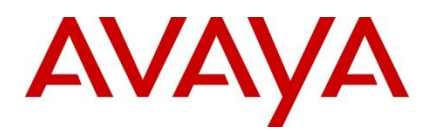

Virtual Services Platform

9000

Engineering

> IPv6 for VSP 9000 Technical Configuration Guide

Avaya Data Solutions Document Date: November 2011 Document Number: NN48500-634 Document Version: 1.0

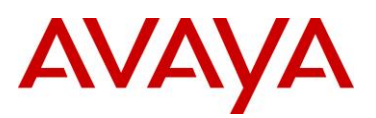

© 2011 Avaya Inc. All Rights Reserved.

#### Notices

While reasonable efforts have been made to ensure that the information in this document is complete and accurate at the time of printing, Avaya assumes no liability for any errors. Avaya reserves the right to make changes and corrections to the information in this document without the obligation to notify any person or organization of such changes.

#### **Documentation disclaimer**

Avaya shall not be responsible for any modifications, additions, or deletions to the original published version of this documentation unless such modifications, additions, or deletions were performed by Avaya. End User agree to indemnify and hold harmless Avaya, Avaya's agents, servants and employees against all claims, lawsuits, demands and judgments arising out of, or in connection with, subsequent modifications, additions or deletions to this documentation, to the extent made by End User.

#### Link disclaimer

Avaya is not responsible for the contents or reliability of any linked Web sites referenced within this site or documentation(s) provided by Avaya. Avaya is not responsible for the accuracy of any information, statement or content provided on these sites and does not necessarily endorse the products, services, or information described or offered within them. Avaya does not guarantee that these links will work all the time and has no control over the availability of the linked pages.

#### Warranty

Avaya provides a limited warranty on this product. Refer to your sales agreement to establish the terms of the limited warranty. In addition, Avaya's standard warranty language, as well as information regarding support for this product, while under warranty, is available to Avaya customers and other parties through the Avaya Support Web site: http://www.avaya.com/support Please note that if you acquired the product from an authorized reseller, the warranty is provided to you by said reseller and not by Avaya.

#### Licenses

THE SOFTWARE LICENSE TERMS AVAILABLE ON THE AVAYA WEBSITE, HTTP://SUPPORT.AVAYA.COM/LICENSEINFO/ ARE APPLICABLE TO ANYONE WHO DOWNLOADS, USES AND/OR INSTALLS AVAYA SOFTWARE, PURCHASED FROM AVAYA INC., ANY AVAYA AFFILIATE, OR AN AUTHORIZED AVAYA RESELLER (AS APPLICABLE) UNDER A COMMERCIAL AGREEMENT WITH AVAYA OR AN AUTHORIZED AVAYA RESELLER. UNLESS OTHERWISE AGREED TO BY AVAYA IN WRITING, AVAYA DOES NOT EXTEND THIS LICENSE IF THE SOFTWARE WAS OBTAINED FROM ANYONE OTHER THAN AVAYA, AN AVAYA AFFILIATE OR AN AVAYA AUTHORIZED RESELLER, AND AVAYA RESERVES THE RIGHT TO TAKE LEGAL ACTION AGAINST YOU AND ANYONE ELSE USING OR SELLING THE SOFTWARE WITHOUT A LICENSE. BY INSTALLING, DOWNLOADING OR USING THE SOFTWARE, OR AUTHORIZING OTHERS TO DO SO, YOU, ON BEHALF OF YOURSELF AND THE ENTITY FOR WHOM YOU ARE INSTALLING, DOWNLOADING OR USING THE SOFTWARE (HEREINAFTER REFERRED TO INTERCHANGEABLY AS "YOU" AND "END USER"), AGREE TO THESE TERMS AND CONDITIONS AND CREATE A BINDING CONTRACT BETWEEN YOU AND AVAYA INC. OR THE APPLICABLE AVAYA AFFILIATE ("AVAYA").

#### Copyright

Except where expressly stated otherwise, no use should be made of the Documentation(s) and Product(s) provided by Avaya. All content in this documentation(s) and the product(s) provided by Avaya including the selection, arrangement and design of the content is owned either by Avaya or its licensors and is protected by copyright and other intellectual property laws including the sui generis rights relating to the protection of databases. You may not modify, copy, reproduce, republish, upload, post, transmit or distribute in any way any content, in whole or in part, including any code and software. Unauthorized reproduction, transmission, dissemination, storage, and or use without the express written consent of Avaya can be a criminal, as well as a civil offense under the applicable law.

#### **Third Party Components**

Certain software programs or portions thereof included in the Product may contain software distributed under third party agreements ("Third Party Components"), which may contain terms that expand or limit rights to use certain portions of the Product ("Third Party Terms"). Information regarding distributed Linux OS source code (for those Products that have distributed the Linux OS source code), and identifying the copyright holders of the Third Party Components and the Third Party Terms that apply to them is available on the Avaya Support Web site: http://support.avaya.com/Copyright.

#### Trademarks

The trademarks, logos and service marks ("Marks") displayed in this site, the documentation(s) and product(s) provided by Avaya are the registered or unregistered Marks of Avaya, its affiliates, or other third parties. Users are not permitted to use such Marks without prior written consent from Avaya or such third party which may own the Mark. Nothing contained in this site, the documentation(s) and product(s) should be construed as granting, by implication, estoppel, or otherwise, any license or right in and to the Marks without the express written permission of Avaya or the applicable third party. Avaya is a registered trademark of Avaya Inc. All non-Avaya trademarks are the property of their respective owners.

#### **Downloading documents**

For the most current versions of documentation, see the Avaya Support. Web site: http://www.avaya.com/support

#### **Contact Avaya Support**

Avaya provides a telephone number for you to use to report problems or to ask questions about your product. The support telephone number is 1-800-242-2121 in the United States. For additional support telephone numbers, see the Avaya Web site: http:// www.avaya.com/support.

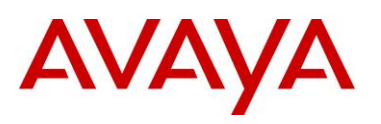

# Abstract

This document provides examples on configuring IPv6 and OSPFv3 on the VPS 9000 and assumes you have a good working knowledge of IPv6 and OSPFv3.

# **Acronym Key**

Throughout this guide the following acronyms will be used:

- 6to4: IPv6 to IPv4 automatic tunneling by appending IPv4 address to 2002::/16
- ARP: Address Resolution Protocol
- DHCPv6: Dynamic Host Configuration Protocol version 6
- EUI-64: 64-bit Extended Unique Identifier
- ICMPv6: Internet Control Message version 6
- IPv6: Internet Protocol version 6
- ISATAP: Intra-Site Automatic Tunneling Addressing Protcol
- MLD: Multicast Listener Discovery
- MTU: Maximum Transmission Unit
- NA: Neighbor Advertisement
- NAT64: Network Address Translation IPv6 to IPv4
- NS: Neighbor Solicitation
- ND: Neighbor Discovery and uses ICMPv6 messages RS, RA, NS, NA, and redirect
- NUD: Neighbor Unreachability Detection
- OSPFv3: Open Shortest Path First version 3
- RA: Router Advertisement
- RS: Router Solicitation
- RDISC: Router Discovery

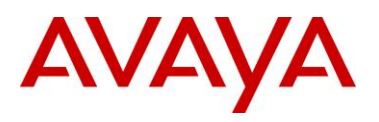

# **Revision Control**

| No | Date | Version | Revised By     | Remarks         |
|----|------|---------|----------------|-----------------|
| 1  |      | 1.0     | John Vant Erve | Initial Release |
|    |      |         |                |                 |
|    |      |         |                |                 |
|    |      |         |                |                 |
|    |      |         |                |                 |
|    |      |         |                |                 |
|    |      |         |                |                 |

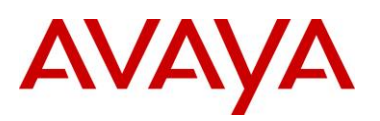

# **Table of Contents**

| Figures                                                | 6  |
|--------------------------------------------------------|----|
| 1. Overview                                            |    |
| 2. Configuration Examples                              | 9  |
| 2.1 IPv6 Dual Stack Configuration Example              | 9  |
| 2.1.1 IPv6 Dual Stack Configuration:                   | 10 |
| 2.1.2 IPv6 Dual Stack Verification                     |    |
| 2.2 Manual IPv6 Tunnel Configuration Example           |    |
| 2.2.1 Manual Tunnel Verification                       | 72 |
| 3. IPv6 Router Advertisements and Windows Platform     |    |
| 3.1 Windows 7 Host: Default Operations                 |    |
| 3.2 VSP configuration for host addressing options      |    |
| 3.3 VSP 9000 – Router Configuration Neighbor Discovery |    |
| 3.3.1 Enabling Routing Advertisements                  | 84 |
| 3.4 Router Advertisements and Timing                   |    |
| 3.5 VSP 9000 – Configuring IPv6                        |    |
| 3.5.1 Configuration Commands                           | 86 |
| 3.5.2 Show Commands                                    | 93 |
| 4. Reference Documentation                             |    |

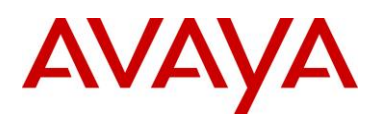

# **Figures**

| Figure 1 – IPv6 Dual Stack Configuration Example | 9   |
|--------------------------------------------------|-----|
| Figure 2 – Manual Tunnel Configuration Example   | .62 |

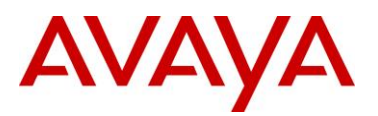

# Conventions

This section describes the text, image, and command conventions used in this document.

### Symbols

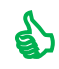

Tip – Highlights a configuration or technical tip.

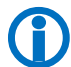

Note – Highlights important information to the reader.

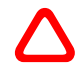

Warning – Highlights important information about an action that may result in equipment damage, configuration or data loss.

### Text

Bold text indicates emphasis.

*Italic* text in a Courier New font indicates text the user must enter or select in a menu item, button or command:

ERS5520-48T# show running-config

Output examples from Avaya devices are displayed in a Lucida Console font:

```
ERS5520-48T# show sys-info
```

| Operation Mode:      | Switch                                |  |  |
|----------------------|---------------------------------------|--|--|
| MAC Address:         | 00-12-83-93-в0-00                     |  |  |
| POE Module FW:       | 6370.4                                |  |  |
| Reset Count:         | 83                                    |  |  |
| Last Reset Type:     | Management Factory Reset              |  |  |
| Power Status:        | Primary Power                         |  |  |
| Autotopology:        | Enabled                               |  |  |
| Pluggable Port 45:   | None                                  |  |  |
| Pluggable Port 46:   | None                                  |  |  |
| Pluggable Port 47:   | None                                  |  |  |
| Pluggable Port 48:   | None                                  |  |  |
| Base Unit Selection: | Non-base unit using rear-panel switch |  |  |
| sysDescr:            | Ethernet Routing Switch 5520-48T-PWR  |  |  |
|                      | HW:02 FW:6.0.0.10 SW:v6.2.0.009       |  |  |
|                      | Mfg Date:12042004 HW Dev:H/W rev.02   |  |  |

AVAYA

# 1. Overview

This document covers how to provision the Virtual Services Platform 9000 (VSP 9000) to support dual stack and IPv6 tunneling over IPv4. It is assumed the reader has a good knowledge of IPv4 and IPv6 including OSPFv2 and OSPFv3. Two configuration examples are providing on each of these topics.

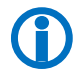

Please note, all reference to VSP refers to the Virtual Services Platform 9000 switch.

# AVAYA

# 2. Configuration Examples

### 2.1 IPv6 Dual Stack Configuration Example

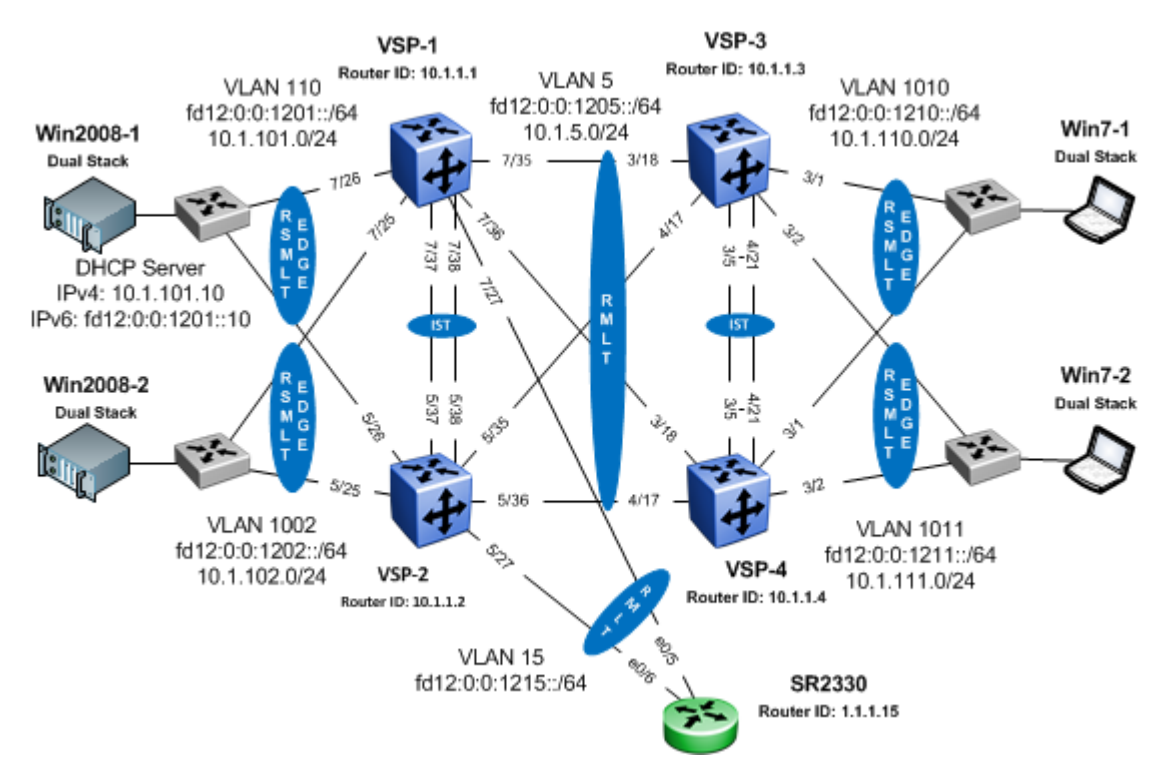

Figure 1 – IPv6 Dual Stack Configuration Example

Overall, this configuration example will consist of the following:

- Two SMLT clusters consisting
  - VSP 9000 switches: VSP-1 & VSP-2 and VSP-3 & VSP-4 with software level 3.2
- Secure Router model 2330 connected to the VSP 9000 cluster VSP-1 and VSP-2
- All edge switches connected to either of the VSP 9000 clusters are Avaya stackable switches running L2 with an MLT uplink
- RSMLT is configured for all L3 routing instances between the two VSP 9000 cluster switches and also provisioned on the VSP 9000 cluster (VSP-1 & VSP-2) cluster to the SR2330
- RSMLT Edge is configured on both of the VSP 9000 cluster switches to the Avaya L2 edge stackable switches
- IPv6 dual stack is provisioned on all VLANs with the exception of the interface from the VSP 9000 cluster VSP-1 & VSP-2 to the SR2330 which is provisioned for IPv6 only
- The Windows 2008 servers and Windows 7 clients are running IPv6 dual stack
  - IPv6 must be disabled on the Windows 7 clients to test IPv4 in this setup
- Both IPv4 and IPv6 DHCP Relay is enabled on the VSP-9000 cluster switches VSP-3 & VSP-4

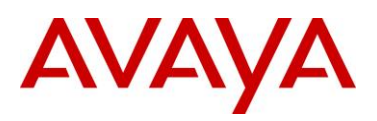

### 2.1.1 IPv6 Dual Stack Configuration:

### 1 IST Configuration:

| Switch               | Feature                     | Parameter          | Value             |
|----------------------|-----------------------------|--------------------|-------------------|
| VSP-1, VSP-2, VSP-3, | IST                         | MLT ID             | 1                 |
|                      |                             | VLAN               | 2                 |
|                      | VLACP (IST port<br>members) | Timers             | Long (slow)       |
|                      |                             | Time-out Scale     | 5                 |
|                      |                             | VLACP MAC          | 01:80:c2:00:00:0f |
|                      |                             | Slow periodic time | 10000             |
| VSP-1                | IST VLAN                    | IP address         | 10.1.2.1/30       |
|                      |                             | Ports              | 7/37, 7/38        |
| VSP-2                | IST VLAN                    | IP address         | 10.1.2.2/30       |
|                      |                             | Ports              | 5/37, 5/38        |
| VSP-3                | IST VLAN                    | IP address         | 10.1.2.6/30       |
|                      |                             | Ports              | 3/5, 4/21         |
| VSP-4                | IST VLAN                    | IP address         | 10.1.2.5/30       |
|                      |                             | Ports              | 3/5, 4/21         |

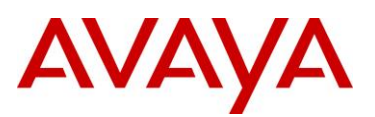

```
VSP-2
VSP-1
#
                                              #
# LACP CONFIGURATION
                                              # LACP CONFIGURATION
vlacp enable
                                              vlacp enable
#
# PORT CONFIGURATION - PHASE I
                                              # PORT CONFIGURATION - PHASE I
#
                                              #
interface GigabitEthernet 7/37
                                              interface GigabitEthernet 5/37
loop-detect action mac-discard
                                              loop-detect action mac-discard
exit
                                              exit
                                              interface GigabitEthernet 5/38
interface GigabitEthernet 7/38
loop-detect action mac-discard
                                              loop-detect action mac-discard
exit
                                              exit
#
                                              #
# MLT CONFIGURATION
                                              # MLT CONFIGURATION
#
mlt 1 enable name "IST"
                                              mlt 1 enable name "IST"
mlt 1 member 7/37-7/38
                                              mlt 1 member 5/37-5/38
mlt 1 encapsulation dot1q
                                              mlt 1 encapsulation dot1q
#
                                              #
# VLAN CONFIGURATION
                                              # VLAN CONFIGURATION
#
vlan create 2 name "IST" type port-
                                              vlan create 2 name "IST" type port-
mstprstp 1
                                              mstprstp 1
vlan mlt 2 1
                                              vlan mlt 2 1
vlan members 2 7/37-7/38 portmember
                                              vlan members 2 5/37-5/38 portmember
interface Vlan 2
                                              interface Vlan 2
ip address 10.1.2.1 255.255.255.252
                                              ip address 10.1.2.2 255.255.255.252
exit
                                              exit
```

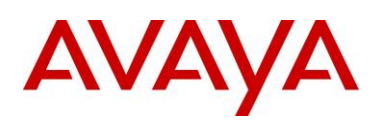

```
#
# MLT INTERFACE CONFIGURATION
                                              # MLT INTERFACE CONFIGURATION
#
                                              #
interface mlt 1
                                              interface mlt 1
ist peer-ip 10.1.2.2 vlan 2
                                              ist peer-ip 10.1.2.1 vlan 2
ist enable
                                              ist enable
exit
                                              exit
#
                                              #
# PORT CONFIGURATION - PHASE II
                                              # PORT CONFIGURATION - PHASE II
#
                                              #
interface GigabitEthernet 7/37
                                              interface GigabitEthernet 5/37
default-vlan-id 2
                                              default-vlan-id 2
no shutdown
                                              no shutdown
vlacp slow-periodic-time 10000 funcmac-
                                              vlacp slow-periodic-time 10000 timeout-
addr 01:80:c2:00:00:0f
                                              scale 5 funcmac-addr 01:80:c2:00:00
vlacp enable
                                              vlacp enable
no spanning-tree mstp force-port-state
                                              no spanning-tree mstp force-port-state
enable
                                              enable
no spanning-tree mstp msti 1 force-port-
                                              no spanning-tree mstp msti 1 force-port-
state enable
                                              state enable
exit
                                              exit
interface GigabitEthernet 7/38
                                              interface GigabitEthernet 5/38
default-vlan-id 2
                                              default-vlan-id 2
no shutdown
                                              no shutdown
vlacp slow-periodic-time 10000 funcmac-
                                              vlacp slow-periodic-time 10000 timeout-
addr 01:80:c2:00:00:0f
                                              scale 5 funcmac-addr 01:80:c2:00:00:0f
vlacp enable
                                              vlacp enable
no spanning-tree mstp force-port-state
                                              no spanning-tree mstp force-port-state
enable
                                              enable
no spanning-tree mstp msti 1 force-port-
                                              no spanning-tree mstp msti 1 force-port-
state enable
                                              state enable
exit
                                              exit
```

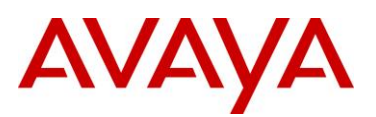

```
VSP-4
VSP-3
#
                                              #
# LACP CONFIGURATION
                                              # LACP CONFIGURATION
vlacp enable
                                              vlacp enable
#
                                              # PORT CONFIGURATION - PHASE I
# PORT CONFIGURATION - PHASE I
#
                                              #
interface GigabitEthernet 3/5
                                              interface GigabitEthernet 3/5
loop-detect action mac-discard
                                              loop-detect action mac-discard
exit
                                              exit
interface GigabitEthernet 4/21
                                              interface GigabitEthernet 4/21
loop-detect action mac-discard
                                              loop-detect action mac-discard
exit
                                              exit
#
                                              #
# MLT CONFIGURATION
                                              # MLT CONFIGURATION
#
mlt 1 enable name "IST"
                                              mlt 1 enable name "IST"
mlt 1 member 3/5,4/21
                                              mlt 1 member 3/5,4/21
mlt 1 encapsulation dot1q
                                              mlt 1 encapsulation dot1q
#
                                              #
# VLAN CONFIGURATION
                                              # VLAN CONFIGURATION
#
vlan create 2 name "IST" type port-
                                              vlan create 2 name "IST" type port-
mstprstp 1
                                              mstprstp 1
vlan members 2 3/5,4/21 portmember
                                             vlan members 2 3/5,4/21 portmember
interface Vlan 2
                                              interface Vlan 2
ip address 10.1.2.6 255.255.255.252
                                              ip address 10.1.2.5 255.255.255.252
exit
                                              exit
```

```
#
```

#

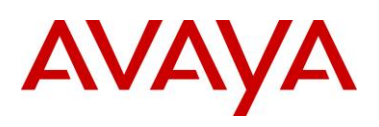

```
# MLT INTERFACE CONFIGURATION
                                              # MLT INTERFACE CONFIGURATION
#
                                              #
interface mlt 1
                                              interface mlt 1
ist peer-ip 10.1.2.5 vlan 2
                                              ist peer-ip 10.1.2.6 vlan 2
ist enable
                                              ist enable
exit
                                              exit
#
                                              #
# PORT CONFIGURATION - PHASE II
                                              # PORT CONFIGURATION - PHASE II
#
                                              #
interface GigabitEthernet 3/5
                                              interface GigabitEthernet 3/5
default-vlan-id 2
                                              default-vlan-id 2
no shutdown
                                              no shutdown
vlacp slow-periodic-time 10000 funcmac-
                                              vlacp slow-periodic-time 10000 funcmac-
addr 01:80:c2:00:00:0f
                                              addr 01:80:c2:00:00:0f
vlacp enable
                                              vlacp enable
no spanning-tree mstp force-port-state
                                              no spanning-tree mstp force-port-state
enable
                                              enable
no spanning-tree mstp msti 1 force-port-
                                              no spanning-tree mstp msti 1 force-port-
state enable
                                              state enable
exit
                                              exit
interface GigabitEthernet 4/21
                                              interface GigabitEthernet 4/21
default-vlan-id 2
                                              default-vlan-id 2
no shutdown
                                              no shutdown
vlacp slow-periodic-time 10000 funcmac-
                                              vlacp slow-periodic-time 10000 funcmac-
addr 01:80:c2:00:00:0f
                                              addr 01:80:c2:00:00:0f
vlacp enable
                                              vlacp enable
no spanning-tree mstp force-port-state
                                              no spanning-tree mstp force-port-state
enable
                                              enable
no spanning-tree mstp msti 1 force-port-
                                              no spanning-tree mstp msti 1 force-port-
state enable
                                              state enable
exit
                                              exit
```

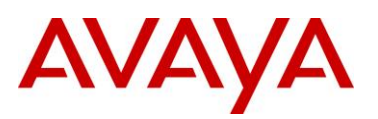

### 2 Core Configuration: OSPFv2 and OSPFv3 with RSMLT – VSP9000 Clusters

| Switch              | Feature                            | Parameter          | Value               |
|---------------------|------------------------------------|--------------------|---------------------|
| VSP-1, VSP-2, VSP-3 | VLAN and MLT                       | VLAN               | 5                   |
| VSP-4               |                                    | MLT ID             | 7                   |
|                     |                                    | RSMLT              | Enable              |
|                     |                                    | OSPFv2             | Enable              |
|                     |                                    | OSPFv3             | Enable              |
| VSP-1, VSP-2, VSP-3 | VLACP – for VLAN 5 port<br>members | Timer              | Short               |
| VSP-4               |                                    | Timeout Scale      | 5                   |
|                     |                                    | VLACP MAC          | 01:80:c2:00:00:0f   |
|                     |                                    | Fast periodic time | 500                 |
| VSP-1               | VLAN 5                             | IPv4 address       | 10.1.5.1/24         |
|                     |                                    | IPv6 address       | fd12:0:0:1205::1/64 |
|                     |                                    | Ports              | 7/35, 7/36          |
| VSP-2               | VLAN 5                             | IPv4 address       | 10.1.5.2/24         |
|                     |                                    | IPv6 address       | fd12:0:0:1205::2/64 |
|                     |                                    | Ports              | 5/35, 5/36          |
| VSP-3               | VLAN 5                             | IPv4 address       | 10.1.5.3/24         |
|                     |                                    | IPv6 address       | fd12:0:0:1205::3/64 |
|                     |                                    | Ports              | 3/18, 4/17          |
| VSP-4               | VLAN 5                             | IPv4 address       | 10.1.5.4/24         |
|                     |                                    | IPv6 address       | fd12:0:0:1205::4/64 |
|                     |                                    | Ports              | 3/18, 4/17          |

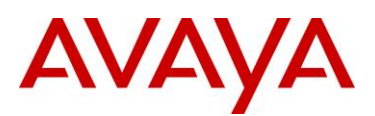

```
VSP-2
VSP-1
#
                                              #
# MLT CONFIGURATION
                                              # MLT CONFIGURATION
#
mlt 7 enable name "SMLT_to 8800"
                                              mlt 7 enable name "SMLT to 8800"
mlt 7 member 7/35-7/36
                                              mlt 7 member 5/35-5/36
mlt 7 encapsulation dot1q
                                              mlt 7 encapsulation dot1q
#
                                              #
# VLAN CONFIGURATION - PHASE I
                                              # VLAN CONFIGURATION - PHASE I
#
                                              #
vlan create 5 type port-mstprstp 1
                                              vlan create 5 type port-mstprstp 1
vlan mlt 5 1
                                              vlan mlt 5 1
vlan mlt 5 7
                                              vlan mlt 5 7
vlan members 5 7/35-7/38 portmember
                                              vlan members 5 5/35-5/38 portmember
interface Vlan 5
                                              interface Vlan 5
ip address 10.1.5.1 255.255.255.0
                                              ip address 10.1.5.2 255.255.255.0
ip ospf enable
                                              ip ospf enable
ipv6 interface enable
                                              ipv6 interface enable
ipv6 interface address
                                              ipv6 interface address
fd12:0:0:1205:0:0:0:1/64
                                              fd12:0:0:1205:0:0:0:2/64
ip rsmlt
                                              ip rsmlt
exit
                                              exit
#
                                              #
# MLT INTERFACE CONFIGURATION
                                              # MLT INTERFACE CONFIGURATION
#
                                              #
interface mlt 7
                                              interface mlt 7
smlt
                                              smlt
exit
                                              exit
#
                                              #
# PORT CONFIGURATION - PHASE II
                                              # PORT CONFIGURATION - PHASE II
#
                                              #
```

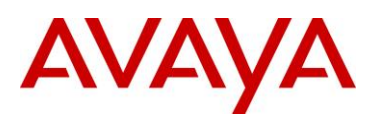

interface GigabitEthernet 5/35 interface GigabitEthernet 7/35 default-vlan-id 5 default-vlan-id 5 no shutdown no shutdown vlacp fast-periodic-time 500 timeout short vlacp fast-periodic-time 500 timeout short timeout-scale 5 funcmac-addr timeout-scale 5 funcmac-addr 01:80:c2:00:00:0f 01:80:c2:00:00:0f vlacp enable vlacp enable no spanning-tree mstp force-port-state no spanning-tree mstp force-port-state enable enable no spanning-tree mstp msti 1 force-portno spanning-tree mstp msti 1 force-portstate enable state enable exit. exit interface GigabitEthernet 7/36 interface GigabitEthernet 5/36 default-vlan-id 5 default-vlan-id 5 no shutdown no shutdown vlacp fast-periodic-time 500 timeout short vlacp fast-periodic-time 500 timeout short timeout-scale 5 funcmac-addr timeout-scale 5 funcmac-addr 01:80:c2:00:00:0f 01:80:c2:00:00:0f vlacp enable vlacp enable no spanning-tree mstp force-port-state no spanning-tree mstp force-port-state enable enable no spanning-tree mstp msti 1 force-portno spanning-tree mstp msti 1 force-portstate enable state enable exit exit # # # IPV6 OSPF VLAN CONFIGURATION # IPV6 OSPF VLAN CONFIGURATION # # interface vlan 5 interface vlan 5 ipv6 ospf area 0.0.0.0 ipv6 ospf area 0.0.0.0 ipv6 ospf enable ipv6 ospf enable

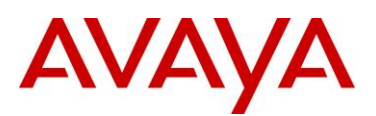

```
VSP-3
                                              VSP-4
#
                                              #
# MLT CONFIGURATION
                                              # MLT CONFIGURATION
#
mlt 7 enable
                                              mlt 7 enable
mlt 7 member 3/18,4/17
                                              mlt 7 member 3/18,4/17
mlt 7 encapsulation dot1q
                                              mlt 7 encapsulation dot1q
#
                                              #
# VLAN CONFIGURATION - PHASE I
                                              # VLAN CONFIGURATION - PHASE I
#
                                              #
vlan create 5 type port-mstprstp 1
                                              vlan create 5 type port-mstprstp 1
vlan mlt 5 1
                                              vlan mlt 5 1
vlan mlt 5 7
                                              vlan mlt 5 7
vlan members 5 3/5,3/18,4/17,4/21
                                              vlan members 5 3/5,3/18,4/17,4/21
portmember
                                              portmember
interface Vlan 5
                                              interface Vlan 5
ip address 10.1.5.3 255.255.255.0 1
                                              ip address 10.1.5.4 255.255.255.0 1
ip ospf enable
                                              ip ospf enable
ipv6 interface enable
                                              ipv6 interface enable
ipv6 interface address
                                              ipv6 interface address
                                              fd12:0:0:1205:0:0:0:4/64
fd12:0:0:1205:0:0:3/64
ip rsmlt
                                              ip rsmlt
exit
                                              exit
#
                                              #
# MLT INTERFACE CONFIGURATION
                                              # MLT INTERFACE CONFIGURATION
#
                                              #
interface mlt 7
                                              interface mlt 7
smlt
                                              smlt
exit
                                              exit
#
                                              #
# PORT CONFIGURATION - PHASE II
                                              # PORT CONFIGURATION - PHASE II
#
                                              #
```

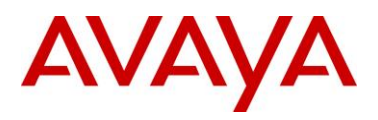

```
interface GigabitEthernet 3/18
                                             interface GigabitEthernet 3/18
default-vlan-id 5
                                             default-vlan-id 5
no shutdown
                                             no shutdown
vlacp fast-periodic-time 500 timeout short vlacp fast-periodic-time 500 timeout short
timeout-scale 5 funcmac-addr
                                             timeout-scale 5 funcmac-addr
01:80:c2:00:00:0f
                                             01:80:c2:00:00:0f
vlacp enable
                                             vlacp enable
no spanning-tree mstp force-port-state
                                             no spanning-tree mstp force-port-state
enable
                                             enable
no spanning-tree mstp msti 1 force-port-
                                             no spanning-tree mstp msti 1 force-port-
state
                                             state
exit
                                             exit
interface GigabitEthernet 4/17
                                             interface GigabitEthernet 4/17
default-vlan-id 5
                                             default-vlan-id 5
no shutdown
                                             no shutdown
vlacp fast-periodic-time 500 timeout short vlacp fast-periodic-time 500 timeout short
timeout-scale 5 funcmac-addr
                                             timeout-scale 5 funcmac-addr
01:80:c2:00:00:0f
                                             01:80:c2:00:00:0f
vlacp enable
                                             vlacp enable
                                             no spanning-tree mstp force-port-state
no spanning-tree mstp force-port-state
enable
                                             enable
no spanning-tree mstp msti 1 force-port-
                                             no spanning-tree mstp msti 1 force-port-
state
                                             state
exit
                                             exit.
#
                                             #
# IPV6 OSPF VLAN CONFIGURATION
                                             # IPV6 OSPF VLAN CONFIGURATION
#
                                             #
interface vlan 5
                                             interface vlan 5
ipv6 ospf area 0.0.0.0
                                             ipv6 ospf area 0.0.0.0
ipv6 ospf enable
                                             ipv6 ospf enable
```

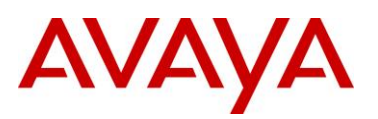

### 3 Core Configuration: OSPFv3 with RSMLT – VSP9000 to SR2330

| Switch       | Feature                | Parameter          | Value                |
|--------------|------------------------|--------------------|----------------------|
| VSP-1, VSP-2 | VLAN and MLT           | VLAN               | 15                   |
|              |                        | MLT ID             | 8                    |
|              |                        | RSMLT              | Enable               |
|              |                        | OSPFv3             | Enable               |
| SR2330       | VLAN and Channel Group | VLAN               | 15                   |
|              |                        | OSPFv3             | Enable               |
|              |                        | Channel-group      | 1                    |
|              |                        | Channel-group type | static               |
| VSP-1        | VLAN 15                | IPv6 address       | fd12:0:0:1215::1/64  |
|              |                        | Ports              | 7/27                 |
| VSP-2        | VLAN 15                | IPv6 address       | fd12:0:0:1215::2/64  |
|              |                        | Ports              | 5/27                 |
| SE2330       | VLAN 15                | IPv6 address       | fd12:0:0:1215::10/64 |
|              |                        | Ports              | e0/6, e0/6           |

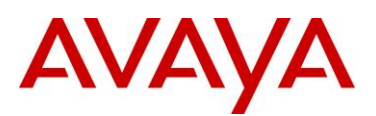

```
VSP-2
VSP-1
#
                                              #
# MLT CONFIGURATION
                                              # MLT CONFIGURATION
#
mlt 8 enable
                                              mlt 8 enable
mlt 8 member 7/27
                                              mlt 8 member 5/27
mlt 8 encapsulation dot1q
                                              mlt 8 encapsulation dot1q
#
                                              #
# VLAN CONFIGURATION - PHASE I
                                              # VLAN CONFIGURATION - PHASE I
#
                                              #
vlan create 15 type port-mstprstp 1
                                              vlan create 15 name "WAN VLAN" type port-
                                              mstprstp 1
vlan mlt 15 1
                                              vlan mlt 15 1
vlan mlt 15 8
                                              vlan mlt 15 8
vlan members 15 7/27,7/37-7/38 portmember
                                              vlan members 15 5/27,5/37-5/38 portmember
interface vlan 15
                                              interface vlan 15
ipv6 interface mac-offset 6
                                              ipv6 interface mac-offset 5
ipv6 interface enable
                                              ipv6 interface enable
ipv6 interface address
fd12:0:0:2015:0:0:0:1/64
                                              ipv6 interface address
                                              fd12:0:0:2015:0:0:2/64
ip rsmlt
                                              ip rsmlt
exit
                                              exit
#
                                              #
# MLT INTERFACE CONFIGURATION
                                              # MLT INTERFACE CONFIGURATION
#
                                              #
interface mlt 8
                                              interface mlt 8
smlt
                                              smlt
exit
                                              exit
#
                                              #
# PORT CONFIGURATION - PHASE II
                                              # PORT CONFIGURATION - PHASE II
#
                                              #
interface GigabitEthernet 7/27
```

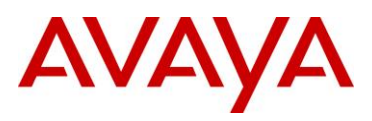

default-vlan-id 15 interface GigabitEthernet 5/27 default-vlan-id 15 no shutdown no spanning-tree mstp force-port-state no shutdown enable no spanning-tree mstp force-port-state no spanning-tree mstp msti 1 force-portenable state enable no spanning-tree mstp msti 1 force-portexit state enable exit # # IPV6 OSPF VLAN CONFIGURATION # # # IPV6 OSPF VLAN CONFIGURATION # interface vlan 15 ipv6 ospf area 0.0.0.0 interface vlan 15 ipv6 ospf enable ipv6 ospf area 0.0.0.0 ipv6 ospf enable

### SR2330

```
vlan database
vlan 15 name core
exit database
interface loopback lo1
```

```
ipv6 enable
ipv6 address fd12:0:0:2099::1/128
exit loopback
```

interface ethernet 0/5

aaa

exit aaa

lacp
channel-group 1 static
exit lacp

```
interface ethernet 0/6
```

aaa

exit aaa

lacp channel-group 1 static exit lacp

interface vlan vlan15

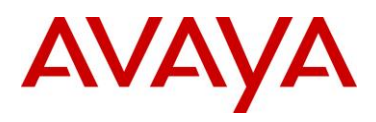

ipv6 enable

ipv6 address fd12:0:0:2015::10/64

ipv6 ospf network broadcast ipv6 router ospf area 0 exit vlan

interface lag lag1

switchport switchport mode trunk switchport trunk allowed vlan 15 switchport trunk remove default-vlan exit lag

router ipv6 ospf redistribute connected log-adjacency-changes exit ospf

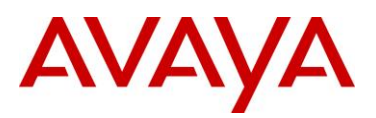

### 4 Edge Configuration: OSPFv2 and OSPFv3 with RSMLT Edge

For this configuration step the following VLAN and IP parameters will be enabled:

| Switch       | Feature                                        | Parameter          | Value                |
|--------------|------------------------------------------------|--------------------|----------------------|
| VSP-1, VSP-2 | VLAN and MLT                                   | ID                 | 110                  |
|              |                                                | MLT ID             | 6                    |
|              |                                                | RSMLT Edge         | Holdup timer 9999    |
|              |                                                | OSPFv2             | Enable               |
|              |                                                | OSPFv3             | Enable               |
|              | VLAN and MLT                                   | ID                 | 1002                 |
|              |                                                | MLT ID             | 5                    |
|              |                                                | RSMLT Edge         | Holdup timer 9999    |
|              |                                                | OSPFv2             | Enable               |
|              |                                                | OSPFv3             | Enable               |
|              | VLACP – VLAN 110 and<br>VLAN 1002 port members | Timer              | Short                |
|              |                                                | Timeout Scale      | 5                    |
|              |                                                | VLACP MAC          | 01:80:c2:00:00:0f    |
|              |                                                | Fast periodic time | 500                  |
| VSP-1        | VLAN 110                                       | IPv4 address       | 10.1.101.1/24        |
|              |                                                | IPv6 address       | Fd12:0:0:1201::1//64 |
|              |                                                | Ports              | 7/26                 |
|              | VLAN 1002                                      | IPv4 address       | 10.1.102.1/24        |
|              |                                                | IPv6 address       | Fd12:0:0:1202::1//64 |
|              |                                                | Ports              | 7/25                 |

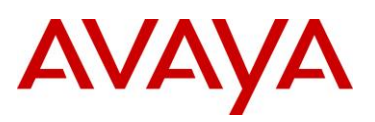

| VSP-2        | VLAN 110  | IPv4 address       | 10.1.101.2/24        |
|--------------|-----------|--------------------|----------------------|
|              |           | IPv6 address       | Fd12:0:0:1201::2//64 |
|              |           | Ports              | 5/26                 |
|              | VLAN 1002 | IPv4 address       | 10.1.102.2/24        |
|              |           | IPv6 address       | Fd12:0:0:1202::1//64 |
|              |           | Ports              | 5/25                 |
| VSP-3, VSP-4 | VLAN 1010 | ID                 | 1010                 |
|              |           | MLT ID             | 2                    |
|              |           | SMLT ID            | 2                    |
|              |           | RSMLT Edge         | Holdup timer 9999    |
|              |           | OSPFv2             | Enable               |
|              |           | OSPFv3             | Enable               |
|              |           | IPv4 DHCP Relay    | Enable               |
|              |           | IPv6 DHCP Relay    | Enable               |
|              | VLAN 1011 | ID                 | 1011                 |
|              |           | MLT ID             | 3                    |
|              |           | SMLT ID            | 3                    |
|              |           | RSMLT Edge         | Holdup timer 9999    |
|              |           | OSPFv2             | Enable               |
|              |           | OSPFv3             | Enable               |
|              |           | IPv4 DHCP Relay    | Enable               |
|              |           | IPv6 DHCP Relay    | Enable               |
|              | VLACP     | Timer              | Short                |
|              |           | Timeout Scale      | 5                    |
|              |           | VLACP MAC          | 01:80:c2:00:00:0f    |
|              |           | Fast periodic time | 500                  |

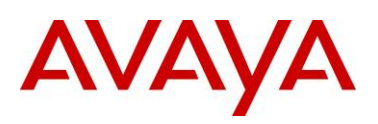

| VSP-3 | VLAN 1010              | IPv4 address      | 10.1.110.1/24                   |
|-------|------------------------|-------------------|---------------------------------|
|       |                        | IPv6 address      | fd12:0:0:1210::1//64            |
|       |                        | Ports             | 3/1                             |
|       | VLAN 1011              | IPv4 address      | 10.1.111.1/24                   |
|       |                        | IPv6 address      | fd12:0:0:1211::1//64            |
|       |                        | Ports             | 3/2                             |
|       | DHCP Relay – IPv4/IPv6 | Agent – VLAN 1010 | 10.1.110.1<br>fd12:0:0:1210::1  |
|       |                        | Agent – VLAN 1011 | 10.1.111.1<br>fd12:0:0:1211::1  |
|       |                        | Server            | 10.1.101.10<br>fd12:0:0:1201::1 |
| VSP-4 | VLAN 1010              | IPv4 address      | 10.1.110.2/24                   |
|       |                        | IPv6 address      | fd12:0:0:1210::2//64            |
|       |                        | Ports             | 3/1                             |
|       | VLAN 1011              | IPv4 address      | 10.1.111.2/24                   |
|       |                        | IPv6 address      | fd12:0:0:1211::2//64            |
|       |                        | Ports             | 3/2                             |
|       | DHCP Relay – IPv4/IPv6 | Agent – VLAN 1010 | 10.1.110.2<br>fd12:0:0:1211::2  |
|       |                        | Agent – VLAN 1011 | 10.1.111.2<br>fd12:0:0:1211::2  |
|       |                        | Server            | 10.1.101.10<br>fd12:0:0:1201::1 |

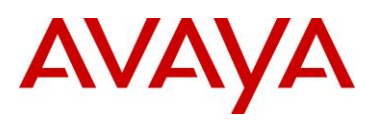

| VSP-1                                            | VSP-2                                              |
|--------------------------------------------------|----------------------------------------------------|
| #                                                | #                                                  |
| # MLT CONFIGURATION                              | # MLT CONFIGURATION                                |
| #                                                | #                                                  |
| mlt 5 enable name "smlt5"                        | mlt 5 enable name "smlt5"                          |
| mlt 5 member 7/25                                | mlt 5 member 5/25                                  |
| mlt 5 encapsulation dot1q                        | mlt 5 encapsulation dot1q                          |
| mlt 6 enable name "smlt6"                        | mlt 6 enable name "smlt6"                          |
| mlt 6 member 7/26                                | mlt 6 member 5/26                                  |
| mlt 6 encapsulation dotlq                        | mlt 6 encapsulation dot1q                          |
| #                                                | #                                                  |
| # VLAN CONFIGURATION                             | # VLAN CONFIGURATION                               |
| #                                                | #                                                  |
| vlan create 110 type port-mstprstp 1             | vlan create 110 type port-mstprstp 1               |
| vlan mlt 110 1                                   | vlan mlt 110 1                                     |
| vlan mlt 110 6                                   | vlan mlt 110 6                                     |
| vlan members 110 7/26,7/37-7/38 portmember       | vlan members 110 5/26,5/37-5/38 portmember         |
| interface Vlan 110                               | interface Vlan 110                                 |
| ip address 10.1.101.1 255.255.255.0 5            | ip address 10.1.101.2 255.255.255.0 1              |
| ip ospf enable                                   | ip ospf enable                                     |
| ipv6 interface enable                            | ipv6 interface enable                              |
| ipv6 interface address<br>fd12:0:0:1201:0:0:1/64 | ipv6 interface address<br>fd12:0:0:1201:0:0:0:2/64 |
| ip rsmlt                                         | ip rsmlt                                           |
| ip rsmlt holdup-timer 9999                       | ip rsmlt holdup-timer 9999                         |
| exit                                             | exit                                               |
| vlan create 1002 type port-mstprstp 1            | vlan create 1002 type port-mstprstp 1              |
| vlan mlt 1002 1                                  | vlan mlt 1002 1                                    |
| vlan mlt 1002 5                                  | vlan mlt 1002 5                                    |
| vlan members 1002 7/25,7/37-7/38<br>portmember   | vlan members 1002 5/25,5/37-5/38<br>portmember     |
| interface Vlan 1002                              | interface Vlan 1002                                |
| ip address 10.1.102.1 255.255.255.0              | ip address 10.1.102.2 255.255.255.0                |
| ip ospf enable                                   | ip ospf enable                                     |
| ip dhcp-relay                                    | ip dhcp-relay                                      |

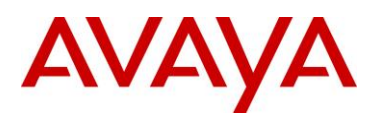

```
ipv6 interface enable
                                             ipv6 interface enable
ipv6 interface address
                                             ipv6 interface address
fd12:0:0:1202:0:0:0:1/64
                                             fd12:0:0:1202:0:0:0:2/64
ip rsmlt
                                             ip rsmlt
ip rsmlt holdup-timer 9999
                                             ip rsmlt holdup-timer 9999
exit
                                             exit
#
                                             #
# MLT INTERFACE CONFIGURATION
                                             # MLT INTERFACE CONFIGURATION
#
                                              #
interface mlt 5
                                             interface mlt 5
smlt
                                             smlt
exit
                                             exit
interface mlt 6
                                             interface mlt 6
smlt
                                             smlt
exit.
                                             exit
#
                                              #
# PORT CONFIGURATION - PHASE II
                                              # PORT CONFIGURATION - PHASE II
#
interface GigabitEthernet 7/25
                                             interface GigabitEthernet 5/25
default-vlan-id 0
                                             default-vlan-id 0
no shutdown
                                             no shutdown
vlacp fast-periodic-time 500 timeout short vlacp fast-periodic-time 500 timeout short
timeout-scale 5 funcmac-addr
                                             timeout-scale 5 funcmac-addr
01:80:c2:00:00:0f
                                             01:80:c2:00:00:0f
vlacp enable
                                             vlacp enable
no spanning-tree mstp force-port-state
                                             no spanning-tree mstp force-port-state
enable
                                             enable
no spanning-tree mstp msti 1 force-port-
                                             no spanning-tree mstp msti 1 force-port-
state enable
                                             state enable
exit
                                             exit
interface GigabitEthernet 7/26
                                             interface GigabitEthernet 5/26
default-vlan-id 0
                                             default-vlan-id 0
no shutdown
                                             no shutdown
vlacp fast-periodic-time 500 timeout short vlacp fast-periodic-time 500 timeout short
timeout-scale 5 funcmac-addr
                                             timeout-scale 5 funcmac-addr
01:80:c2:00:00:0f
                                             01:80:c2:00:00:0f
vlacp enable
                                             vlacp enable
```

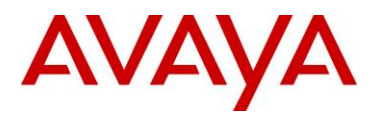

no spanning-tree mstp force-port-state no enable no spanning-tree mstp msti 1 force-portstate enable state exit exit exit # # # # # IPV6 OSPF VLAN CONFIGURATION # I # # # interface vlan 110 interface vlan 110 interface state state st

ipv6 ospf enable
exit
interface vlan 1002
ipv6 ospf area 0.0.0.0
ipv6 ospf enable
exit

```
no spanning-tree mstp force-port-state
enable
no spanning-tree mstp msti 1 force-port-
state enable
exit
#
# IPV6 OSPF VLAN CONFIGURATION
#
interface vlan 110
ipv6 ospf area 0.0.0.0
ipv6 ospf enable
exit
interface vlan 1002
ipv6 ospf area 0.0.0.0
ipv6 ospf enable
```

| VSP-3                                 | VSP-4                                 |
|---------------------------------------|---------------------------------------|
| #                                     | #                                     |
| # MLT CONFIGURATION                   | # MLT CONFIGURATION                   |
| #                                     | #                                     |
|                                       |                                       |
| mlt 2 enable name "smlt2"             | mlt 2 enable name "smlt2"             |
| mlt 2 member 3/1                      | mlt 2 member 3/1                      |
| mlt 2 encapsulation dot1q             | mlt 2 encapsulation dot1q             |
| mlt 3 enable name "smlt3"             | mlt 3 enable name "smlt3"             |
| mlt 3 member 3/2                      | mlt 3 member 3/2                      |
| mlt 3 encapsulation dot1q             | mlt 3 encapsulation dot1q             |
|                                       |                                       |
| #                                     | #                                     |
| # VLAN CONFIGURATION                  | # VLAN CONFIGURATION                  |
| #                                     | #                                     |
|                                       |                                       |
| vlan create 1010 type port-mstprstp 1 | vlan create 1010 type port-mstprstp 1 |
| vlan mlt 1010 1                       | vlan mlt 1010 1                       |
| vlan mlt 1010 2                       | vlan mlt 1010 2                       |
|                                       |                                       |

exit

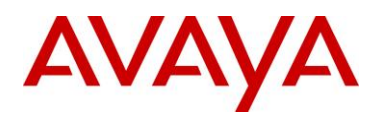

```
vlan members 1010 3/1,3/5,4/21 portmember
                                             vlan members 1010 3/1,3/5,4/21 portmember
interface Vlan 1010
                                              interface Vlan 1010
ip address 10.1.110.1 255.255.255.0 2
                                              ip address 10.1.110.2 255.255.255.0 2
ip ospf enable
                                              ip ospf enable
ip dhcp-relay
                                              ip dhcp-relay
ipv6 interface enable
                                              ipv6 interface enable
ipv6 interface address
                                              ipv6 interface address
fd12:0:0:1210:0:0:0:1/64
                                              fd12:0:0:1210:0:0:0:2/64
ip rsmlt
                                              ip rsmlt
ip rsmlt holdup-timer 9999
                                             ip rsmlt holdup-timer 9999
exit
                                              exit
vlan create 1011 type port 1
                                             vlan create 1011 type port 1
vlan mlt 1011 1
                                             vlan mlt 1011 1
vlan mlt 1011 3
                                              vlan mlt 1011 3
vlan members 1011 3/2,3/5,4/21 portmember
                                             vlan members 1011 3/2,3/5,4/21 portmember
interface Vlan 1011
                                              interface Vlan 1011
ip address 10.1.111.1 255.255.255.0
                                              ip address 10.1.111.2 255.255.255.0
ip ospf enable
                                              ip ospf enable
ip dhcp-relay
                                              ip dhcp-relay
ipv6 interface enable
                                              ipv6 interface enable
ipv6 interface address
                                              ipv6 interface address
fd12:0:0:1211:0:0:0:1/64
                                              fd12:0:0:1211:0:0:0:2/64
ip rsmlt
                                              ip rsmlt
ip rsmlt holdup-timer 9999
                                             ip rsmlt holdup-timer 9999
exit
                                              exit
#
                                              #
# MLT INTERFACE CONFIGURATION
                                              # MLT INTERFACE CONFIGURATION
#
                                              #
interface mlt 2
                                              interface mlt 2
smlt
                                              smlt
exit
                                              exit
interface mlt 3
                                              interface mlt 3
smlt.
                                              smlt.
exit
                                              exit
#
                                              #
# PORT CONFIGURATION - PHASE II
                                              # PORT CONFIGURATION - PHASE II
```

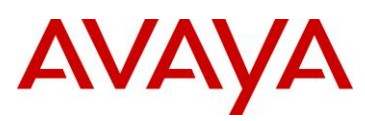

# # interface GigabitEthernet 3/1 interface GigabitEthernet 3/1 default-vlan-id 0 default-vlan-id 0 no shutdown no shutdown vlacp fast-periodic-time 500 timeout short vlacp fast-periodic-time 500 timeout short timeout-scale 5 funcmac-addr timeout-scale 5 funcmac-addr 01:80:c2:00:00:0f 01:80:c2:00:00:0f vlacp enable vlacp enable no spanning-tree mstp force-port-state no spanning-tree mstp force-port-state enable enable no spanning-tree mstp msti 1 force-portno spanning-tree mstp msti 1 force-portstate enable state enable exit exit interface GigabitEthernet 3/2 interface GigabitEthernet 3/2 default-vlan-id 0 default-vlan-id 0 no shutdown no shutdown vlacp fast-periodic-time 500 timeout short vlacp fast-periodic-time 500 timeout short timeout-scale 5 funcmac-addr timeout-scale 5 funcmac-addr 01:80:c2:00:00:0f 01:80:c2:00:00:0f vlacp enable vlacp enable no spanning-tree mstp force-port-state no spanning-tree mstp force-port-state enable enable no spanning-tree mstp msti 1 force-portno spanning-tree mstp msti 1 force-portstate enable state enable exit exit # # # DHCP CONFIGURATION - GlobalRouter # DHCP CONFIGURATION - GlobalRouter # ip dhcp-relay fwd-path 10.1.110.1 ip dhcp-relay fwd-path 10.1.110.2 10.1.101.10 10.1.101.10 ip dhcp-relay fwd-path 10.1.110.1 ip dhcp-relay fwd-path 10.1.110.2 10.1.101.10 enable 10.1.101.10 enable ip dhcp-relay fwd-path 10.1.110.1 ip dhcp-relay fwd-path 10.1.110.2 10.1.101.10 mode dhcp 10.1.101.10 mode dhcp ip dhcp-relay fwd-path 10.1.111.1 ip dhcp-relay fwd-path 10.1.111.2 10.1.101.10 10.1.101.10 ip dhcp-relay fwd-path 10.1.111.1 ip dhcp-relay fwd-path 10.1.111.2 10.1.101.10 enable 10.1.101.10 enable ip dhcp-relay fwd-path 10.1.111.1 ip dhcp-relay fwd-path 10.1.111.2 10.1.101.10 mode dhcp 10.1.101.10 mode dhcp

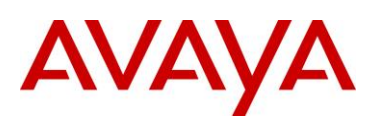

```
#
                                             #
# IPV6 OSPF VLAN CONFIGURATION
                                             # IPV6 OSPF VLAN CONFIGURATION
#
                                             #
interface vlan 1010
                                             interface vlan 1010
ipv6 ospf area 0.0.0.0
                                             ipv6 ospf area 0.0.0.0
ipv6 ospf enable
                                             ipv6 ospf enable
exit
                                             exit
interface vlan 1011
                                             interface vlan 1011
ipv6 ospf area 0.0.0.0
                                             ipv6 ospf area 0.0.0.0
ipv6 ospf enable
                                             ipv6 ospf enable
exit
                                             exit
#
                                             #
# DHCP CONFIGURATION
                                             # DHCP CONFIGURATION
#
                                             #
ipv6 dhcp-relay fwd-path
                                             ipv6 dhcp-relay fwd-path
fd12:0:0:1211:0:0:0:1
                                             fd12:0:0:1211:0:0:0:2
fd12:0:0:1202:0:0:0:10
                                             fd12:0:0:1202:0:0:10
ipv6 dhcp-relay fwd-path
                                             ipv6 dhcp-relay fwd-path
fd12:0:0:1211:0:0:0:1
                                             fd12:0:0:1211:0:0:0:2
```

fd12:0:0:1202:0:0:0:10 enable

fd12:0:0:1202:0:0:0:10 enable

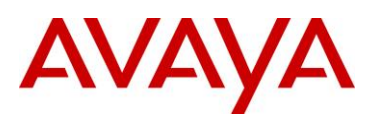

### 5 Global Settings: Loopback Interface, VLACP, RSMLT, OSPFv2, and OSPFv3

For this configuration step the following VLAN and IP parameters will be enabled:

| Switch                        | Feature  | Parameter          | Value       |
|-------------------------------|----------|--------------------|-------------|
| VSP-1, VSP-2, VSP-3,<br>VSP-4 | VLACP    | Global             | Enable      |
|                               | RSMLT    | RSMLT edge-support | Enable      |
|                               | IPv6     | Forwarding         | Enable      |
|                               | OSPFv2   | Global OSPF        | Enable      |
|                               | OSPFv3   | Global OSPFv3      | Enable      |
| VSP-1                         | Loopback | 1                  | 10.1.1.1/32 |
|                               |          | OSPF               | Enable      |
|                               | OSPFv2   | Router-ID          | 10.1.1.1    |
|                               | OSPFv3   | Router-ID          | 10.1.1.1    |
| VSP-2                         | Loopback | 1                  | 10.1.1.2/32 |
|                               |          | OSPF               | Enable      |
|                               | OSPFv2   | Router-ID          | 10.1.1.2    |
|                               | OSPFv3   | Router-ID          | 10.1.1.2    |
| VSP-3                         | Loopback | 1                  | 10.1.1.3/32 |
|                               |          | OSPF               | Enable      |
|                               | OSPFv2   | Router-ID          | 10.1.1.3    |
|                               | OSPFv3   | Router-ID          | 10.1.1.3    |
| VSP-4                         | Loopback | 1                  | 10.1.1.4/32 |
|                               |          | OSPF               | Enable      |
|                               | OSPFv2   | Router-ID          | 10.1.1.4    |
|                               | OSPFv3   | Router-ID          | 10.1.1.4    |

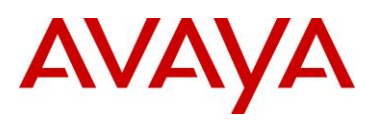

| VSP-1                                                              | VSP-2                                                              |
|--------------------------------------------------------------------|--------------------------------------------------------------------|
| #                                                                  | #                                                                  |
| # LACP CONFIGURATION                                               | # LACP CONFIGURATION                                               |
| #                                                                  | #                                                                  |
| vlacp enable                                                       | vlacp enable                                                       |
| #                                                                  | #                                                                  |
| <pre># CIRCUITLESS IP INTERFACE CONFIGURATION - GlobalRouter</pre> | <pre># CIRCUITLESS IP INTERFACE CONFIGURATION - GlobalRouter</pre> |
| #                                                                  | #                                                                  |
| interface loopback 1                                               | interface loopback 1                                               |
| ip address 1 10.1.1.1/255.255.255.255                              | ip address 1 10.1.1.2/255.255.255.255                              |
| ip ospf 1                                                          | ip ospf 1                                                          |
| exit                                                               | exit                                                               |
| #                                                                  | #                                                                  |
| # OSPF CONFIGURATION - GlobalRouter                                | # OSPF CONFIGURATION - GlobalRouter                                |
| #                                                                  | #                                                                  |
| router ospf enable                                                 | router ospf enable                                                 |
| router ospf                                                        | router ospf                                                        |
| router-id 10.1.1.1                                                 | router-id 10.1.1.2                                                 |
| exit                                                               | exit                                                               |
| #                                                                  | #                                                                  |
| # RSMLT CONFIGURATION                                              | # RSMLT CONFIGURATION                                              |
| #                                                                  | #                                                                  |
| ip rsmlt edge-support                                              | ip rsmlt edge-support                                              |
| #                                                                  | #                                                                  |
| # IPV6 CONFIGURATION                                               | # IPV6 CONFIGURATION                                               |
| #                                                                  | #                                                                  |
| ipv6 forwarding                                                    | ipv6 forwarding                                                    |

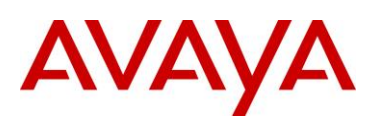

```
# #
# IPV6 OSPFV3 CONFIGURATION
# IPV6 OSPFV3 CONFIGURATION
# 
router ospf ipv6-enable
router ospf
ipv6 router-id 10.1.1.1
exit
exit
```

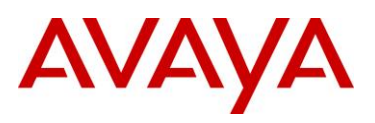

| VSP-3                                                      | VSP-4                                                              |
|------------------------------------------------------------|--------------------------------------------------------------------|
| #                                                          | #                                                                  |
| # LACP CONFIGURATION                                       | # LACP CONFIGURATION                                               |
| Ŧ                                                          | Ŧ                                                                  |
| vlacp enable                                               | vlacp enable                                                       |
| #                                                          | #                                                                  |
| # CIRCUITLESS IP INTERFACE CONFIGURATION -<br>GlobalRouter | <pre># CIRCUITLESS IP INTERFACE CONFIGURATION - GlobalRouter</pre> |
| #                                                          | #                                                                  |
| interface loopback 1                                       | interface loopback 1                                               |
| ip address 1 10.1.1.3/255.255.255.255                      | ip address 1 10.1.1.4/255.255.255.255                              |
| ip ospf 1                                                  | ip ospf 1                                                          |
| exit                                                       | exit                                                               |
| #                                                          | #                                                                  |
| # OSPF CONFIGURATION - GlobalRouter                        | <pre># OSPF CONFIGURATION - GlobalRouter</pre>                     |
| #                                                          | #                                                                  |
| router ospf enable                                         | router ospf enable                                                 |
| router ospf                                                | router ospf                                                        |
| router-id 10.1.1.3                                         | router-id 10.1.1.4                                                 |
| exit                                                       | exit                                                               |
| #                                                          | #                                                                  |
| # RSMLT CONFIGURATION                                      | # RSMLT CONFIGURATION                                              |
| #                                                          | #                                                                  |
| ip rsmlt edge-support                                      | ip rsmlt edge-support                                              |
| #                                                          | #                                                                  |
| # IPV6 CONFIGURATION                                       | # IPV6 CONFIGURATION                                               |
| #                                                          | #                                                                  |
| ipv6 forwarding                                            | ipv6 forwarding                                                    |
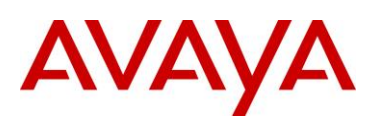

```
# #
# IPV6 OSPFV3 CONFIGURATION
# IPV6 OSPFV3 CONFIGURATION
# 
router ospf ipv6-enable
router ospf
ipv6 router-id 10.1.1.3
exit
exit
```

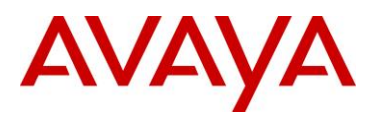

# 2.1.2 IPv6 Dual Stack Verification

## 2.1.2.1 RSMLT

## 1 Verify RSMLT Operations:

ACLI

show ip rsmlt

Results: Admin should display *Enable* while Operation should display *Up*. All RSMLT Edge interfaces should display holdup timer of *infinity*.

Response from 9000-1:

|                        |                                                       | Ip Rsmlt Local In                                                 | ====================================== | ======<br>balRou<br>====== | ======<br>ter<br>======= |                                                      |                                         |
|------------------------|-------------------------------------------------------|-------------------------------------------------------------------|----------------------------------------|----------------------------|--------------------------|------------------------------------------------------|-----------------------------------------|
| VID                    | IP                                                    | MAC                                                               | ADMIN                                  | OPER                       | HDTMR                    | HUTMR                                                |                                         |
| 5<br>110<br>1002       | 10.1.5.1<br>10.1.101.1<br>10.1.102.1                  | 00:1b:4f:60:fa:04<br>00:1b:4f:60:fa:05<br>00:1b:4f:60:fa:03       | Enable<br>Enable<br>Enable             | Up<br>Up<br>Up             | 60<br>60<br>60           | 180<br>infinity<br>infinity                          | Local IPv4 interfaces displayed here    |
| VID                    | SMLT ID                                               |                                                                   |                                        |                            |                          |                                                      |                                         |
| 5<br>110<br>1002       | 7<br>6<br>5                                           |                                                                   |                                        |                            |                          |                                                      |                                         |
| VID                    | IPv6                                                  | MAC                                                               | ADMIN                                  | OPER                       | HDTMR                    | HUTMR                                                |                                         |
| 5                      | fd12:0:0:1205:0<br>fd12:0:0:1205:0<br>fe80:0:0:0:21b: | 00:1b:4f:60:fa:04<br>:0:0:0/64<br>:0:0:1/64<br>4fff:fe60:fa04/128 | Enable                                 | Up                         | 60                       | 180                                                  |                                         |
| 15                     | fd12:0:0:2015:0                                       | 00:1b:4f:60:fa:06<br>:0:0:0/64<br>4fff:fe60:fa06/128              | Enable                                 | Up                         | 60                       | 180                                                  | Local IPv6 interfaces<br>displayed here |
| 110                    | fd12:0:0:1201:0                                       | 00:1b:4f:60:fa:05<br>:0:0:0/64<br>4fff:fe60:fa05/128              | Enable                                 | Up                         | 60                       | infinity                                             |                                         |
| 1002                   | fd12:0:0:1202:0<br>fe80:0:0:0:21b:                    | 00:1b:4f:60:fa:03<br>:0:0:0/64<br>4fff:fe60:fa03/128              | Enable                                 | Up                         | 60                       | infinity                                             |                                         |
| VID                    | SMLT ID                                               |                                                                   |                                        |                            |                          |                                                      |                                         |
| 5<br>15<br>110<br>1002 | 7<br>8<br>6<br>5                                      |                                                                   |                                        |                            | r<br>r                   | /LAN and SML <sup>-</sup><br>nappings displa<br>here | T ID<br>ayed                            |

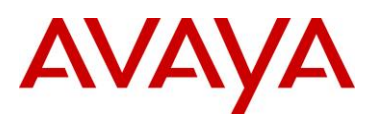

|                        |                                      | Ip Rsm<br>========                                      | lt Peer Inf<br>============                 | io - Glob                  | alRout         | er<br>=======  |                              |                   |                                    |    |
|------------------------|--------------------------------------|---------------------------------------------------------|---------------------------------------------|----------------------------|----------------|----------------|------------------------------|-------------------|------------------------------------|----|
| VID                    | IP                                   | MAC                                                     |                                             | ADMIN                      | OPER           | HDTMR          | HUTMR                        |                   |                                    |    |
| 5<br>110<br>1002       | 10.1.5.2<br>10.1.101.2<br>10.1.102.2 | 00:1b:4<br>00:1b:4<br>00:1b:4                           | f:5f:fa:03<br>f:5f:fa:01<br>f:5f:fa:02      | Enable<br>Enable<br>Enable | Up<br>Up<br>Up | 60<br>60<br>60 | 180<br>infinity<br>infinity  |                   | Remote IPv4<br>interfaces displaye | ed |
| VID                    | HDT REMAIN                           | HUT REMAIN                                              | SMLT ID                                     |                            |                |                |                              |                   |                                    |    |
| 5<br>110<br>1002       | 60<br>60<br>60                       | 180<br>infinity<br>infinity                             | 7<br>6<br>5                                 |                            |                |                |                              |                   |                                    |    |
| VID                    | IPv6                                 | MAC                                                     |                                             | ADMIN                      | OPER           | HDTMR          | HUTMR                        |                   |                                    |    |
| 5                      | fd12:0:0:12                          | 00:1b:4<br>05:0:0:0:0/6<br>05:0:0:0:2/6                 | f:5f:fa:03<br>4<br>4                        | Enable                     | Up             | 60             | 180                          |                   |                                    |    |
| 15                     | fe80:0:0:0:20                        | 21b:4fff:fe5<br>00:1b:4<br>15:0:0:0:0/6                 | f:fa03/128<br>f:5f:fa:05<br>4               | Enable                     | Up             | 60             | 180                          | Remot<br>interfa  | te IPv6<br>ces displayed           |    |
| 110                    | fd12:0:0:12<br>fe80:0:0:0:0:         | 21b:4fff:fe5<br>00:1b:4<br>01:0:0:0:0/6<br>21b:4fff:fe5 | f:fa05/128<br>f:5f:fa:01<br>4<br>f:fa01/128 | Enable                     | Up             | 60             | infinity                     |                   |                                    |    |
| 1002                   | fd12:0:0:12<br>fe80:0:0:0:           | 00:1b:4<br>02:0:0:0:0/6<br>21b:4fff:fe5                 | f:5f:fa:02<br>4<br>f:fa02/128               | Enable                     | Up             | 60             | infinity                     |                   |                                    |    |
| VID                    | HDT REMAIN                           | HUT REMAIN                                              | SMLT ID                                     |                            |                |                |                              |                   |                                    |    |
| 5<br>15<br>110<br>1002 | 60<br>60<br>60<br>60                 | 180<br>180<br>infinity<br>infinity                      | 7<br>8<br>6<br>5                            |                            |                |                | VLAN and<br>mappings<br>here | d SMLT<br>display | ID<br>ed                           |    |

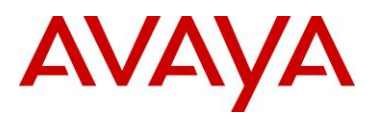

#### Response from 9000-2:

|          |                            | Ip Rsmlt                            | Local In                               | fo - Glo         | balRou         |          |                 |
|----------|----------------------------|-------------------------------------|----------------------------------------|------------------|----------------|----------|-----------------|
| VID      | IP                         | MAC                                 |                                        | ADMIN            | OPER           | HDTMR    | HUTMR           |
| 5<br>110 | 10.1.5.2<br>10.1.101.2     | 00:1b:4f:<br>00:1b:4f:<br>00:1b:4f: | 5f:fa:03<br>5f:fa:01                   | Enable<br>Enable | Up<br>Up<br>Up | 60<br>60 | 180<br>infinity |
| VID      | SMLT ID                    | 00:10:41:                           | JI:IA:UZ                               | FURDIE           | υþ             | 80       | INITUITCY       |
|          |                            |                                     |                                        |                  |                |          |                 |
| 5        | 7                          |                                     |                                        |                  |                |          |                 |
| 1002     | 6<br>5                     |                                     |                                        |                  |                |          |                 |
| 1002     | Ũ                          |                                     |                                        |                  |                |          |                 |
| VID<br>  | IPv6                       | MAC                                 |                                        | ADMIN            | OPER           | HDTMR    | HUTMR           |
| 5        | fd12:0:0:12                | 00:1b:4f:<br>05:0:0:0:0/64          | 5f:fa:03                               | Enable           | Up             | 60       | 180             |
|          | fd12:0:0:12                | 05:0:0:0:2/64                       |                                        |                  |                |          |                 |
|          | fe80:0:0:0:0:              | 21b:4fff:fe5f:                      | Ea03/128                               |                  |                |          |                 |
| 15       |                            | 00:1b:4f:                           | 5f:fa:05                               | Enable           | Up             | 60       | 180             |
|          | fd12:0:0:20                | 15:0:0:0:0/64                       | E-05/100                               |                  |                |          |                 |
| 110      | 1600:0:0:0:0:              | 00:1b:4f:                           | 5f:fa:01                               | Enable           | Up             | 60       | infinity        |
|          | fd12:0:0:12                | 01:0:0:0:0/64                       |                                        | 21100210         | 010            | 00       | 1               |
|          | fe80:0:0:0:                | 21b:4fff:fe5f:                      | fa01/128                               |                  |                |          |                 |
| 1002     |                            | 00:1b:4f:                           | 5f:fa:02                               | Enable           | Up             | 60       | infinity        |
|          | fd12:0:0:12<br>fe80:0:0:0: | 02:0:0:0:0/64<br>21b:4fff:fe5f:     | Ea02/128                               |                  |                |          |                 |
|          |                            |                                     |                                        |                  |                |          |                 |
| VID      | SMLT ID                    |                                     |                                        |                  |                |          |                 |
| 5        | 7                          |                                     |                                        |                  |                |          |                 |
| 15       | 8                          |                                     |                                        |                  |                |          |                 |
| 110      | 6                          |                                     |                                        |                  |                |          |                 |
| 1002     | 5                          |                                     |                                        |                  |                |          |                 |
|          |                            |                                     |                                        |                  |                |          |                 |
|          |                            | Ip Rsmlt                            | ====================================== | 0 - Glob         | alRout         | er<br>er |                 |
|          |                            |                                     |                                        |                  |                |          |                 |
| VID      | IP                         | MAC                                 |                                        | ADMIN            | OPER           | HDTMR    | HUTMR           |
| 5        | 10.1.5.1                   | 00:1b:4f:                           | 60:fa:04                               | Enable           | Up             | 60       | 180             |
| 110      | 10.1.101.1                 | 00:1b:4f:                           | 60:fa:05                               | Enable           | Up             | 60       | infinity        |
| 1002     | 10.1.102.1                 | 00:1b:4f:                           | 60:fa:03                               | Enable           | Up             | 60       | infinity        |
| VID      | HDT REMAIN                 | HUT REMAIN SI                       | MLT ID                                 |                  |                |          |                 |
| 5        | 60                         | 180                                 | <br>7                                  |                  |                |          |                 |
| 110      | 60                         | infinity                            | 6                                      |                  |                |          |                 |
| 1002     | 60                         | infinity                            | 5                                      |                  |                |          |                 |

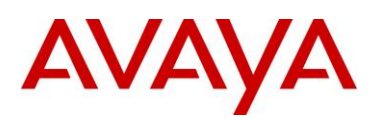

| VID                    | IPv6                       | MAC                                                                                                    |                               | ADMIN  | OPER | HDTMR | HUTMR    |
|------------------------|----------------------------|----------------------------------------------------------------------------------------------------|-------------------------------|--------|------|-------|----------|
| 5                      | fd12:0:0:12<br>fd12:0:0:12 | 00:1b:4<br>05:0:0:0:0/6<br>05:0:0:0:1/6                                                                                                    | f:60:fa:04<br>4<br>4          | Enable | Up   | 60    | 180      |
| 15                     | fd12:0:0:20                | 00:1b:4<br>15:0:0:0:0/6<br>21b:4fff:fe6                                                                                                    | f:60:fa:06<br>4<br>0:fa06/128 | Enable | Up   | 60    | 180      |
| 110                    | fd12:0:0:12<br>fe80:0:0:0: | 00:1b:4<br>01:0:0:0:0/6<br>21b:4fff:fe6                                                                                                    | f:60:fa:05<br>4<br>0:fa05/128 | Enable | Up   | 60    | infinity |
| 1002                   | fd12:0:0:12<br>fe80:0:0:0: | 00:110:41:00:111:00<br>00:1201:0:0:0:0/64<br>00:110:4f:60:fa05/128<br>00:110:4f:60:fa:03<br>00:1202:0:0:0:0/64<br>00:0:2110:4fff:fe60:fa03/128 |                               |        | Up   | 60    | infinity |
| VID                    | HDT REMAIN                 | HUT REMAIN                                                                                                    | SMLT ID                       |        |      |       |          |
| 5<br>15<br>110<br>1002 | 60<br>60<br>60<br>60       | 180<br>180<br>infinity<br>infinity                                                                                                    | 7<br>8<br>6<br>5              |        |      |       |          |
| Respo                  | nse from VSP               | <u>-3:</u>                                                                                                    |                               |        |      |       |          |

\_\_\_\_\_ Ip Rsmlt Local Info - GlobalRouter \_\_\_\_\_ VID IP ADMIN OPER HDTMR HUTMR MAC \_\_\_\_\_ \_\_\_\_ 

 5
 10.1.5.3
 00:0e:62:df:02:01
 Enable
 Up
 60
 180

 1010
 10.1.110.1
 00:0e:62:df:02:02
 Enable
 Up
 60
 infinity

 1011
 10.1.111.1
 00:0e:62:df:02:03
 Enable
 Up
 60
 infinity

 VID SMLT ID SLT ID \_\_\_\_\_ 5 7 1010 2 1011 3 MAC VID IPv6 ADMIN OPER HDTMR HUTMR \_\_\_\_\_ 180 5 fd12:0:0:1205:0:0:3/64 fe80:0:0:0:20e:62ff:fedf:201/0 1010 00:0e:62:df:02:02 Enable Up 60 infinity fd12:0:0:1210:0:0:0:1/64 fe80:0:0:0:20e:62ff:fedf:202/0 1011 00:0e:62:df:02:03 Enable Up 60 infinity fd12:0:0:1211:0:0:0:1/64 fe80:0:0:0:20e:62ff:fedf:203/0 VID SMLT ID SLT ID \_\_\_\_\_ -----5 7 1010 2

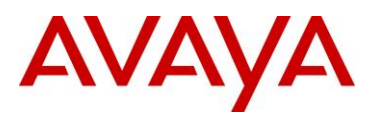

#### 1011 3

|       |                             | Ip Rsm                       | lt Peer Inf                            | o - Glob  | alRout | er                       |          |
|-------|-----------------------------|------------------------------|----------------------------------------|-----------|--------|--------------------------|----------|
| VID   | IP                          | MAC                          |                                        | ADMIN     | OPER   | HDTMR                    | HUTMR    |
| 5     | 10.1.5.4                    | 00:09:9                      | <br>7:fa:f2:01                         | Enable    | Up     | 60                       | 180      |
| 1010  | 10.1.110.2                  | 00:09:9                      | 7:fa:f2:02                             | Enable    | Up     | 60                       | infinity |
| 1011  | 10.1.111.2                  | 00:09:9                      | 7:fa:f2:03                             | Enable    | Up     | 60                       | infinity |
| VID   | HDT REMAIN                  | HUT REMAIN                   | SMLT ID                                |           |        |                          | SLT ID   |
| 5     | 60                          | infinity                     | 7                                      |           |        |                          |          |
| 1010  | 60                          | infinity                     | 2, 3                                   |           |        |                          |          |
| 1011  | 60                          | infinity                     | 2, 3                                   |           |        |                          |          |
| VID   | IPv6                        | MAC                          |                                        | ADMIN     | OPER   | HDTMR                    | HUTMR    |
| 5     |                             | 00:09:9                      | 7:fa:f2:01                             | Enable    | Up     | 60                       | 180      |
|       | fd12:0:0:12                 | 05:0:0:0/6                   | 4                                      |           |        |                          |          |
|       | fe80:0:0:0:0                | 209:97ff:fef                 | a:f201/0                               |           |        |                          |          |
| 1010  | fd12:0:0:12                 | 00:09:9<br>10:0:0:0:2/6      | 7:fa:f2:02<br>4                        | Enable    | Up     | 60                       | infinity |
|       | fe80:0:0:0:0                | 209:97ff:fef                 | a:f202/0                               |           |        |                          |          |
| 1011  |                             | 00:09:9                      | 7:fa:f2:03                             | Enable    | Up     | 60                       | infinity |
|       | fd12:0:0:12<br>fe80:0:0:0:0 | 11:0:0:0:2/6<br>209:97ff:fef | 4<br>a:f203/0                          |           |        |                          |          |
| VID   | HDT REMAIN                  | HUT REMAIN                   | SMLT ID                                |           |        |                          | SLT ID   |
| 5     | 60                          | infinity                     | 7                                      |           |        |                          |          |
| 1010  | 60                          | infinity                     | 2                                      |           |        |                          |          |
| 1011  | 60                          | infinity                     | 3                                      |           |        |                          |          |
| Respo | nse from VSP                | -4:                          |                                        |           |        |                          |          |
|       |                             | Ip Rsm                       | ====================================== | 1fo - Glc | balRou | ======<br>ter<br>======= |          |
| VID   | IP                          | MAC                          |                                        | ADMIN     | OPER   | HDTMR                    | HUTMR    |
| 5     | 10.1.5.4                    | 00:09:9                      | <br>7:fa:f2:01                         | Enable    | Up     | 60                       | 180      |
| 1010  | 10.1.110.2                  | 00:09:9                      | 7:fa:f2:02                             | Enable    | Up     | 60                       | infinity |
| 1011  | 10.1.111.2                  | 00:09:9                      | 7:fa:f2:03                             | Enable    | Up     | 60                       | infinity |
| VID   | SMLT ID                     |                              |                                        | SLT       | ID     |                          |          |
| 5     | 7                           |                              |                                        |           |        |                          |          |
| 1010  | 2                           |                              |                                        |           |        |                          |          |
| 1011  | 3                           |                              |                                        |           |        |                          |          |

 VID
 IPv6
 MAC
 ADMIN
 OPER
 HDTMR
 HUTMR

 5
 00:09:97:fa:f2:01
 Enable
 Up
 60
 180

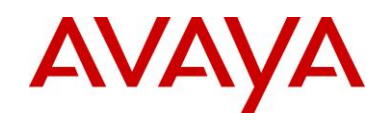

| 1010              | fd12:0:0:12<br>fe80:0:0:0:<br>fd12:0:0:12  | 05:0:0:0:4/6<br>209:97ff:fefa<br>00:09:9<br>10:0:0:0:2/6                | 4<br>a:f201/0<br>7:fa:f2:02<br>4         | Enable                     | Up             | 60             | infinity                    |
|-------------------|--------------------------------------------|-------------------------------------------------------------------------|------------------------------------------|----------------------------|----------------|----------------|-----------------------------|
| 1011              | fe80:0:0:0:0<br>fd12:0:0:12<br>fe80:0:0:0: | 209:97ff:fefa<br>00:09:9<br>11:0:0:0:2/6<br>209:97ff:fefa               | a:f202/0<br>7:fa:f2:03<br>4<br>a:f203/0  | Enable                     | Up             | 60             | infinity                    |
| VID               | SMLT ID                                    |                                                                         |                                          | SLT                        | ID             |                |                             |
| 5<br>1010<br>1011 | 7<br>2<br>3                                |                                                                         |                                          |                            |                |                |                             |
|                   |                                            | Ip Rsm.                                                                 | lt Peer Inf                              |                            | alRout         | e=======       |                             |
| VID               | IP                                         | MAC                                                                     |                                          | ADMIN                      | OPER           | HDTMR          | HUTMR                       |
| 5<br>1010<br>1011 | 10.1.5.3<br>10.1.110.1<br>10.1.111.1       | 00:0e:62<br>00:0e:62<br>00:0e:62                                        | 2:df:02:01<br>2:df:02:02<br>2:df:02:03   | Enable<br>Enable<br>Enable | Up<br>Up<br>Up | 60<br>60<br>60 | 180<br>infinity<br>infinity |
| VID               | HDT REMAIN                                 | HUT REMAIN                                                              | SMLT ID                                  |                            |                |                | SLT ID                      |
| 5<br>1010<br>1011 | 60<br>60<br>60                             | 180<br>infinity<br>infinity                                             | 7<br>2<br>3                              |                            |                |                |                             |
| VID               | IPv6                                       | MAC                                                                     |                                          | ADMIN                      | OPER           | HDTMR          | HUTMR                       |
| 5                 | fd12:0:0:12<br>fe80:0:0:0:<br>fd12:0:0:12  | 00:0e:62<br>05:0:0:0:3/64<br>20e:62ff:fed:<br>00:0e:62<br>10:0:0:0:1/64 | 2:df:02:01<br>4<br>f:201/0<br>2:df:02:02 | Enable<br>Enable           | Up<br>Up       | 60<br>60       | 180<br>infinity             |
| 1011              | fe80:0:0:0:<br>fd12:0:0:12<br>fe80:0:0:0:  | 20e:62ff:fed<br>00:0e:62<br>11:0:0:0:1/6<br>20e:62ff:fed                | f:202/0<br>2:df:02:03<br>4<br>f:203/0    | Enable                     | Up             | 60             | infinity                    |
| VID               | HDT REMAIN                                 | HUT REMAIN                                                              | SMLT ID                                  |                            |                |                | SLT ID                      |
| 5<br>1010<br>1011 | 60<br>60<br>60                             | 180 7<br>infinity<br>infinity                                           | 2                                        |                            |                |                |                             |

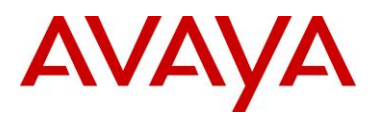

## 2.1.2.2 IPv4 and OSPFv2

1 Verify IPv4 Interfaces:

ACLI

show ip interface

#### **Results:**

Response from 9000-1:

|                | I                    | IP Interface - G                 | lobalRouter         |                  |            |                 |
|----------------|----------------------|----------------------------------|---------------------|------------------|------------|-----------------|
| INTERFACE      | IP<br>ADDRESS        | <br>NET<br>MASK                  | BCASTADDR<br>FORMAT | REASM<br>MAXSIZE | VLAN<br>ID | BROUTER<br>PORT |
| Clip1<br>Vlan2 | 10.1.1.1<br>10.1.2.1 | 255.255.255.25<br>255.255.255.25 | 5 ones<br>2 ones    | 1500<br>1500     | <br>2      | false<br>false  |
| Vlan5          | 10.1.5.1             | 255.255.255.0                    | ones                | 1500             | 5          | false           |
| Vlan110        | 10.1.101.1           | 255.255.255.0                    | ones                | 1500             | 110        | false           |
| VIANIUUZ       | 10.1.102.1           | 255.255.255.0                    | ones                | 1300             | TUUZ       | Laise           |

#### Response from 9000-2:

|           | I          | P Interface - G | lobalRouter |         |      |         |
|-----------|------------|-----------------|-------------|---------|------|---------|
|           |            |                 |             |         |      |         |
| INTERFACE | IP         | NET             | BCASTADDR   | REASM   | VLAN | BROUTER |
|           | ADDRESS    | MASK            | FORMAT      | MAXSIZE | ID   | PORT    |
|           |            |                 |             |         |      |         |
| Clip1     | 10.1.1.2   | 255.255.255.25  | 5 ones      | 1500    |      | false   |
| Vlan2     | 10.1.2.2   | 255.255.255.25  | 2 ones      | 1500    | 2    | false   |
| Vlan5     | 10.1.5.2   | 255.255.255.0   | ones        | 1500    | 5    | false   |
| Vlan110   | 10.1.101.2 | 255.255.255.0   | ones        | 1500    | 110  | false   |
| Vlan1002  | 10.1.102.2 | 255.255.255.0   | ones        | 1500    | 1002 | false   |

|                                                 | I                                                            | P Interface - G                                | lobalRouter                              |                                      |                            |                                                    |
|-------------------------------------------------|--------------------------------------------------------------|------------------------------------------------|------------------------------------------|--------------------------------------|----------------------------|----------------------------------------------------|
| ==================<br>INTERFACE                 | IP<br>ADDRESS                                                | ======================================         | BCASTADDR<br>FORMAT                      | REASM<br>MAXSIZE                     | VLAN<br>ID                 | BROUTER<br>PORT                                    |
| Clip1<br>Vlan2<br>Vlan5<br>Vlan1010<br>Vlan1011 | 10.1.1.3<br>10.1.2.5<br>10.1.5.3<br>10.1.110.1<br>10.1.111.1 | 255.255.255.255<br>255.255.255.255<br>255.255. | 5 ones<br>2 ones<br>ones<br>ones<br>ones | 1500<br>1500<br>1500<br>1500<br>1500 | <br>2<br>5<br>1010<br>1011 | false<br>false<br>false<br>false<br>false<br>false |

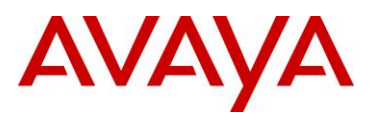

|                                                 | II                                                           | ? Interface - Gl                               | lobalRouter                          |                                      |                            |                                                    |
|-------------------------------------------------|--------------------------------------------------------------|------------------------------------------------|--------------------------------------|--------------------------------------|----------------------------|----------------------------------------------------|
| INTERFACE                                       | IP<br>ADDRESS                                                | NET<br>MASK                                    | BCASTADDR<br>FORMAT                  | REASM<br>MAXSIZE                     | VLAN<br>ID                 | BROUTER<br>PORT                                    |
| Clip1<br>Vlan2<br>Vlan5<br>Vlan1010<br>Vlan1011 | 10.1.1.4<br>10.1.2.6<br>10.1.5.4<br>10.1.110.2<br>10.1.111.2 | 255.255.255.255<br>255.255.255.255<br>255.255. | ones<br>ones<br>ones<br>ones<br>ones | 1500<br>1500<br>1500<br>1500<br>1500 | <br>2<br>5<br>1010<br>1011 | false<br>false<br>false<br>false<br>false<br>false |

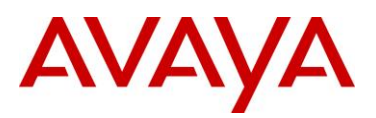

## 2 Verify OSPFv2 Interfaces:

#### ACLI

## show ip ospf interface

## **Results:**

Response from 9000-1:

|            | 0:         | ====<br>SPF<br>==== | Inte | erface | e – ( | Sloba | alRouter                 |      |              |             |
|------------|------------|---------------------|------|--------|-------|-------|--------------------------|------|--------------|-------------|
| INTERFACE  | AREA<br>ID |                     | ADM  | IFST   | MET   | PRI   | DR/<br>BDR               | TYPE | AUTH<br>TYPE | MTU<br>IGNO |
| 10.1.102.1 | 0.0.0.0    |                     | en   | BDR    | 10    | 1     | 10.1.102.2<br>10.1.102.1 | brdc | none         | dis         |
| 10.1.101.1 | 0.0.0.0    |                     | en   | BDR    | 10    | 1     | 10.1.101.2<br>10.1.101.1 | brdc | none         | dis         |
| 10.1.1.1   | 0.0.0.0    |                     | en   | DR     | 10    | 1     | 10.1.1.1<br>0.0.0.0      | pass | none         | dis         |
| 10.1.5.1   | 0.0.0.0    |                     | en   | DR     | 10    | 1     | 10.1.5.1<br>10.1.5.2     | brdc | none         | dis         |

#### Response from 9000-2:

|            | OSP1       | F Int | erfac | e – ( | Globa | alRouter                 |      |              |             |
|------------|------------|-------|-------|-------|-------|--------------------------|------|--------------|-------------|
| INTERFACE  | AREA<br>ID | ADM   | IFST  | MET   | PRI   | DR/<br>BDR               | TYPE | AUTH<br>TYPE | MTU<br>IGNO |
| 10.1.102.2 | 0.0.0.0    | en    | DR    | 10    | 1     | 10.1.102.2<br>10.1.102.1 | brdc | none         | dis         |
| 10.1.101.2 | 0.0.0.0    | en    | DR    | 10    | 1     | 10.1.101.2<br>10.1.101.1 | brdc | none         | dis         |
| 10.1.1.2   | 0.0.0.0    | en    | DR    | 10    | 1     | 10.1.1.2<br>0.0.0.0      | pass | none         | dis         |
| 10.1.5.2   | 0.0.0.0    | en    | BDR   | 10    | 1     | 10.1.5.1<br>10.1.5.2     | brdc | none         | dis         |

|            | OSPF       | =====<br>Int€ | erface | e – ( | Globa | alRouter                 |      |              |             |
|------------|------------|---------------|--------|-------|-------|--------------------------|------|--------------|-------------|
| INTERFACE  | AREA<br>ID | ADM           | IFST   | MET   | PRI   | DR/<br>BDR               | TYPE | AUTH<br>TYPE | MTU<br>IGNO |
| 10.1.1.3   | 0.0.0.0    | en            | DR     | 10    | 1     | 10.1.1.3<br>0.0.0.0      | pass | none         | dis         |
| 10.1.111.1 | 0.0.0.0    | en            | BDR    | 10    | 1     | 10.1.111.2               | brdc | none         | dis         |
| 10.1.110.1 | 0.0.0.0    | en            | BDR    | 10    | 1     | 10.1.110.2<br>10.1.110.1 | brdc | none         | dis         |

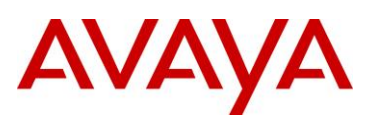

| 10.1.5.3 | 0.0.0.0 | en | DR_0 10 | 1 | 10.1.5.1 | brdc none | dis |
|----------|---------|----|---------|---|----------|-----------|-----|
|          |         |    |         |   | 10.1.5.2 |           |     |

|            |            | =====<br>OSPF<br>===== | Inte | erface | e – ( | Globa | alRouter                 |      |              |             |
|------------|------------|------------------------|------|--------|-------|-------|--------------------------|------|--------------|-------------|
| INTERFACE  | AREA<br>ID |                        | ADM  | IFST   | MET   | PRI   | DR/<br>BDR               | TYPE | AUTH<br>TYPE | MTU<br>IGNO |
| 10.1.1.4   | 0.0.0.0    |                        | en   | DR     | 10    | 1     | 10.1.1.4<br>0.0.0.0      | pass | none         | dis         |
| 10.1.111.2 | 0.0.0.0    |                        | en   | DR     | 10    | 1     | 10.1.111.2<br>10.1.111.1 | brdc | none         | dis         |
| 10.1.110.2 | 0.0.0.0    |                        | en   | DR     | 10    | 1     | 10.1.110.2<br>10.1.110.1 | brdc | none         | dis         |
| 10.1.5.4   | 0.0.0.0    |                        | en   | DR_O   | 10    | 1     | 10.1.5.1<br>10.1.5.2     | brdc | none         | dis         |

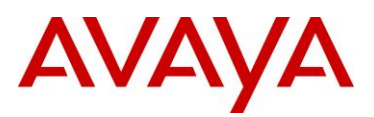

### 3 Verify IPv4 Routes:

ACLI

## show ip route

## **Results:**

Response from 9000-1:

|            | IP              | Route - Global | Router |      |       |      |     |      |     |
|------------|-----------------|----------------|--------|------|-------|------|-----|------|-----|
|            |                 |                |        |      |       |      |     |      |     |
|            |                 |                | NH     |      | INTER |      |     |      |     |
| DST        | MASK            | NEXT           | VRF    | COST | FACE  | PROT | AGE | TYPE | PRF |
| 10 1 1 1   |                 | 10 1 1 1       | _      | 1    | 0     | LOC  | 0   | DB   | 0   |
| 10.1.1.0   | 200.200.200.200 | 10 1 100 0     | Clah   | 1    | 1000  | DOC  | 0   | TD   | 20  |
| 10.1.1.2   | 255.255.255.255 | 10.1.102.2     | ~dor9  | T    | 1002  | OSPF | 0   | IΒ   | 20  |
| 10.1.1.3   | 255.255.255.255 | 10.1.5.3       | Glob~  | 20   | 5     | OSPF | 0   | IB   | 20  |
| 10.1.1.4   | 255.255.255.255 | 10.1.5.4       | Glob~  | 20   | 5     | OSPF | 0   | IB   | 20  |
| 10.1.2.0   | 255.255.255.252 | 10.1.2.1       | -      | 1    | 2     | LOC  | 0   | DB   | 0   |
| 10.1.5.0   | 255.255.255.0   | 10.1.5.1       | -      | 1    | 5     | LOC  | 0   | DB   | 0   |
| 10.1.101.0 | 255.255.255.0   | 10.1.101.1     | -      | 1    | 110   | LOC  | 0   | DB   | 0   |
| 10.1.102.0 | 255.255.255.0   | 10.1.102.1     | -      | 1    | 1002  | LOC  | 0   | DB   | 0   |
| 10.1.110.0 | 255.255.255.0   | 10.1.5.3       | Glob~  | 20   | 5     | OSPF | 0   | IB   | 20  |
| 10.1.111.0 | 255.255.255.0   | 10.1.5.3       | Glob~  | 20   | 5     | OSPF | 0   | IB   | 20  |

TYPE Legend: I=Indirect Route, D=Direct Route, A=Alternative Route, B=Best Route, E=Ecmp Route, U=Unresolved Route, N=Not in HW, F=Replaced by FTN, V=IPVPN Route PROTOCOL Legend: v=Inter-VRF route redistributed

#### Response from 9000-2:

|            | IP              | Route - Global | Router |      |       |      |     |      |     |
|------------|-----------------|----------------|--------|------|-------|------|-----|------|-----|
|            |                 |                |        |      |       |      |     |      |     |
|            |                 |                | NH     |      | INTER |      |     |      |     |
| DST        | MASK            | NEXT           | VRF    | COST | FACE  | PROT | AGE | TYPE | PRF |
|            |                 |                |        |      |       |      |     |      |     |
| 10.1.1.1   | 255.255.255.255 | 10.1.102.1     | Glob~  | 20   | 1002  | OSPF | 0   | IB   | 20  |
| 10.1.1.2   | 255.255.255.255 | 10.1.1.2       | -      | 1    | 0     | LOC  | 0   | DB   | 0   |
| 10.1.1.3   | 255.255.255.255 | 10.1.5.3       | Glob~  | 20   | 5     | OSPF | 0   | IB   | 20  |
| 10.1.1.4   | 255.255.255.255 | 10.1.5.4       | Glob~  | 20   | 5     | OSPF | 0   | IB   | 20  |
| 10.1.2.0   | 255.255.255.252 | 10.1.2.2       | -      | 1    | 2     | LOC  | 0   | DB   | 0   |
| 10.1.5.0   | 255.255.255.0   | 10.1.5.2       | -      | 1    | 5     | LOC  | 0   | DB   | 0   |
| 10.1.101.0 | 255.255.255.0   | 10.1.101.2     | -      | 1    | 110   | LOC  | 0   | DB   | 0   |
| 10.1.102.0 | 255.255.255.0   | 10.1.102.2     | -      | 1    | 1002  | LOC  | 0   | DB   | 0   |
| 10.1.110.0 | 255.255.255.0   | 10.1.5.3       | Glob~  | 20   | 5     | OSPF | 0   | IB   | 20  |
| 10.1.111.0 | 255.255.255.0   | 10.1.5.3       | Glob~  | 20   | 5     | OSPF | 0   | IB   | 20  |

TYPE Legend:

I=Indirect Route, D=Direct Route, A=Alternative Route, B=Best Route, E=Ecmp Route, U=Unresolved Route, N=Not in HW, F=Replaced by FTN, V=IPVPN Route

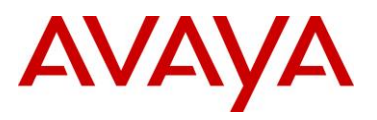

PROTOCOL Legend: v=Inter-VRF route redistributed

#### Response from VSP-3:

|            | IP              | Route - GlobalRouter |           |      |               |      |     |      |     |
|------------|-----------------|----------------------|-----------|------|---------------|------|-----|------|-----|
| DST        | MASK            | NEXT                 | NH<br>VRF | COST | INTER<br>FACE | PROT | AGE | TYPE | PRF |
| 10.1.1.1   | 255.255.255.255 | 10.1.5.1             | Glob~     | 20   | 5             | OSPF | 0   | IB   | 20  |
| 10.1.1.2   | 255.255.255.255 | 10.1.5.2             | Glob~     | 20   | 5             | OSPF | 0   | IB   | 20  |
| 10.1.1.3   | 255.255.255.255 | 10.1.1.3             | -         | 1    | 0             | LOC  | 0   | DB   | 0   |
| 10.1.1.4   | 255.255.255.255 | 10.1.110.2           | Glob~     | 20   | 1010          | OSPF | 0   | IB   | 20  |
| 10.1.2.4   | 255.255.255.252 | 10.1.2.5             | -         | 1    | 2             | LOC  | 0   | DB   | 0   |
| 10.1.5.0   | 255.255.255.0   | 10.1.5.3             | -         | 1    | 5             | LOC  | 0   | DB   | 0   |
| 10.1.101.0 | 255.255.255.0   | 10.1.5.1             | Glob~     | 20   | 5             | OSPF | 0   | IB   | 20  |
| 10.1.102.0 | 255.255.255.0   | 10.1.5.1             | Glob~     | 20   | 5             | OSPF | 0   | IB   | 20  |
| 10.1.110.0 | 255.255.255.0   | 10.1.110.1           | -         | 1    | 1010          | LOC  | 0   | DB   | 0   |
| 10.1.111.0 | 255.255.255.0   | 10.1.111.1           | -         | 1    | 1011          | LOC  | 0   | DB   | 0   |

|            | IP              | Route - GlobalRouter |       |      |       |      |     |      |     |
|------------|-----------------|----------------------|-------|------|-------|------|-----|------|-----|
|            |                 |                      |       |      |       |      |     |      |     |
|            |                 |                      | NH    |      | INTER |      |     |      |     |
| DST        | MASK            | NEXT                 | VRF   | COST | FACE  | PROT | AGE | TYPE | PRF |
|            |                 |                      |       |      |       |      |     |      |     |
| 10.1.1.1   | 255.255.255.255 | 10.1.5.1             | Glob~ | 20   | 5     | OSPF | 0   | IB   | 20  |
| 10.1.1.2   | 255.255.255.255 | 10.1.5.2             | Glob~ | 20   | 5     | OSPF | 0   | IB   | 20  |
| 10.1.1.3   | 255.255.255.255 | 10.1.110.1           | Glob~ | 20   | 1010  | OSPF | 0   | IB   | 20  |
| 10.1.1.4   | 255.255.255.255 | 10.1.1.4             | -     | 1    | 0     | LOC  | 0   | DB   | 0   |
| 10.1.2.4   | 255.255.255.252 | 10.1.2.6             | -     | 1    | 2     | LOC  | 0   | DB   | 0   |
| 10.1.5.0   | 255.255.255.0   | 10.1.5.4             | -     | 1    | 5     | LOC  | 0   | DB   | 0   |
| 10.1.101.0 | 255.255.255.0   | 10.1.5.1             | Glob~ | 20   | 5     | OSPF | 0   | IB   | 20  |
| 10.1.102.0 | 255.255.255.0   | 10.1.5.1             | Glob~ | 20   | 5     | OSPF | 0   | IB   | 20  |
| 10.1.110.0 | 255.255.255.0   | 10.1.110.2           | -     | 1    | 1010  | LOC  | 0   | DB   | 0   |
| 10.1.111.0 | 255.255.255.0   | 10.1.111.2           | -     | 1    | 1011  | LOC  | 0   | DB   | 0   |

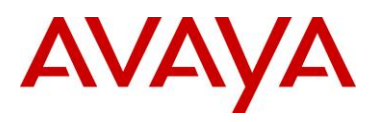

# 2.1.2.3 IPv6 and OSPFv3

| 1 | Verify | Pv6 Forwarding: |  |
|---|--------|-----------------|--|

## ACLI

## show ipv6 forwarding

| Results: Should be displayed | l as enable. |  |
|------------------------------|--------------|--|
| Response from 9000-1:        |              |  |
| forwarding                   | : enable     |  |
| Response from 9000-2:        |              |  |
| forwarding                   | : enable     |  |
| Response from VSP-3:         |              |  |
| forwarding                   | : enable     |  |
| Response from VSP-4:         |              |  |
| forwarding                   | : enable     |  |

Avaya Inc. - External Distribution

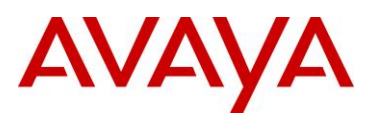

## 2 Verify IPv6 Interface:

#### ACLI

show ipv6 address interface

Secure Router

show ipv6 interface brief

## Results: Should display IPv6 confirgured and link local addresses

### Response from 9000-1:

|                               | Address | Information |         |           |           |
|-------------------------------|---------|-------------|---------|-----------|-----------|
| IPV6 ADDRESS                  |         | VID/BID/TID | TYPE    | ORIGIN    | STATUS    |
| fd12:0:0:1205:0:0:0:1         |         | V-5         | UNICAST | MANUAL    | PREFERRED |
| fe80:0:0:0:21b:4fff:fe60:fa04 |         | V-5         | UNICAST | LINKLAYER | PREFERRED |
| fd12:0:0:2015:0:0:0:1         |         | V-15        | UNICAST | MANUAL    | PREFERRED |
| fe80:0:0:0:21b:4fff:fe60:fa06 |         | V-15        | UNICAST | LINKLAYER | PREFERRED |
| fd12:0:0:1201:0:0:0:1         |         | V-110       | UNICAST | MANUAL    | PREFERRED |
| fe80:0:0:0:21b:4fff:fe60:fa05 |         | V-110       | UNICAST | LINKLAYER | PREFERRED |
| fd12:0:0:1202:0:0:0:1         |         | V-1002      | UNICAST | MANUAL    | PREFERRED |
| fe80:0:0:0:21b:4fff:fe60:fa03 |         | V-1002      | UNICAST | LINKLAYER | PREFERRED |

#### Response from 9000-2:

|                               | Address | Information |         |           |           |
|-------------------------------|---------|-------------|---------|-----------|-----------|
|                               |         |             |         |           |           |
| IPV6 ADDRESS                  |         | VID/BID/TID | TYPE    | ORIGIN    | STATUS    |
|                               |         |             |         |           |           |
| fd12:0:0:1205:0:0:0:2         |         | V-5         | UNICAST | MANUAL    | PREFERRED |
| fe80:0:0:0:21b:4fff:fe5f:fa03 |         | V-5         | UNICAST | LINKLAYER | PREFERRED |
| fd12:0:0:2015:0:0:0:2         |         | V-15        | UNICAST | MANUAL    | PREFERRED |
| fe80:0:0:0:21b:4fff:fe5f:fa05 |         | V-15        | UNICAST | LINKLAYER | PREFERRED |
| fd12:0:0:1201:0:0:0:2         |         | V-110       | UNICAST | MANUAL    | PREFERRED |
| fe80:0:0:0:21b:4fff:fe5f:fa01 |         | V-110       | UNICAST | LINKLAYER | PREFERRED |
| fd12:0:0:1202:0:0:0:2         |         | V-1002      | UNICAST | MANUAL    | PREFERRED |
| fe80:0:0:0:21b:4fff:fe5f:fa02 |         | V-1002      | UNICAST | LINKLAYER | PREFERRED |

|                              | Address In | nformation  |         |        |           |
|------------------------------|------------|-------------|---------|--------|-----------|
| IPV6 ADDRESS                 |            | VID/BID/TID | TYPE    | ORIGIN | STATUS    |
| fd12:0:0:1205:0:0:0:3        |            | V-5         | UNICAST | MANUAL | PREFERRED |
| fe80:0:0:0:20e:62ff:fedf:201 |            | V-5         | UNICAST | RANDOM | PREFERRED |
| fd12:0:0:1210:0:0:0:1        |            | V-1010      | UNICAST | MANUAL | PREFERRED |
| fe80:0:0:0:20e:62ff:fedf:202 |            | V-1010      | UNICAST | RANDOM | PREFERRED |
| fd12:0:0:1211:0:0:0:1        |            | V-1011      | UNICAST | MANUAL | PREFERRED |
| fe80:0:0:0:20e:62ff:fedf:203 |            | V-1011      | UNICAST | RANDOM | PREFERRED |

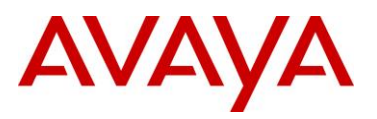

#### Response from VSP-4:

|                               | Address I | nformation  |         |        |           |
|-------------------------------|-----------|-------------|---------|--------|-----------|
|                               |           |             |         |        |           |
| IPV6 ADDRESS                  |           | VID/BID/TID | TYPE    | ORIGIN | STATUS    |
|                               |           |             |         |        |           |
| fd12:0:0:1205:0:0:0:4         |           | V-5         | UNICAST | MANUAL | PREFERRED |
| fe80:0:0:0:209:97ff:fefa:f201 |           | V-5         | UNICAST | RANDOM | PREFERRED |
| fd12:0:0:1210:0:0:0:2         |           | V-1010      | UNICAST | MANUAL | PREFERRED |
| fe80:0:0:0:209:97ff:fefa:f202 |           | V-1010      | UNICAST | RANDOM | PREFERRED |
| fd12:0:0:1211:0:0:0:2         |           | V-1011      | UNICAST | MANUAL | PREFERRED |
| fe80:0:0:0:209:97ff:fefa:f203 |           | V-1011      | UNICAST | RANDOM | PREFERRED |

#### Response from SR2330:

vlan15 (unit number 103) Interface Index : 104 Type: VLAN INTERFACE Flags: (0x20f8243) UP, RUNNING, MULTICAST-ROUTE IPv6 is enabled link-local address is fe80::92fb:5bff:fe7f:8b00 [OK] from Stack Global Unicast address(es): fd12::2015:0:0:0:0010 prefixlen 64 [OK] from CLI ICMP redirects will be sent ICMP unreachables will be sent Directed broadcasts will be forwarded Interface RED is disabled Maximum Transfer Unit: 1500 bytes ND DAD is enabled, number of DAD attempts: 1 ND reachable time is 30000 milliseconds ND advertised reachable time is 0 milliseconds ND advertised retransmit interval is 0 milliseconds ND router advertisements are sent between 200 seconds and 600 seconds ND router advertisements live for 1800 seconds Mac Address: 90:fb:5b:7f:8b:00 lo1 (unit number 104) Interface Index : 105 Type: S/W LOOPBACK Flags: (0x20f0243) UP, RUNNING, MULTICAST-ROUTE IPv6 is enabled link-local address is fe80::92fb:5bff:fe7f:8a00 [OK] from Stack Global Unicast address(es): fd12::2099:0:0:0:0001 prefixlen 128 [OK] from CLI ICMP redirects will be sent ICMP unreachables will be sent Directed broadcasts will be forwarded Interface RED is disabled Maximum Transfer Unit: 1500 bytes ND DAD is disabled ND reachable time is 30000 milliseconds Mac Address: 00:00:00:00:00:00

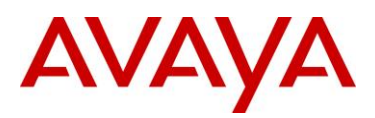

## 3 Verify OSPFv3 Interfaces:

ACLI

show ipv6 ospf interface

SR

## show ipv6 ospf neighbor interface

#### **Results:**

Response from 9000-1:

|        |         |    |         | OSI | PF Interfa | ace    |     |          |           |
|--------|---------|----|---------|-----|------------|--------|-----|----------|-----------|
|        |         |    |         |     |            |        |     |          |           |
| IFINDX | (VID/BR | Γ) | AREAID  | ADM | IFSTATE    | METRIC | PRI | DR/BDR   | IFTYPE    |
|        |         |    |         |     |            |        |     |          |           |
| 2053   | (5      | )  | 0.0.0.0 | ena | DR OTHER   | 1      | 1   | 10.1.1.2 | BROADCAST |
|        |         |    |         |     | _          |        |     | 10.1.1.4 |           |
| 2098   | (15     | )  | 0.0.0.0 | ena | DR         | 1      | 1   | 10.1.1.1 | BROADCAST |
|        |         |    |         |     |            |        |     | 10.1.1.2 |           |
| 2158   | (110    | )  | 0.0.0.0 | ena | DR         | 1      | 1   | 10.1.1.1 | BROADCAST |
|        |         |    |         |     |            |        |     | 10.1.1.2 |           |
| 3050   | (1002   | )  | 0.0.0.0 | ena | DR         | 1      | 1   | 10.1.1.1 | BROADCAST |
|        |         |    |         |     |            |        |     | 10.1.1.2 |           |

#### Response from 9000-2:

| =====  | =======   | ===        |         |     |            |        |     |                      | ========  |
|--------|-----------|------------|---------|-----|------------|--------|-----|----------------------|-----------|
|        |           |            |         | OSI | PF Interfa | ace    |     |                      |           |
| IFIND: | X (VID/BR | Ε==<br>(T) | AREAID  | ADM | IFSTATE    | METRIC | PRI | DR/BDR               | IFTYPE    |
| 2053   | (5        | )          | 0.0.0.0 | ena | DR         | 1      | 1   | 10.1.1.2<br>10.1.1.4 | BROADCAST |
| 2098   | (15       | )          | 0.0.0.0 | ena | BDR        | 1      | 1   | 10.1.1.1<br>10.1.1.2 | BROADCAST |
| 2158   | (110      | )          | 0.0.0.0 | ena | BDR        | 1      | 1   | 10.1.1.1<br>10.1.1.2 | BROADCAST |
| 3050   | (1002     | )          | 0.0.0.0 | ena | BDR        | 1      | 1   | 10.1.1.1<br>10.1.1.2 | BROADCAST |

|        |         | === |         |     |            |        | === |          |           |
|--------|---------|-----|---------|-----|------------|--------|-----|----------|-----------|
|        |         |     |         | OSI | PF Interfa | ace    |     |          |           |
|        |         |     |         |     |            |        |     |          |           |
| IFINDX | (VID/BR | Γ)  | AREAID  | ADM | IFSTATE    | METRIC | PRI | DR/BDR   | IFTYPE    |
|        |         |     |         |     |            |        |     |          |           |
| 2053   | (5      | )   | 0.0.0.0 | ena | DR OTHER   | 1      | 1   | 10.1.1.2 | BROADCAST |
|        |         |     |         |     | —          |        |     | 10.1.1.4 |           |
| 3058   | (1010   | )   | 0.0.0.0 | ena | BDR        | 1      | 1   | 10.1.1.4 | BROADCAST |
|        |         |     |         |     |            |        |     | 10.1.1.3 |           |
| 3059   | (1011   | )   | 0.0.0.0 | ena | BDR        | 1      | 1   | 10.1.1.4 | BROADCASI |
|        |         |     |         |     |            |        |     | 10.1.1.3 |           |

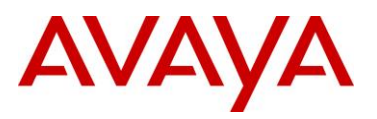

#### Response from VSP-4:

|       |          |    |         | =====<br>0ST | PF Interf  |          |     |          |           |
|-------|----------|----|---------|--------------|------------|----------|-----|----------|-----------|
|       |          |    |         | =====        | ========== | ======== |     |          |           |
| IFIND | K(VID/BR | T) | AREAID  | ADM          | IFSTATE    | METRIC   | PRI | DR/BDR   | IFTYPE    |
| 2053  | (5       | )  | 0.0.0.0 | ena          | BDR        | 1        | 1   | 10.1.1.2 | BROADCAST |
| 3058  | (1010    | )  | 0.0.0.0 | ena          | DR         | 1        | 1   | 10.1.1.4 | BROADCAST |
| 3059  | (1011    | )  | 0.0.0.0 | ena          | DR         | 1        | 1   | 10.1.1.4 | BROADCAST |

#### Response from SR2330:

vlan15 is up, line protocol is up Interface ID: 104 IPv6 Prefixes: fe80::92fb:5bff:fe7f:8b00/10 (Link-Local Address) fd12::2015:0:0:0:10/64 OSPFv3 Process (\*null\*), Area: 0.0.0.0, Instance ID: 0, MTU: 1500 Router ID 1.1.1.15, Network Type BROADCAST, Cost: 10 Transmit Delay: 1 sec, State DROther, Priority 1 Designated Router: 10.1.1.2, Interface Address: fe80::21b:4fff:fe5f:fa05 Backup Designated Router: 10.1.1.1, Interface Address: fe80::21b:4fff:fe60:fa06 Timer interval in secs, Hello: 10, Dead: 40, Wait: 40, Retransmit: 5 Hello due: 00:00:06 Neighbor Count: 2, Adjacent neighbor count: 2 Hello received: 847, sent: 533 DD received: 13, sent: 27 LS-Req received: 2, sent: 2 LS-Upd received: 90, sent: 11 LS-Ack received: 19, sent: 20 Discarded: 0

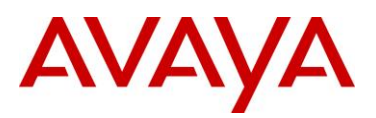

## 4 Verify OSPFv3 Neighbors

#### ACLI

## show ipv6 ospf neighbor

Results: Should display as *Full* using the IPv6 link local interface. In our example, the IPv6 Router ID is the IPv4 Loopback (circuitless IP address)

Response from 9000-1:

| ========== |             |                                |       |     |
|------------|-------------|--------------------------------|-------|-----|
| INTERFACE  | NBRROUTERID | NBRIPADDR                      | STATE | TTL |
| 2053       | 10.1.1.2    | fe80:0:0:0:21b:4fff:fe5f:fa03  | Full  | 32  |
| 2053       | 10.1.1.3    | fe80:0:0:0:20e:62ff:fedf:201   | Full  | 33  |
| 2053       | 10.1.1.4    | fe80:0:0:0:209:97ff:fefa:f201  | Full  | 38  |
| 2063       | 1.1.1.15    | fe80:0:0:0:92fb:5bff:fe7f:8b00 | Full  | 36  |
| 2063       | 10.1.1.2    | fe80:0:0:0:21b:4fff:fe5f:fa05  | Full  | 30  |
| 2098       | 10.1.1.2    | fe80:0:0:0:21b:4fff:fe5f:fa04  | Full  | 33  |
| 2158       | 10.1.1.2    | fe80:0:0:0:21b:4fff:fe5f:fa01  | Full  | 32  |
| 3050       | 10.1.1.2    | fe80:0:0:0:21b:4fff:fe5f:fa02  | Full  | 33  |
|            |             |                                |       |     |

#### Response from 9000-2:

#### \_\_\_\_\_

#### OSPF Neighbor

| INTERFACE | NBRROUTERID | NBRIPADDR                      | STATE | TTL |
|-----------|-------------|--------------------------------|-------|-----|
| 2053      | 10.1.1.1    | fe80:0:0:0:21b:4fff:fe60:fa04  | Full  | 40  |
| 2053      | 10.1.1.3    | fe80:0:0:0:20e:62ff:fedf:201   | Full  | 34  |
| 2053      | 10.1.1.4    | fe80:0:0:0:209:97ff:fefa:f201  | Full  | 38  |
| 2063      | 1.1.1.15    | fe80:0:0:0:92fb:5bff:fe7f:8b00 | Full  | 37  |
| 2063      | 10.1.1.1    | fe80:0:0:0:21b:4fff:fe60:fa06  | Full  | 33  |
| 2098      | 10.1.1.1    | fe80:0:0:0:21b:4fff:fe60:fa02  | Full  | 38  |
| 2158      | 10.1.1.1    | fe80:0:0:0:21b:4fff:fe60:fa05  | Full  | 38  |
| 3050      | 10.1.1.1    | fe80:0:0:0:21b:4fff:fe60:fa03  | Full  | 38  |

| 2053 | 10.1.1.1 | fe80:0:0:0:21b:4fff:fe60:fa04 | Full |
|------|----------|-------------------------------|------|
| 2053 | 10.1.1.2 | fe80:0:0:0:21b:4fff:fe5f:fa03 | Full |
| 2053 | 10.1.1.4 | fe80:0:0:0:209:97ff:fefa:f201 | Full |
| 3058 | 10.1.1.4 | fe80:0:0:0:209:97ff:fefa:f202 | Full |
| 3059 | 10.1.1.4 | fe80:0:0:0:209:97ff:fefa:f203 | Full |
| 3061 | 10.1.1.4 | fe80:0:0:0:209:97ff:fefa:f204 | Full |
| 3064 | 10.1.1.4 | fe80:0:0:0:209:97ff:fefa:f205 | Full |
| 3068 | 10.1.1.4 | fe80:0:0:0:209:97ff:fefa:f206 | Full |

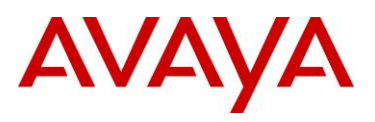

#### Response from VSP-4:

|                                      |                                                          | OSPF Neighbor                                                                                                    |                              |
|--------------------------------------|----------------------------------------------------------|----------------------------------------------------------------------------------------------------|------------------------------|
| INTERFACE                            | NBRROUTERID                                              | NBRIPADDR                                                                                                    | PRIO_STATE                   |
| 2053<br>2053<br>2053<br>3058<br>3059 | 10.1.1.1<br>10.1.1.2<br>10.1.1.3<br>10.1.1.3<br>10.1.1.3 | fe80:0:0:0:21b:4fff:fe60:fa04<br>fe80:0:0:0:21b:4fff:fe5f:fa03<br>fe80:0:0:0:20e:62ff:fedf:201<br>fe80:0:0:0:20e:62ff:fedf:202<br>fe80:0:0:0:20e:62ff:fedf:203 | Full<br>Full<br>Full<br>Full |
| 3061<br>3064<br>3068                 | 10.1.1.3<br>10.1.1.3<br>10.1.1.3                         | fe80:0:0:0:20e:62ff:fedf:204<br>fe80:0:0:0:20e:62ff:fedf:205<br>fe80:0:0:0:20e:62ff:fedf:206                                                                   | Full<br>Full<br>Full         |

#### Response from SR2330:

| OSPFv3 Process | (*nul | l*)      |          |             |             |
|----------------|-------|----------|----------|-------------|-------------|
| Neighbor ID    | Pri   | State    | Dead Tim | e Interface | Instance ID |
| 10.1.1.1       | 1     | Full/BDR | 00:00:32 | vlan15      | 0           |
| 10.1.1.2       | 1     | Full/DR  | 00:00:31 | vlan15      | 0           |

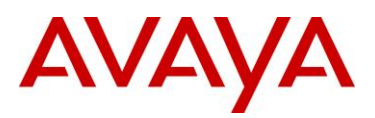

ACLI

## show ipv6 route

## **Results:**

Response from 9000-1:

| II                                        | Pv6 Routing Table | Information                    |             |
|-------------------------------------------|-------------------|--------------------------------|-------------|
| Destination Address/PrefixI<br>PROTO COST |                   | NEXT HOP                       | VID/BID/TID |
| fdl2:0:0:1201:0:0:0/64                    |                   | 0:0:0:0:0:0:0:0                | V-110       |
| LOCAL 1                                   |                   |                                |             |
| fd12:0:0:1201:0:0:0:1/128                 |                   | 0:0:0:0:0:0:0:0                | V-110       |
| LOCAL 1                                   |                   |                                |             |
| fd12:0:0:1202:0:0:0/64                    |                   | 0:0:0:0:0:0:0:0                | V-1002      |
| LOCAL 1                                   |                   |                                |             |
| fd12:0:0:1202:0:0:0:1/128                 |                   | 0:0:0:0:0:0:0:0                | V-1002      |
| LOCAL 1                                   |                   |                                |             |
| fd12:0:0:1205:0:0:0:0/64                  |                   | 0:0:0:0:0:0:0:0                | V-5         |
| LOCAL 1                                   |                   |                                |             |
| fd12:0:0:1205:0:0:0:1/128                 |                   | 0:0:0:0:0:0:0:0                | V-5         |
| LOCAL 1                                   |                   |                                |             |
| fd12:0:0:1210:0:0:0:0/64                  |                   | fe80:0:0:0:20e:62ff:fedf:201   | V-5         |
| OSPF 2                                    |                   |                                |             |
| fd12:0:0:1211:0:0:0:0/64                  |                   | fe80:0:0:0:20e:62ff:fedf:201   | V-5         |
| OSPF 2                                    |                   |                                |             |
| fd12:0:0:2015:0:0:0/64                    |                   | 0:0:0:0:0:0:0:0                | V-15        |
| LOCAL 1                                   |                   |                                |             |
| fd12:0:0:2015:0:0:0:1/128                 |                   | 0:0:0:0:0:0:0:0                | V-15        |
| LOCAL 1                                   |                   |                                |             |
| fd12:0:0:2099:0:0:0:1/128                 |                   | fe80:0:0:0:92fb:5bff:fe7f:8b00 | V-15        |
| OSPF 1                                    |                   |                                |             |

### Response from 9000-2:

| IPv6 Routing                                | Table Information |             |
|---------------------------------------------|-------------------|-------------|
| Destination Address/PrefixLen<br>PROTO COST | NEXT HOP          | VID/BID/TID |
| fd12:0:0:1201:0:0:0:0/64<br>LOCAL 1         | 0:0:0:0:0:0:0:0   | V-110       |
| fd12:0:0:1201:0:0:0:2/128<br>LOCAL 1        | 0:0:0:0:0:0:0:0   | V-110       |
| fd12:0:0:1202:0:0:0:0/64<br>LOCAL 1         | 0:0:0:0:0:0:0:0   | V-1002      |
| fd12:0:0:1202:0:0:0:2/128<br>LOCAL 1        | 0:0:0:0:0:0:0:0   | V-1002      |
| fd12:0:0:1205:0:0:0:0/64<br>LOCAL 1         | 0:0:0:0:0:0:0:0   | V-5         |

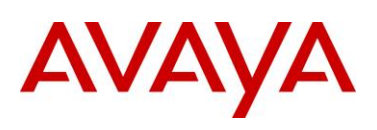

| fdl2:0:0:1205:0:0:2/128   | 0:0:0:0:0:0:0:0                | V-5  |
|---------------------------|--------------------------------|------|
| LOCAL 1                   |                                |      |
| fd12:0:0:1210:0:0:0/64    | fe80:0:0:0:20e:62ff:fedf:201   | V-5  |
| OSPF 2                    |                                |      |
| fd12:0:0:1211:0:0:0/64    | fe80:0:0:0:20e:62ff:fedf:201   | V-5  |
| OSPF 2                    |                                |      |
| fd12:0:0:1215:0:0:0/64    | fe80:0:0:0:20e:62ff:fedf:201   | V-5  |
| OSPF 2                    |                                |      |
| fd12:0:0:2015:0:0:0/64    | 0:0:0:0:0:0:0:0                | V-15 |
| LOCAL 1                   |                                |      |
| fd12:0:0:2015:0:0:0:2/128 | 0:0:0:0:0:0:0:0                | V-15 |
| LOCAL 1                   |                                |      |
| fd12:0:0:2099:0:0:0:1/128 | fe80:0:0:0:92fb:5bff:fe7f:8b00 | V-15 |
| OSPF 1                    |                                |      |

### Response from VSP-3:

| IPv6 Routing Table                              | Information              |             |
|-------------------------------------------------|--------------------------|-------------|
| Destination Address/PrefixLen<br>PROTO COST MTU | NEXT HOP                 | VID/BID/TID |
| fd12:0:0:1201::/64                              | fe80::21b:4fff:fe5f:fa03 | V-5         |
| OSPF 2<br>fd12:0:0:1202::/64<br>OSPF 2          | fe80::21b:4fff:fe5f:fa03 | V-5         |
| fd12:0:0:1205::/64<br>LOCAL 1                   | ::                       | V-5         |
| fd12:0:0:1205::3/128                            | ::                       | V-5         |
| fd12:0:0:1210::/64                              | ::                       | V-1010      |
| fd12:0:0:1210::1/128                            | ::                       | V-1010      |
| fd12:0:0:1211::/64                              | ::                       | V-1011      |
| fd12:0:0:1211::1/128                            | ::                       | V-1011      |
| fd12:0:0:1250::/64                              | fe80::21b:4fff:fe5f:fa03 | V-5         |
| fd12:0:0:2015::/64                              | fe80::21b:4fff:fe5f:fa03 | V-5         |
| fd12:0:0:2099::1/128<br>OSPF 2                  | fe80::21b:4fff:fe5f:fa03 | V-5         |

| IPv6 Routing Table                              | Information              |             |
|-------------------------------------------------|--------------------------|-------------|
| Destination Address/PrefixLen<br>PROTO COST MTU | NEXT HOP                 | VID/BID/TID |
| fd12:0:0:1201::/64<br>OSPF 2                    | fe80::21b:4fff:fe5f:fa03 | V-5         |
| fd12:0:0:1202::/64<br>OSPF 2                    | fe80::21b:4fff:fe5f:fa03 | V-5         |

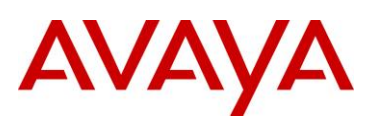

| fd12:0:0:1205::/64   | ::                       | V-5    |
|----------------------|--------------------------|--------|
| LOCAL 1              |                          |        |
| fd12:0:0:1205::4/128 | ::                       | V-5    |
| LOCAL 1              |                          |        |
| fd12:0:0:1210::/64   | ::                       | V-1010 |
| LOCAL 1              |                          |        |
| fd12:0:0:1210::2/128 | ::                       | V-1010 |
| LOCAL 1              |                          |        |
| fd12:0:0:1211::/64   | ::                       | V-1011 |
| LOCAL 1              |                          |        |
| fd12:0:0:1211::2/128 | ::                       | V-1011 |
| LOCAL 1              |                          |        |
| fd12:0:0:1250::/64   | fe80::21b:4fff:fe5f:fa03 | V-5    |
| OSPF 2               |                          |        |
| fd12:0:0:2015::/64   | fe80::21b:4fff:fe5f:fa03 | V-5    |
| OSPF 2               |                          |        |
| fd12:0:0:2099::1/128 | fe80::21b:4fff:fe5f:fa03 | V-5    |
| OSPF 2               |                          |        |

#### Response from SR2330:

Codes: C - connected, S - static, R - RIP, B - BGP, O - OSPF, IA - OSPF inter area E1 - OSPF external type 1, E2 - OSPF external type 2 Timers: Uptime 0 fdl2::1201:0:0:0/64 [110/11] via fe80::21b:4fff:fe5f:fa05, vlan15, 00:27:55 [110/11] via fe80::21b:4fff:fe60:fa06, vlan15, 00:27:55 fd12::1202:0:0:0/64 [110/11] via fe80::21b:4fff:fe5f:fa05, vlan15, 00:27:55 0 [110/11] via fe80::21b:4fff:fe60:fa06, vlan15, 00:27:55 0 fd12::1205:0:0:0:0/64 [110/11] via fe80::21b:4fff:fe5f:fa05, vlan15, 00:27:55 [110/11] via fe80::21b:4fff:fe60:fa06, vlan15, 00:27:55 0 fd12::1210:0:0:0/64 [110/12] via fe80::21b:4fff:fe5f:fa05, vlan15, 00:27:07 [110/12] via fe80::21b:4fff:fe60:fa06, vlan15, 00:27:07 fdl2::1211:0:0:0:0/64 [110/12] via fe80::21b:4fff:fe5f:fa05, vlan15, 00:27:07 0 [110/12] via fe80::21b:4fff:fe60:fa06, vlan15, 00:27:07 fd12::1215:0:0:0:0/64 [110/12] via fe80::21b:4fff:fe5f:fa05, vlan15, 00:27:07  $\cap$ [110/12] via fe80::21b:4fff:fe60:fa06, vlan15, 00:27:07 fd12::2015:0:0:0/64 via ::. vlan15. 01:28:55

| C | TUT. | 220.  | 10.0.0 | .0.0/04  | via .   | ••  | / ran r J | , 01.20. |
|---|------|-------|--------|----------|---------|-----|-----------|----------|
| С | fd1  | 2::20 | 99:0:0 | :0:1/128 | 8 via : | ::, | lo1,      | 00:15:43 |

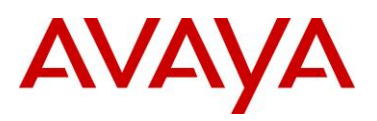

## 2.1.2.4 DHCP

## 1 Verify IPv4 DHCP forwarding path

### ACLI

show ip dhcp-relay fwd-path

## **Results:**

#### Response from VSP-3:

|                       | DHCP        | Fwd-path     | <br>- GlobalRouter |
|-----------------------|-------------|--------------|--------------------|
| INTERFACE             | SERVER      | ENABLE       | MODE               |
| 10.1.110.1 10.1.111.1 | 10.1.101.10 | TRUE<br>TRUE | DHCP<br>DHCP       |

|            | DHCP F      | wd-path | - GlobalRouter |
|------------|-------------|---------|----------------|
|            |             |         |                |
| INTERFACE  | SERVER      | ENABLE  | MODE           |
|            |             |         |                |
| 10.1.110.2 | 10.1.101.10 | TRUE    | DHCP           |
| 10.1.111.2 | 10.1.101.10 | TRUE    | DHCP           |

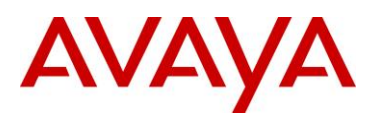

## 2 Verify IPv6 DHCP forwarding path

fd12:0:0:1210:0:0:0:2

ACLI

show ipv6 dhcp-relay fwd-path

## **Results:**

Response from VSP-3:

| DHCPv6 Fwd-path        |                                                                                                    |
|------------------------|----------------------------------------------------------------------------------------------------|
|                        |                                                                                                    |
| SERVER                 | ENABLE                                                                                                    |
|                        |                                                                                                    |
| fd12:0:0:1201:0:0:0:10 | enable                                                                                                    |
| fd12:0:0:1201:0:0:0:10 | enable                                                                                                    |
|                        |                                                                                                    |
|                        |                                                                                                    |
| DHCPv6 Fwd-path        |                                                                                                    |
| SERVER                 | ENABLE                                                                                                    |
|                        | DHCPv6 Fwd-path<br>SERVER<br>fd12:0:0:1201:0:0:0:10<br>fd12:0:0:1201:0:0:0:10<br>DHCPv6 Fwd-path<br>SERVER |

fd12:0:0:1201:0:0:0:10

fd12:0:0:1211:0:0:0:2 fd12:0:0:1201:0:0:0:10

------

enable

enable

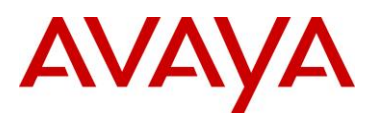

# 2.2 Manual IPv6 Tunnel Configuration Example

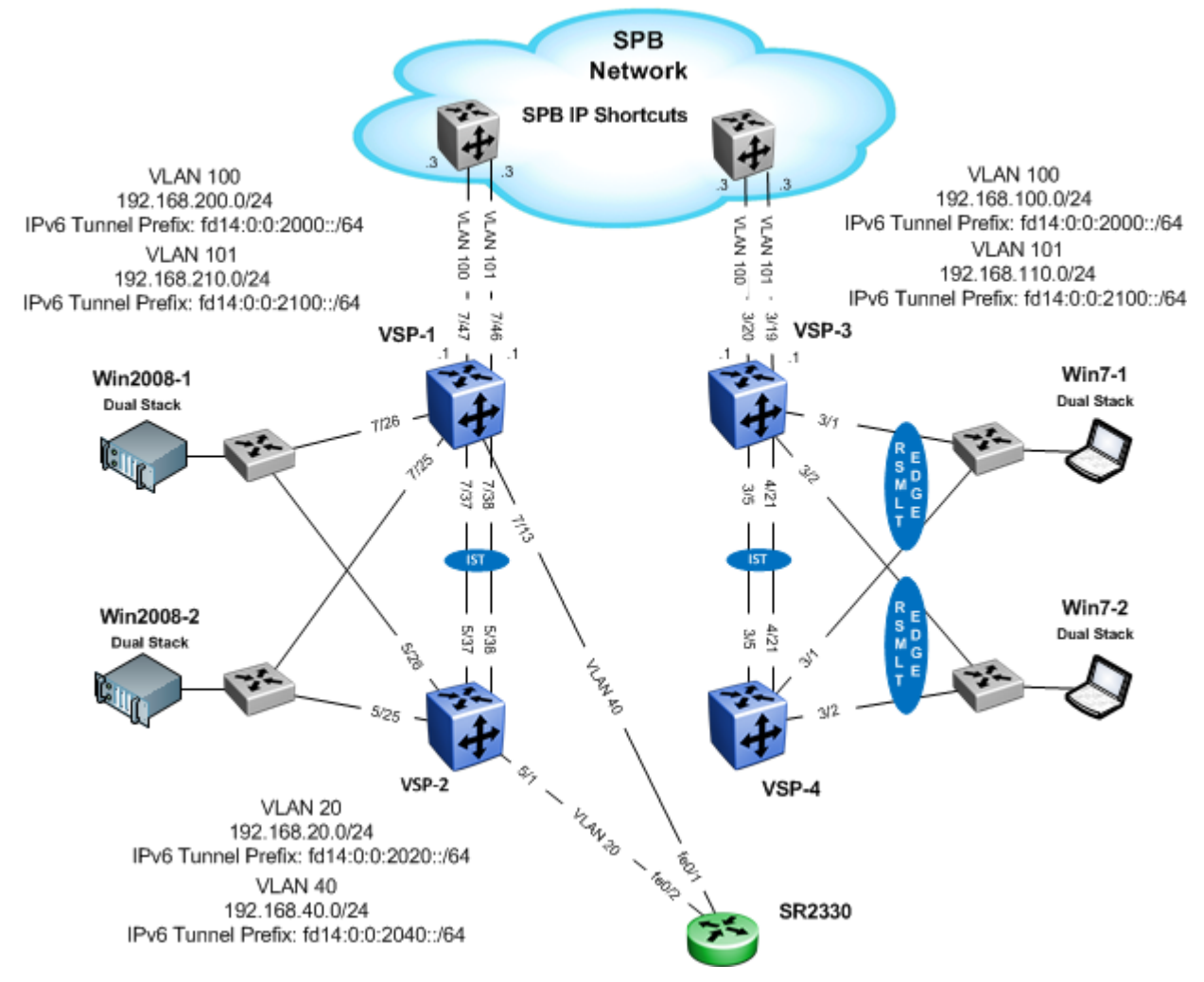

Figure 2 – Manual Tunnel Configuration Example

Overall, this configuration example will consist of the following:

- Basically the same setup as the previous example at the edge, but, in the core, now using manual tunnels to forward IPv6 traffic via IPv4 between VSP-1 to VSP-3 and VSP-1 & VSP-2 to Secure Router
  - Two manual tunnels via an SPB IP Shortcuts core between VSP-1 and VSP-3
    - Using VLANs 100 and 101 to the SPB backbone network
    - The SPB BEB nodes connected to either VSP-1 or VSP-3 has SPB IP Shortcuts enabled to allow IP forwarding over SPB.
    - For the manual tunnel via VLAN 100, we will use an IPv6 subnet of fd14:0:0:1200::/64
    - For the manual tunnel via VLAN 101, we will use an IPv6 subnet of fd14:0:0:1210::/64

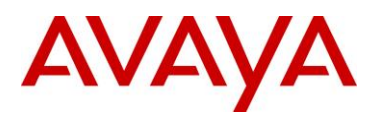

- In this example, OSPFv2 is not enabled on the SPB BEB nodes, hence, we will need to create static routes on VSP-1 and VSP-3. The SPB BEB nodes simply just redistributes direct interfaces
- o Two manual tunnels between VSP-1 & VSP-2 and the Secure Router 2330
  - One tunnel between VSP-1 and SR2330 via VLAN 40 using an IPv6 subnet of fd14:0:0:1240::/64
  - One tunnel between VSP-2 and SR2330 via VLAN 20 using an IPv6 subnet of fd14:0:0:1220::/64

Please note that one would not normally use a direct connection for either tunnel from VSP-1 or VSP-2 to the Secure Router in a real network. Since this network was setup in a lab environment, we simply used direct connections from VSP-1 and VSP-2 to SR2330 to show how to setup manual tunnels on the Secure Router. Normally a routed IPv4 network would exist between the Secure Router and the VSP 9000 switches.

Overall, IPv6 routing between the VSP 9000 clusters and Secure Router will be via IPv4 using manual tunnels.

Also note that ECMP is not supported via manual tunnels.

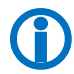

Please note, at this time, one must provision the MTU size for the manual tunnel on the Secure Router to a value of 1280. By default, it uses a MTU size of 1480.

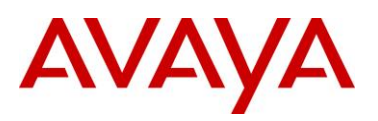

## 2 Core Configuration: Manual Tunnel

| Switch | Feature                 | Parameter                                                                                                    | Value                |
|--------|-------------------------|----------------------------------------------------------------------------------------------------|----------------------|
| VSP-1  | VLAN 40                 | IPv4 address                                                                                                    | 192.168.40.1/24      |
|        |                         | OSPFv2                                                                                                    | Enable               |
|        |                         | Ports                                                                                                    | 7/13                 |
|        | VLAN 100                | IPv4 address                                                                                                    | 192.168.200.1/24     |
|        |                         | OSPFv2                                                                                                    | Disable              |
|        |                         | Ports                                                                                                    | 7/47                 |
|        | VLAN 101                | IPv4 address                                                                                                    | 192.168.210.1/24     |
|        |                         | OSPFv2                                                                                                    | Disable              |
|        |                         | IPv4 address       192.168.210.1/24         OSPFv2       Disable         Ports       7/46         Dest Network       192.168.100.0/24         Next Hop       192.168.200.3         Dest Network       192.168.110.0/24 | 7/46                 |
|        | Static Route #1         | Dest Network                                                                                                    | 192.168.100.0/24     |
|        |                         | Ports         7/46           Dest Network         192.168.100.0/24           Next Hop         192.168.200.3           Dest Network         192.168.110.0/24           Next Hop         192.168.210.3                   | 192.168.200.3        |
|        | Static Route #2         | Dest Network                                                                                                    | 192.168.110.0/24     |
|        |                         | Next Hop 192.168.210.3                                                                                                    |                      |
|        | Manual Tunnel to SR2330 | Source                                                                                                    | 192.168.40.1         |
|        |                         | IPv6 Address                                                                                                    | fd14:0:0:1240::1//64 |
|        |                         | Destination                                                                                                    | 192.168.40.3         |
|        | Manual Tunnel to VSP-3  | Source                                                                                                    | 192.168.200.1        |
|        |                         | IPv6 Address                                                                                                    | fd14:0:0:1200::1//64 |
|        |                         | Destination                                                                                                    | 192.168.100.1        |
|        | Manual Tunnel to VSP-3  | Source                                                                                                    | 192.168.210.1        |
|        | VIA VLAIN IUT           | IPv6 Address                                                                                                    | fd14:0:0:1210::1//64 |
|        |                         | Destination                                                                                                    | 192.168.110.1        |

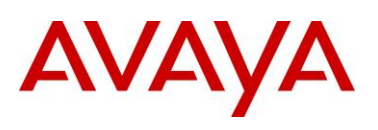

| VSP-2 | VLAN 20                                | IPv4 address 192.168.20.1/24 |                      |
|-------|----------------------------------------|------------------------------|----------------------|
|       |                                        | OSPFv2                       | Enable               |
|       |                                        | Ports                        | 5/1                  |
|       | Manual Tunnel to SR2330                | Source                       | 192.168.20.1         |
|       |                                        | IPv6 Address                 | fd14:0:0:1220::1//64 |
|       |                                        | Destination                  | 192.168.20.3         |
| VSP-3 | VLAN 100                               | IPv4 address                 | 192.168.100.1/24     |
|       |                                        | OSPFv2                       | Disable              |
|       |                                        | Ports                        | 1/20                 |
|       | VLAN 101                               | IPv4 address                 | 192.168.110.1/24     |
|       |                                        | OSPFv2                       | Disable              |
|       |                                        | Ports                        | 1/19                 |
|       | Static Route #1                        | Dest Network                 | 192.168.200.0/24     |
|       |                                        | Next Hop                     | 192.168.100.3        |
|       | Static Route #2                        | Dest Network                 | 192.168.210.0/24     |
|       |                                        | Next Hop                     | 192.168.110.3        |
|       | Manual Tunnel to VSP-1<br>via VLAN 100 | Source                       | 192.168.100.1        |
|       |                                        | IPv6 Address                 | fd14:0:0:1200::2//64 |
|       |                                        | Destination                  | 192.168.200.1        |
|       | Manual Tunnel to VSP-1<br>via VLAN 101 | Source                       | 192.168.110.1        |
|       |                                        | IPv6 Address                 | fd14:0:0:1210::2//64 |
|       |                                        | Destination                  | 192.168.210.1        |

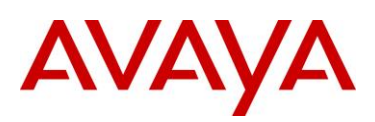

| SR2330 | fe0/1                   | IPv4 address                                                                                                    | 192.168.20.3/24         Enable         192.168.40.3/24         Enable         192.168.40.3         fd14:0:0:1240::3//64         192.168.40.1                                                                                                    |  |  |
|--------|-------------------------|----------------------------------------------------------------------------------------------------|----------------------------------------------------------------------------------------------------|--|--|
|        |                         | OSPFv2                                                                                                    | Enable                                                                                                    |  |  |
|        | fe0/2                   | IPv4 address                                                                                                    | 192.168.40.3/24                                                                                                    |  |  |
|        |                         | OSPFv2                                                                                                    | dress       192.168.20.3/24         P       Enable         dress       192.168.40.3/24         P       Enable         P       192.168.40.3/24         dress       fd14:0:0:1240::3/64         dress       192.168.40.1         tion       192.168.40.1         ze       1280         dress       fd14:0:0:1220::3/64         tion       192.168.20.3         dress       fd14:0:0:1220::3/64         tion       192.168.20.1         tion       192.168.20.1 |  |  |
|        | Manual Tunnel to VSP-1  | Source                                                                                                    | 192.168.40.3                                                                                                    |  |  |
|        |                         | NumberNumberOSPFv2EnableIPv4 address192.168.40.3/24OSPFv2EnableSource192.168.40.3IPv6 Addressfd14:0:0:1240::3//64Destination192.168.40.1MTU Size1280Source192.168.20.3IPv6 Addressfd14:0:0:1220::3//64Destination192.168.20.3IPv6 Address192.168.20.1Destination192.168.20.1MTU Size1280 |                                                                                                    |  |  |
|        |                         |                                                                                                    |                                                                                                    |  |  |
|        |                         |                                                                                                    |                                                                                                    |  |  |
|        | Manual Tunnel to SR2330 | Source                                                                                                    | 192.168.20.3                                                                                                    |  |  |
|        |                         | IPv6 Address                                                                                                    | fd14:0:0:1220::3//64                                                                                                    |  |  |
|        |                         | Destination                                                                                                    | 192.168.20.1                                                                                                    |  |  |
|        |                         | MTU Size                                                                                                    | 1280                                                                                                    |  |  |

Please note, at this time, one must provision the MTU size for the manual tunnel on the Secure Router to a value of 1280. By default, it uses a MTU size of 1480.

 $(\mathbf{\hat{J}})$ 

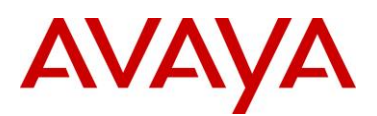

```
VSP-2
VSP-1
#
                                             #
# VLAN CONFIGURATION - PHASE I
                                             # VLAN CONFIGURATION - PHASE I
#
vlan create 40 type port-mstprstp 1
                                             vlan create 20 type port-mstprstp 1
vlan members 40 7/13 portmember
                                             vlan members 20 5/1 portmember
interface Vlan 40
                                             interface Vlan 20
ip address 192.168.40.1 255.255.255.0
                                             ip address 192.168.20.1 255.255.255.0
ip ospf enable
                                             ip ospf enable
exit
                                             exit
vlan create 100 type port-mstprstp 1
vlan members 100 7/47 portmember
interface Vlan 100
ip address 192.168.200.1 255.255.255.0
exit
vlan create 101 type port-mstprstp 1
vlan members 101 7/46 portmember
interface Vlan 101
ip address 192.168.210.1 255.255.255.0
exit
#
                                             #
# PORT CONFIGURATION - PHASE II
                                             # PORT CONFIGURATION - PHASE II
#
interface GigabitEthernet 7/13
                                             interface GigabitEthernet 5/1
no shutdown
                                             no shutdown
no spanning-tree mstp force-port-state
                                             no spanning-tree mstp force-port-state
enable
                                             enable
no spanning-tree mstp msti 1 force-port-
                                             no spanning-tree mstp msti 1 force-port-
state enable
                                             state enable
exit
                                             exit
interface GigabitEthernet 7/46
no shutdown
no spanning-tree mstp force-port-state
enable
no spanning-tree mstp msti 1 force-port-
state
```

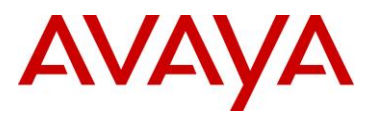

```
exit
interface GigabitEthernet 7/47
no shutdown
no spanning-tree mstp force-port-state
enable
no spanning-tree mstp msti 1 force-port-
state enable
exit
#
# IP CONFIGURATION - GlobalRouter
#
ip route 192.168.100.0 255.255.255.0
192.168.200.3 weight 1
ip route 192.168.110.0 255.255.255.0
192.168.210.3 weight 1
                                              #
#
                                              # CIRCUITLESS IP INTERFACE CONFIGURATION -
# CIRCUITLESS IP INTERFACE CONFIGURATION -
                                             GlobalRouter
GlobalRouter
                                              #
#
                                             interface loopback 1
interface loopback 1
                                              ip address 1 10.1.1.2/255.255.255.255
ip address 1 10.1.1.1/255.255.255.255
                                             ip ospf 1
ip ospf 1
                                              #
#
                                              # OSPF CONFIGURATION - GlobalRouter
#
  OSPF CONFIGURATION - GlobalRouter
                                              #
#
                                             router ospf enable
router ospf enable
                                             router ospf
router ospf
                                             router-id 10.1.1.2
router-id 10.1.1.1
                                             exit
exit
                                              #
#
                                              # IPV6 CONFIGURATION
# IPV6 CONFIGURATION
                                              #
#
                                              ipv6 forwarding
```

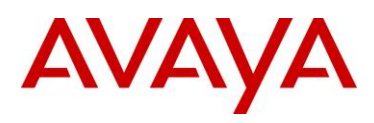

ipv6 forwarding

```
#
                                             #
# IPV6 TUNNEL CONFIGURATION
                                             # IPV6 TUNNEL CONFIGURATION
#
ipv6 tunnel 1 source 192.168.40.1 address
                                             ipv6 tunnel 1 source 192.168.20.1 address
fd14:0:0:1240:0:0:0:1/64 destination
                                             fd14:0:0:1220:0:0:0:1/64 destination
192.168.40.3
                                             192.168.20.3
ipv6 tunnel 2 source 192.168.200.1 address
fd14:0:0:2000:0:0:0:1/64 destination
192.168.100.1
ipv6 tunnel 3 source 192.168.210.1 address
fd14:0:0:2010:0:0:0:1/64 destination
192.168.110.1
                                             #
#
                                             # IPV6 OSPFV3 CONFIGURATION
# IPV6 OSPFV3 CONFIGURATION
                                             #
#
                                             router ospf ipv6-enable
router ospf ipv6-enable
                                             router ospf
router ospf
                                             ipv6 router-id 10.1.1.2
ipv6 router-id 10.1.1.1
                                             ipv6 tunnel 1 area 0.0.0.0
ipv6 tunnel 1 area 0.0.0.0
                                             ipv6 tunnel 1 metric 10
ipv6 tunnel 1 metric 10
                                             ipv6 tunnel 1 enable
ipv6 tunnel 1 enable
                                             exit
ipv6 tunnel 2 area 0.0.0.0
ipv6 tunnel 2 enable
ipv6 tunnel 3 area 0.0.0.0
ipv6 tunnel 3 enable
```

```
exit
```

| VSP-3                                  | SR2330                                |
|----------------------------------------|---------------------------------------|
| #                                      | interface loopback lo1                |
| # VLAN CONFIGURATION - PHASE I         | ipv6 enable                           |
| #                                      | ipv6 address fd12:0:0:2099::1/128     |
|                                        | exit loopback                         |
| vlan create 100 type port-mstprstp 1   |                                       |
| vlan members 100 1/20 portmember       | interface ethernet 0/1                |
| interface Vlan 100                     | ip address 192.168.20.3 255.255.255.0 |
| ip address 192.168.100.1 255.255.255.0 | aaa                                   |
|                                        |                                       |

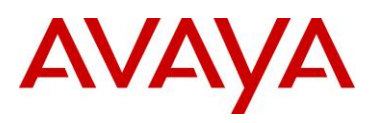

```
exit
                                                 exit aaa
vlan create 101 type port-mstprstp 1
                                               qos
vlan members 101 1/19 portmember
                                                 module
interface Vlan 101
                                                   exit module
ip address 192.168.110.1 255.255.255.0
                                                 chassis
exit
                                                   exit chassis
                                                 exit qos
                                               exit ethernet
#
# PORT CONFIGURATION - PHASE II
#
                                             interface ethernet 0/2
                                               ip address 192.168.40.3 255.255.255.0
interface GigabitEthernet 3/19
                                               aaa
no shutdown
                                                 exit aaa
no spanning-tree mstp force-port-state
                                               qos
enable
                                                 module
no spanning-tree mstp msti 1 force-port-
                                                   exit module
state enable
                                                 chassis
exit
                                                   exit chassis
interface GigabitEthernet 3/20
                                                 exit qos
no shutdown
                                               exit Ethernet
no spanning-tree mstp force-port-state
enable
no spanning-tree mstp msti 1 force-port-
                                             interface tunnel tunnel2
state enable
                                               ipv6 address fd14:0:0:1220::3/64
exit
                                                 ipv6 router ospf area 0.0.0.0
#
                                                 ipv6 ospf mtu 1280
                                                tunnel source 192.168.20.3
# IP CONFIGURATION - GlobalRouter
                                               tunnel destination 192.168.20.1
#
                                               tunnel mode ipv6ip
                                               qos
ip route 192.168.200.0 255.255.255.0
192.168.100.3 weight 1
                                                 chassis
ip route 192.168.210.0 255.255.255.0
                                                   exit chassis
192.168.110.3 weight 1
                                                 exit qos
                                               exit tunnel
#
# CIRCUITLESS IP INTERFACE CONFIGURATION -
                                             interface tunnel tunnel3
GlobalRouter
                                               ipv6 address fd14:0:0:1240::3/64
#
                                                 ipv6 ospf network point-to-point
                                                 ipv6 router ospf area 0.0.0.0
interface loopback 1
                                                 ipv6 ospf mtu 1280
                                               tunnel source 192.168.40.3
ip address 1 10.1.1.3/255.255.255.255
```

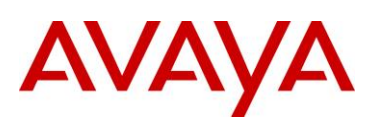

```
ip ospf 1
                                               tunnel destination 192.168.40.1
exit
                                               tunnel mode ipv6ip
                                               qos
                                                 chassis
#
  OSPF CONFIGURATION - GlobalRouter
                                                   exit chassis
#
#
                                                 exit qos
router ospf enable
                                               exit tunnel
router ospf
router-id 10.1.1.3
                                             router-id 1.1.1.15
exit
#
                                             router ospf 1
                                              log-adjacency-changes
# IPV6 CONFIGURATION
                                             network 192.168.20.0 0.0.0.255 area 0
                                              network 192.168.40.0 0.0.0.255 area 0
#
                                               exit ospf
ipv6 forwarding
                                             router ipv6 ospf
                                              redistribute connected
#
                                              log-adjacency-changes
# IPV6 TUNNEL CONFIGURATION
                                               exit ospf
#
ipv6 tunnel 2 source 192.168.100.1 address
fd14:0000:0000:2000:0000:0000:0000/64
destination 192.168.200.1
ipv6 tunnel 3 source 192.168.110.1 address
fd14:0000:0000:2010:0000:0000:0000/64
destination 192.168.210.1
#
# IPV6 OSPFV3 CONFIGURATION
#
router ospf ipv6-enable
router ospf
ipv6 router-id 10.1.1.3
ipv6 tunnel 2 area 0.0.0.0
ipv6 tunnel 2 enable
ipv6 tunnel 3 area 0.0.0.0
ipv6 tunnel 3 enable
exit
```

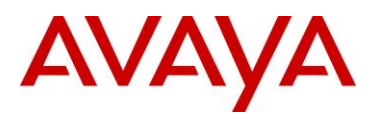

# 2.2.1 Manual Tunnel Verification

## 2.2.1.1 IPv6 Tunnels

**1** Verify Manual Tunnel:

ACLI

show ipv6 tunnel SR show tunnels show ipv6 ospf interface <tunnel2|tunnel1>

**Results:** 

Response from 9000-1:

| Tunnel If Information |                                                |                                                |                                        |  |  |
|-----------------------|------------------------------------------------|------------------------------------------------|----------------------------------------|--|--|
| ID                    | LOCAL ADDRESS                                  | REMOTE ADDRESS                                 | TYPE TTL                               |  |  |
| 1<br>2<br>3           | 192.168.40.1<br>192.168.200.1<br>192.168.210.1 | 192.168.40.3<br>192.168.100.1<br>192.168.110.1 | manual 255<br>manual 255<br>manual 255 |  |  |

#### Response from 9000-2:

| Tunnel If Information |               |                |            |  |  |
|-----------------------|---------------|----------------|------------|--|--|
| ID                    | LOCAL ADDRESS | REMOTE ADDRESS | TYPE TTL   |  |  |
| 1                     | 192.168.20.1  | 192.168.20.3   | manual 255 |  |  |

#### Response from VSP-3:

 Tunnel If Information

 ID
 LOCAL ADDRESS
 REMOTE ADDRESS
 TYPE
 TTL

 2
 192.168.100.1
 192.168.200.1
 manual 255

 3
 192.168.110.1
 192.168.210.1
 manual 255
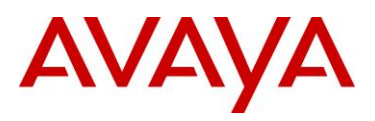

#### Response from SR2330:

```
Tunnel: tunnel2 (IfIndex 107),
                                     Status: up
IPv6 Address: fd14:0:0:1220::3/64
Source Address: 192.168.20.3,
                                     Destination Address: 192.168.20.1
MTU: 1480 bytes,
                                     Protocol: IPv6Ip
TCP MSS: disabled
Tunnel: tunnel3 (IfIndex 108),
                                     Status: up
IPv6 Address: fd14:0:0:1240::3/64
Source Address: 192.168.40.3,
                                     Destination Address: 192.168.40.1
MTU: 1480 bytes,
                                     Protocol: IPv6Ip
TCP MSS: disabled
tunnel2 is up, line protocol is up
  Interface ID: 107
  IPv6 Prefixes:
   fe80::92fb:5bff:fe7f:8a00/10 (Link-Local Address)
   fd14::1220:0:0:0:3/64
  OSPFv3 Process (*null*), Area: 0.0.0.0, Instance ID: 0, MTU: 1280
   Router ID 1.1.1.15, Network Type POINTOPOINT, Cost: 10
   Transmit Delay: 1 sec, State Point-To-Point, Priority 1
   Timer interval in secs, Hello: 10, Dead: 40, Wait: 40, Retransmit: 5
     Hello due: 00:00:04
   Neighbor Count: 1, Adjacent neighbor count: 1
  Hello received: 506, sent: 500
  DD received: 2, sent: 3
 LS-Req received: 1, sent: 1
  LS-Upd received: 53, sent: 43
  LS-Ack received: 22, sent: 17
  Discarded: 0
tunnel3 is up, line protocol is up
  Interface ID: 108
  IPv6 Prefixes:
    fe80::92fb:5bff:fe7f:8a00/10 (Link-Local Address)
    fd14::1240:0:0:0:3/64
  OSPFv3 Process (*null*), Area: 0.0.0.0, Instance ID: 0, MTU: 1280
    Router ID 1.1.1.15, Network Type POINTOPOINT, Cost: 10
    Transmit Delay: 1 sec, State Point-To-Point, Priority 1
   Timer interval in secs, Hello: 10, Dead: 40, Wait: 40, Retransmit: 5
      Hello due: 00:00:04
   Neighbor Count: 1, Adjacent neighbor count: 1
  Hello received: 500, sent: 494
  DD received: 2, sent: 3
 LS-Req received: 1, sent: 1
 LS-Upd received: 51, sent: 39
 LS-Ack received: 15, sent: 19
  Discarded: 0
```

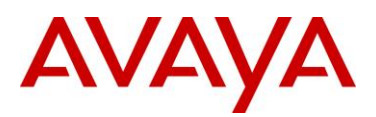

### 2 Verify Manual Tunnel details

ACLI

show ipv6 tunnel detail

#### **Results:**

Response from 9000-1:

|                                                                                  |                                                                                                    | Tunnel Inte                            | erface Infor                                                   | mation                                                            |                                                               |  |
|----------------------------------------------------------------------------------|----------------------------------------------------------------------------------------------------|----------------------------------------|----------------------------------------------------------------|-------------------------------------------------------------------|---------------------------------------------------------------|--|
| ID                                                                               | LOCAL ADDRESS                                                                                         | REMOTE ADD                             | DRESS OPER                                                     | STATUS TYP                                                        | E                                                             |  |
| 1 2 3                                                                            | 192.168.40.1<br>192.168.200.1<br>192.168.210.1                                                        | 192.168.40<br>192.168.10<br>192.168.11 | 0.3 activ<br>00.1 activ<br>0.1 activ                           | e man<br>e man<br>e man                                           | ual<br>ual<br>ual                                             |  |
|                                                                                  |                                                                                                    | Address                                | Informatic                                                     | n                                                                 |                                                               |  |
| IPV6<br>ADDRESS                                                                  |                                                                                                    |                                        | TYPE                                                           | ORIGIN                                                            | STATUS                                                        |  |
| fd14:0:0:1<br>fe80:0:0:2<br>fd14:0:0:2<br>fe80:0:0:0<br>fd14:0:0:2<br>fe80:0:0:0 | 240:0:0:0:1<br>0:0:0:c0a8:2801<br>0:00:0:0:0:1<br>0:0:0:c0a8:c801<br>0:010:0:0:0:1<br>0:0:0:c0a8:d201 |                                        | UNICAST<br>UNICAST<br>UNICAST<br>UNICAST<br>UNICAST<br>UNICAST | MANUAL<br>LINKLAYER<br>MANUAL<br>LINKLAYER<br>MANUAL<br>LINKLAYER | PREFERRED<br>PREFERRED<br>PREFERRED<br>PREFERRED<br>PREFERRED |  |

#### Response from 9000-2:

|                            |                               | Tunnel Interfac | e Inforr           | mation              |                        |  |  |
|----------------------------|-------------------------------|-----------------|--------------------|---------------------|------------------------|--|--|
| ID                         | LOCAL ADDRESS                 | REMOTE ADDRESS  | OPER S             | STATUS TYPI         | <br>2                  |  |  |
| 1                          | 192.168.20.1                  | 192.168.20.3    | active             | e manı              | Jal                    |  |  |
| Address Information        |                               |                 |                    |                     |                        |  |  |
| IPV6<br>ADDRESS            |                               |                 | TYPE               | ORIGIN              | STATUS                 |  |  |
| fd14:0:0:12<br>fe80:0:0:0: | 220:0:0:0:1<br>:0:0:c0a8:1401 |                 | UNICAST<br>UNICAST | MANUAL<br>LINKLAYER | PREFERRED<br>PREFERRED |  |  |

2 out of 2 Total number of entries displayed.

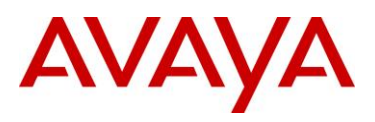

#### Response from VSP-3:

|                                                                              | Turnel Interface               |                                                 |                                     |
|------------------------------------------------------------------------------|--------------------------------|-------------------------------------------------|-------------------------------------|
|                                                                              | Tunner Incertace               | Information                                     |                                     |
| ID LOCAL ADDRESS                                                             | REMOTE ADDRESS                 | OPER STATUS                                     | <br>TYPE                            |
| 2 192.168.100.1<br>3 192.168.110.1                                           | 192.168.200.1<br>192.168.210.1 | active<br>active                                | manual<br>manual                    |
|                                                                              | Address Infor                  | mation                                          |                                     |
| IPV6<br>ADDRESS                                                              | TY                             | PE ORIGIN                                       | I STATUS                            |
| fd14:0:0:2000:0:0:0:2<br>fe80:0:0:0:0:0:0:c0a8:6401<br>fd14:0:0:2010:0:0:0:2 | עט<br>עט<br>עט                 | NICAST MANUAI<br>NICAST RANDOM<br>NICAST MANUAI | PREFERRED<br>PREFERRED<br>PREFERRED |

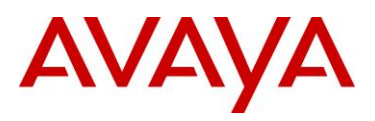

#### Response from SR2330:

```
Tunnel: tunnel2 (IfIndex 107),
                                     Status: up
IPv6 Address: fd14:0:0:1220::3/64
Source Address: 192.168.20.3,
                                     Destination Address: 192.168.20.1
MTU: 1480 bytes,
                                     Protocol: IPv6Ip
TCP MSS: disabled
Tunnel: tunnel3 (IfIndex 108),
                                     Status: up
IPv6 Address: fd14:0:0:1240::3/64
Source Address: 192.168.40.3,
                                     Destination Address: 192.168.40.1
MTU: 1480 bytes,
                                     Protocol: IPv6Ip
TCP MSS: disabled
tunnel2 is up, line protocol is up
  Interface ID: 107
  IPv6 Prefixes:
   fe80::92fb:5bff:fe7f:8a00/10 (Link-Local Address)
   fd14::1220:0:0:0:3/64
  OSPFv3 Process (*null*), Area: 0.0.0.0, Instance ID: 0, MTU: 1280
   Router ID 1.1.1.15, Network Type POINTOPOINT, Cost: 10
   Transmit Delay: 1 sec, State Point-To-Point, Priority 1
   Timer interval in secs, Hello: 10, Dead: 40, Wait: 40, Retransmit: 5
     Hello due: 00:00:04
   Neighbor Count: 1, Adjacent neighbor count: 1
  Hello received: 506, sent: 500
  DD received: 2, sent: 3
 LS-Req received: 1, sent: 1
  LS-Upd received: 53, sent: 43
  LS-Ack received: 22, sent: 17
  Discarded: 0
tunnel3 is up, line protocol is up
  Interface ID: 108
  IPv6 Prefixes:
    fe80::92fb:5bff:fe7f:8a00/10 (Link-Local Address)
    fd14::1240:0:0:0:3/64
  OSPFv3 Process (*null*), Area: 0.0.0.0, Instance ID: 0, MTU: 1280
    Router ID 1.1.1.15, Network Type POINTOPOINT, Cost: 10
    Transmit Delay: 1 sec, State Point-To-Point, Priority 1
   Timer interval in secs, Hello: 10, Dead: 40, Wait: 40, Retransmit: 5
      Hello due: 00:00:04
   Neighbor Count: 1, Adjacent neighbor count: 1
  Hello received: 500, sent: 494
  DD received: 2, sent: 3
 LS-Req received: 1, sent: 1
 LS-Upd received: 51, sent: 39
 LS-Ack received: 15, sent: 19
  Discarded: 0
```

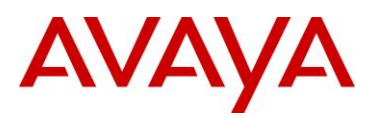

ACLI

#### show ipv6 route

#### **Results:**

Response from 9000-1:

| IPv6 Routing Table Information |                   |             |       |      |  |
|--------------------------------|-------------------|-------------|-------|------|--|
| Destination Address/PrefixLen  | NEXT HOP          | VID/BID/TID | PROTO | COST |  |
| fd10:0:0:1200:0:0:0:0/64       | 0:0:0:0:0:0:0:0:0 | <br>Т-1     | OSPF  | 10   |  |
| fd12:0:0:1201:0:0:0/64         | 0:0:0:0:0:0:0:0   | V-110       | LOCAL | 1    |  |
| fd12:0:0:1201:0:0:0:1/128      | 0:0:0:0:0:0:0:0   | V-110       | LOCAL | 1    |  |
| fd12:0:0:1202:0:0:0:0/64       | 0:0:0:0:0:0:0:0   | V-1002      | LOCAL | 1    |  |
| fd12:0:0:1202:0:0:0:1/128      | 0:0:0:0:0:0:0:0   | V-1002      | LOCAL | 1    |  |
| fd12:0:0:1205:0:0:0/64         | 0:0:0:0:0:0:0:0   | V-5         | LOCAL | 1    |  |
| fd12:0:0:1205:0:0:0:1/128      | 0:0:0:0:0:0:0:0   | V-5         | LOCAL | 1    |  |
| fd12:0:0:1210:0:0:0/64         | 0:0:0:0:0:0:0:0   | T-2         | OSPF  | 101  |  |
| fd12:0:0:1211:0:0:0:0/64       | 0:0:0:0:0:0:0:0   | T-2         | OSPF  | 101  |  |
| fd12:0:0:1215:0:0:0/64         | 0:0:0:0:0:0:0:0   | T-2         | OSPF  | 101  |  |
| fd12:0:0:1216:0:0:0/64         | 0:0:0:0:0:0:0:0   | T-2         | OSPF  | 101  |  |
| fd12:0:0:1220:0:0:0/64         | 0:0:0:0:0:0:0:0   | T-2         | OSPF  | 101  |  |
| fd12:0:0:1250:0:0:0/64         | 0:0:0:0:0:0:0:0   | V-50        | LOCAL | 1    |  |
| fd12:0:0:1250:0:0:0:1/128      | 0:0:0:0:0:0:0:0   | V-50        | LOCAL | 1    |  |
| fd14:0:0:1220:0:0:0:0/64       | 0:0:0:0:0:0:0:0   | T-1         | OSPF  | 20   |  |
| fd14:0:0:1240:0:0:0:0/64       | 0:0:0:0:0:0:0:0   | T-1         | LOCAL | 1    |  |
| fd14:0:0:1240:0:0:0:1/128      | 0:0:0:0:0:0:0:0   | T-1         | LOCAL | 1    |  |
| fd14:0:0:2000:0:0:0:0/64       | 0:0:0:0:0:0:0:0   | T-2         | LOCAL | 1    |  |
| fd14:0:0:2000:0:0:0:1/128      | 0:0:0:0:0:0:0:0   | T-2         | LOCAL | 1    |  |
| fd14:0:0:2099:0:0:0:3/128      | 0:0:0:0:0:0:0:0   | T-1         | OSPF  | 10   |  |

Response from 9000-2:

#### 

| IPv6 Rout                     | IPv6 Routing Table Information |             |       |      |  |  |  |  |
|-------------------------------|--------------------------------|-------------|-------|------|--|--|--|--|
| Destination Address/PrefixLen | NEXT HOP                       | VID/BID/TID | PROTO | COSI |  |  |  |  |
| fd10:0:0:1200:0:0:0/64        | 0:0:0:0:0:0:0:0                | т-1         | OSPF  | 10   |  |  |  |  |
| fd12:0:0:1201:0:0:0:0/64      | 0:0:0:0:0:0:0:0                | V-110       | LOCAL | 1    |  |  |  |  |
| fd12:0:0:1201:0:0:0:2/128     | 0:0:0:0:0:0:0:0                | V-110       | LOCAL | 1    |  |  |  |  |
| fd12:0:0:1202:0:0:0:0/64      | 0:0:0:0:0:0:0:0                | V-1002      | LOCAL | 1    |  |  |  |  |
| fd12:0:0:1202:0:0:0:2/128     | 0:0:0:0:0:0:0:0                | V-1002      | LOCAL | 1    |  |  |  |  |
| fd12:0:0:1205:0:0:0:0/64      | 0:0:0:0:0:0:0:0                | V-5         | LOCAL | 1    |  |  |  |  |
| fd12:0:0:1205:0:0:0:2/128     | 0:0:0:0:0:0:0:0                | V-5         | LOCAL | 1    |  |  |  |  |
| fd12:0:0:1210:0:0:0:0/64      | fe80:0:0:0:21b:4fff:fe60:fa04  | V-5         | OSPF  | 102  |  |  |  |  |
| fd12:0:0:1211:0:0:0:0/64      | fe80:0:0:0:21b:4fff:fe60:fa04  | V-5         | OSPF  | 102  |  |  |  |  |
| fd12:0:0:1215:0:0:0:0/64      | fe80:0:0:0:21b:4fff:fe60:fa04  | V-5         | OSPF  | 102  |  |  |  |  |
| fd12:0:0:1216:0:0:0:0/64      | fe80:0:0:0:21b:4fff:fe60:fa04  | V-5         | OSPF  | 102  |  |  |  |  |
| fd12:0:0:1220:0:0:0:0/64      | fe80:0:0:0:21b:4fff:fe60:fa04  | V-5         | OSPF  | 102  |  |  |  |  |
| fd12:0:0:1250:0:0:0:0/64      | 0:0:0:0:0:0:0:0                | V-50        | LOCAL | 1    |  |  |  |  |
| fd12:0:0:1250:0:0:0:2/128     | 0:0:0:0:0:0:0:0                | V-50        | LOCAL | 1    |  |  |  |  |
| fd14:0:0:1220:0:0:0:0/64      | 0:0:0:0:0:0:0:0                | T-1         | LOCAL | 1    |  |  |  |  |

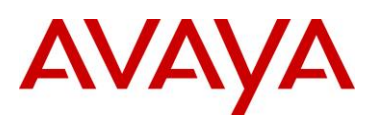

| fd14:0:0:1220:0:0:0:1/128 | 0:0:0:0:0:0:0:0               | T-1 | LOCAL | 1   |
|---------------------------|-------------------------------|-----|-------|-----|
| fd14:0:0:1240:0:0:0:0/64  | 0:0:0:0:0:0:0:0               | T-1 | OSPF  | 20  |
| fd14:0:0:2000:0:0:0:0/64  | fe80:0:0:0:21b:4fff:fe60:fa04 | V-5 | OSPF  | 101 |
| fd14:0:0:2099:0:0:0:3/128 | 0:0:0:0:0:0:0:0               | T-1 | OSPF  | 10  |

#### Response from VSP-3:

IPv6 Routing Table Information

| Destination Address/PrefixLen<br>MTU | NEXT HOP        | VID/BID/TID | PROTO | COST |
|--------------------------------------|-----------------|-------------|-------|------|
| fd10:0:0:1200::/64                   | fe80::c0a8:c801 | т-2         | OSPF  | 11   |
| fd12:0:0:1201::/64                   | fe80::c0a8:c801 | Τ-2         | OSPF  | 2    |
| fd12:0:0:1202::/64                   | fe80::c0a8:c801 | Τ-2         | OSPF  | 2    |
| fd12:0:0:1205::/64                   | ::              | V-5         | LOCAL | 1    |
| fd12:0:0:1205::3/128                 | ::              | V-5         | LOCAL | 1    |
| fd12:0:0:1210::/64                   | ::              | V-1010      | LOCAL | 1    |
| fd12:0:0:1210::1/128                 | ::              | V-1010      | LOCAL | 1    |
| fd12:0:0:1211::/64                   | ::              | V-1011      | LOCAL | 1    |
| fd12:0:0:1211::1/128                 | ::              | V-1011      | LOCAL | 1    |
| fd12:0:0:1215::/64                   | ::              | V-1013      | LOCAL | 1    |
| fd12:0:0:1215::1/128                 | ::              | V-1013      | LOCAL | 1    |
| fd12:0:0:1216::/64                   | ::              | V-1016      | LOCAL | 1    |
| fd12:0:0:1216::1/128                 | ::              | V-1016      | LOCAL | 1    |
| fd12:0:0:1220::/64                   | ::              | V-1020      | LOCAL | 1    |
| fd12:0:0:1220::1/128                 | ::              | V-1020      | LOCAL | 1    |
| fd12:0:0:1250::/64                   | fe80::c0a8:c801 | Τ-2         | OSPF  | 2    |
| fd14:0:0:1220::/64                   | fe80::c0a8:c801 | T-2         | OSPF  | 21   |
| fd14:0:0:1240::/64                   | fe80::c0a8:c801 | T-2         | OSPF  | 21   |
| fd14:0:0:2000::/64                   | ::              | Τ-2         | LOCAL | 1    |
| fd14:0:0:2000::2/128                 | ::              | Τ-2         | LOCAL | 1    |
| fd14:0:0:2099::3/128                 | fe80::c0a8:c801 | т-2         | OSPF  | 11   |

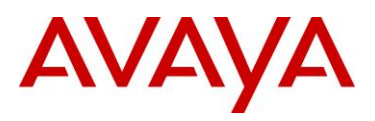

#### Response from SR2330:

```
Tunnel: tunnel2 (IfIndex 107),
                                     Status: up
IPv6 Address: fd14:0:0:1220::3/64
Source Address: 192.168.20.3,
                                     Destination Address: 192.168.20.1
MTU: 1480 bytes,
                                     Protocol: IPv6Ip
TCP MSS: disabled
Tunnel: tunnel3 (IfIndex 108),
                                     Status: up
IPv6 Address: fd14:0:0:1240::3/64
Source Address: 192.168.40.3,
                                     Destination Address: 192.168.40.1
MTU: 1480 bytes,
                                     Protocol: IPv6Ip
TCP MSS: disabled
tunnel2 is up, line protocol is up
  Interface ID: 107
  IPv6 Prefixes:
   fe80::92fb:5bff:fe7f:8a00/10 (Link-Local Address)
   fd14::1220:0:0:0:3/64
  OSPFv3 Process (*null*), Area: 0.0.0.0, Instance ID: 0, MTU: 1280
   Router ID 1.1.1.15, Network Type POINTOPOINT, Cost: 10
   Transmit Delay: 1 sec, State Point-To-Point, Priority 1
   Timer interval in secs, Hello: 10, Dead: 40, Wait: 40, Retransmit: 5
     Hello due: 00:00:04
   Neighbor Count: 1, Adjacent neighbor count: 1
  Hello received: 506, sent: 500
  DD received: 2, sent: 3
 LS-Req received: 1, sent: 1
  LS-Upd received: 53, sent: 43
  LS-Ack received: 22, sent: 17
  Discarded: 0
tunnel3 is up, line protocol is up
  Interface ID: 108
  IPv6 Prefixes:
    fe80::92fb:5bff:fe7f:8a00/10 (Link-Local Address)
    fd14::1240:0:0:0:3/64
  OSPFv3 Process (*null*), Area: 0.0.0.0, Instance ID: 0, MTU: 1280
    Router ID 1.1.1.15, Network Type POINTOPOINT, Cost: 10
    Transmit Delay: 1 sec, State Point-To-Point, Priority 1
   Timer interval in secs, Hello: 10, Dead: 40, Wait: 40, Retransmit: 5
      Hello due: 00:00:04
   Neighbor Count: 1, Adjacent neighbor count: 1
  Hello received: 500, sent: 494
  DD received: 2, sent: 3
 LS-Req received: 1, sent: 1
 LS-Upd received: 51, sent: 39
 LS-Ack received: 15, sent: 19
  Discarded: 0
```

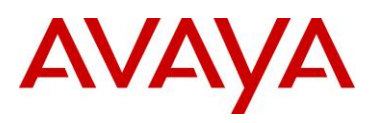

# 3. IPv6 Router Advertisements and Windows Platform

# 3.1 Windows 7 Host: Default Operations

By default, a Windows 7 host has both IPv4 and IPv6 enabled at the same time. An IPv6 host will, by default, automatically configure a link-local address for each IPv6 interface and also use router discovery – an exchange of Router Solicitation and Router Advertisement messages – to get additional addresses and configuration settings. The host will sent a Router Solicitation Message and the router should respond with a Router Advertisement message – note that if a host does not receive Router Advertisement messages, the host will then use DHCPv6 to obtain addresses and other configuration parameter.

In summary, through router discovery, a Windows 7 host, when connected to a router, should get the default router address which is the link-local address of the IPv6 interface on the local router - i.e. the link-local interface on the VSP 9000. The router, i.e. VSP 9000, can control the behavior of the Windows 7 host via the Router Advertisement messages as to whether it uses DHCPv6 or not to get additional addresses or configuration parameters. In the Router Advertisement message are the Managed Address Configuration (M) and Other Stateful Configuration (O) flags which are used to indicate to the host whether to use DHCPv6 for addition addresses or configuration settings – please see the next section for more details on the M and O flags. By default, the VSP 9000 sets both the M and O flags with a value of 0 which indicates to the Windows host to not use DHCPv6 to get additional addresses or configuration information. In turn, the default behavior of the Windows host will be to use the router link-local address for the default route. For DNS, a Windows based host will send its DNS queries using the IPv4 address of the DNS server as configured by DHCP. In a IPv6 only environment, a Windows based host can send DNS queries over IPv6 by either manually provisioning the DNS server or using well-known unicast addresses of DNS servers (fec0:0:0:ffff::1, fec0:0:0:ffff::2, and fec0:0:0:ffff::3). The IPv6 DNS server can be manually configured via the properties of the IPv6 component in the Network connections folder or by using the netsh interface ipv6 add dns command. As alternative, DHCPv6 can be used providing the router sets the Router Advertisement M and O flags appropriately thus allowing the host to get additional addresses or configuration parameters via DHCPv6 – please see next section.

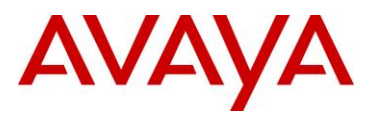

#### Windows 7 Host with Dual Stack

The following shows the IP settings from a Window 7 host with both IPv4 and IPv6 enabled. The default setting on the router, i.e. VSP 9000, sets both the M and O flags to 0 in the Router Advertisement message indicating to the host to not use DHCPv6 for additional addresses and configuration parameters. Hence, the Windows host will use the routers link-local address for the default route, get an IPv6 address from the router, and use the IPv4 DNS setting for DNS.

- The temporary IPv6 address of fd12:0:0:1209:7547:e55b:ac96:fdcd is provided by the router
- The default gateway address of fe80:0:0:0:2e0:7bff:feb3:60d is the link-local address of the router
- The DNS address of 10.10.30.5 is the DNS address learn via DHCP

| 🖾 Command Prompt                                                                                                    | <u> </u> |
|----------------------------------------------------------------------------------------------------|----------|
| C:\Users\JVE>ipconfig /all<br>Windows IP Configuration                                                                                                    | *        |
| Host Name JUE-PC<br>Primary Dns Suffix                                                                                                    |          |
| Connection-specific DNS Suffix .:<br>Description                                                                                                    |          |
| Temporary IPv6 Address.       : fd12::1209:7547:e55b:ac96:fdcd(Preferred)         Link-local IPv6 Address.       : fe80::dc17:9d6d:970c:145b×11(Preferred)         IPv4 Address.       : 10.7.109.50(Preferred)         Subnet Mask       : 255.255.255.0         Lease Obtained.       : Monday, November 28, 2011 6:07:26 AM         Lease Expires       : Tuesday, December 06, 2011 6:07:26 AM         Default Gateway       : fe80::2e0:7bff:feb3:60d×11         10.7.109.1       DHCP Server       : 10.12.100.10         DNS Servers       : 10.10.30.5         NetBIOS over Tcpip.       : Enabled | ш        |

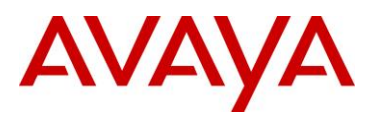

#### Windows 7 Host with IPv6 only

The following shows the IP settings from a Window 7 host with only IPv6 enabled. The default setting on the router, i.e. VSP 9000, sets both the M and O flags to 0 in the Router Advertisement message indicating to the host to not use DHCPv6 for additional addresses and configuration parameters. Hence, the Windows host will use the routers link-local address for the default route, get an IPv6 address from the router, and use the IPv4 DNS setting for DNS.

- The temporary IPv6 address of fd12:0:0:1209:7547:e55b:ac96:fdcd is provided by the router
- default gateway address of fe80:0:0:0:2e0:7bff:feb3:60d is the link-local address of the router
- The DNS addresses of fec0:0:0:ffff::1, fec0:0:0:ffff::2, and fec0:0:0:ffff::3 are the default wellknown unicast addresses of DNS servers; you can also provision the DNS address manually on the host if the well-known addresses are not provisioned on the IPv6 DNS servers.

| Command Prompt                                                                                                    | ) |
|----------------------------------------------------------------------------------------------------|---|
| C:\Users\JVE>ipconfig /all                                                                                                    |   |
| Windows IP Configuration                                                                                                    |   |
| Host Name JUE-PC<br>Primary Dns Suffix<br>Node Type Hybrid<br>IP Routing Enabled No<br>WINS Proxy Enabled No                                                                                        |   |
| Ethernet adapter Local Area Connection:                                                                                                    |   |
| Connection-specific DNS Suffix .:<br>Description Intel(R) PRO/1000 MT Network Connection<br>Physical Address 00-0C-29-69-C8-73<br>DHCP Enabled Yes<br>Autoconfiguration Enabled                     |   |
| Temporary IPv6 Address : fd12::1209:7547:e55b:ac96:fdcd(Preferred)                                                                                                    |   |
| Link-local IPv6 Address : fe80::dc17:9d6d:970c:145bx11(Preferred)<br>Default Gateway : fe80::2e0:7bff:feb3:60dx11<br>DNS Servers : : fec0:0:0:ffff::1x1<br>fec0:0:0:ffff::2x1<br>fec0:0:0:ffff::3x1 |   |
| NetBIOS over Tcpip : Enabled                                                                                                    |   |

# 3.2 VSP configuration for host addressing options

DHCPv6 can be used to assign additional IPv6 addresses or configuration parameters. By default, as discussed in the previous section, a Window 7 host will use router discover, via exchange of Router Solicitation and Router Advertisement messages to get additional addresses and configuration settings. Included in the Router Advertisement message sent by the router are the Managed Address Configuration (M) and Other Stateful Configuration (O) flags which indicate whether the host should use DHCPv6 for additional addresses or configuration settings.

Overall:

- If the M flag in the Router Advertisement message is set to 1, use DHCPv6 to obtain additional stateful addresses
- If the M flag in the Router Advertisement message is set to 0 and the O flag is set to 1, use DHCPv6 to obtain additional configuration parameters
- If both the M flag and O flag are set to 1, use DHCPv6 to obtain additional stateful addresses and additional configuration parameters

To set the M flag or O flag, i.e. on the VSP 9000, please enter the following ACLI commands. Please note both items are disabled by default.

- VSP-1:1(config)#*interface Vlan 110*
- VSP-1:1(config-if)#*ipv6 nd managed-config-flag*
- VSP-1:1(config-if)#*ipv6 nd other-config-flag*
- VSP-1:1(config-if)#show ipv6 nd interface <vlan | gigabitethernet>

In summary, if we set both the M flag and the O flag to 1 on the VSP 9000, the host will use DHCPv6 to get both additional stateful addresses and additional configuration parameters such as DNS addresses while using the routers link-local IPv6 address as the default gateway.

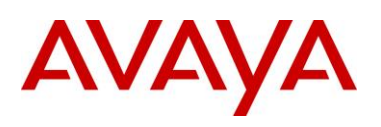

# 3.3 VSP 9000 – Router Configuration Neighbor Discovery

# 3.3.1 Enabling Routing Advertisements

A router periodically sends a router advertisement from each of its interfaces announcing its availability. Host will listen to these advertisements for address auto configuration and discovery of link-local address of the neighboring router.

By default, the VSP 9000 will send router advertisement messages when IPv6 is configured either at a port or VLAN level. The VSP 9000 will send out router advertisements for the prefix corresponding to the address configured on the port or VLAN. For example, entering the following commands enables IPv6 and advertises router advertisements:

Configuring IPv6 on Brouter Port

- VSP-9012:1(config)#*interface gigabitEthernet 10/11*
- VSP-9012:1(config-if)#no shut
- VSP-9012:1(config-if)#ipv6 interface vlan 3 address 3000::1/64 enable

#### Configuring IPv6 on Vlan

- VSP-9012:1(config)#interface gigabitEthernet 10/11
- VSP-9012:1(config-if)#no shut
- VSP-9012:1(config-if)#exit
- VSP-9012:1(config)#vlan create 3 type port-mstprstp 0
- VSP-9012:1(config)#vlan members add 3 10/11
- VSP-9012:1(config)#*interface vlan 3*
- VSP-9012:1(config-if)#ipv6 interface address 3000::1/64
- VSP-9012:1(config-if)#*ipv6 interface enable*

To disable router advertisements on an IPv6 interface, this can be done by entering the following commands:

Disable Router Advertisement on Brouter Port

- VSP-9012:1(config)#interface gigabitEthernet 10/11
- VSP-9012:1(config-if)#no ipv6 nd send-ra

Disable Router Advertisement on VLAN

- VSP-9012:1(config)#interface vlan 3
- VSP-9012:1(config-if)#*no ipv6 nd send-ra*

Entering the above commands tells the VSP 9000 to advertise all IPv6 prefixes on the interface via Router Advertisements. You can use the ACLI command *ipv6 nd prefix* command to specify what prefixes are advertised and/or what the preferred and valid life is for each prefix:

VSP-9012:1(config-if)#ipv6 nd <lpv6address/prefix> <no-advertise | preferred-life | valid-life>

The *preferred-life* and *valid-life* are values in seconds from 0 to 4294967295 where 4294967295 represent infinity. These values are counted down in real time and when the expiration is reached, the

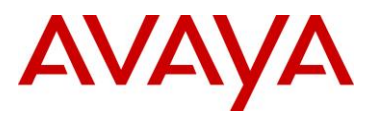

prefix will no longer be advertised. If you do not provision any prefix, by default, all IPv6 prefixes have a default preferred life of 604800 seconds (7 days) and a default valid life of 2592000 seconds (30 days).

# **3.4 Router Advertisements and Timing**

To configure the IPv6 Router Advertisements transmitted on an interface, use the ACLI command *ipv6 nd rtr-advert-min-interval*.

- VSP-9012:1(config-if)#ipv6 nd rtr-advert-min-interval <3-1350>
- VSP-9012:1(config-if)#ipv6 nd rtr-advert-max-interval <4-1800>
- VSP-9012:1(config-if)#ipv6 nd ra-lifetime <0-9000>

The default interval between transmissions is 200 seconds while the default maximum interval of 600 seconds with a life time of 1800 seconds. This can be verified by using the ACLI command *show ipv6 nd interface <gigabitEthernet | vlan>* command. To prevent synchronization with other IPv6 nodes, randomly adjust the actual value used to within 20 percent of the specified value.

The router lifetime default to a value of 1800 seconds and it included in all IPv6 advertisements send out on each interface. This value is useful when selecting the default router. Setting the lifetime to a value of 0 indicates that the router should not be perceived as a default router on the interface. Please note, if a non-zero value is used, the lifetime should not be less than the router advertisement interval.

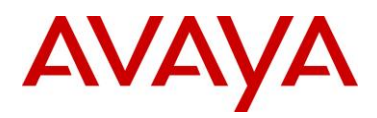

# 3.5 VSP 9000 – Configuring IPv6

# 3.5.1 Configuration Commands

The following various IPv6 related items with configuration examples.

### 3.5.1.1 IPv6 Forwarding

```
VSP-9012:1(config)#ipv6 forwarding
```

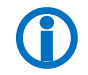

"ipv6 forwarding" must be globally enabled in order to terminate IPv6 packets on the CP, install static routes, run routing protocols, etc

# 3.5.1.2 Configuring IPv6 on Brouter Port

```
VSP-9012:1(config)#interface gigabitEthernet 10/11
VSP-9012:1(config-if)#no shut
VSP-9012:1(config-if)#ipv6 interface vlan 3 address 3000::1/64 enable
```

# 3.5.1.3 Configuring IPv6 on Vlan

VSP-9012:1(config)#interface gigabitEthernet 10/11 VSP-9012:1(config-if)#no shut VSP-9012:1(config-if)#exit VSP-9012:1(config)#vlan create 3 type port-mstprstp 0 VSP-9012:1(config)#vlan members add 3 10/11 VSP-9012:1(config)#interface vlan 3 VSP-9012:1(config-if)#ipv6 interface address 3000::1/64 VSP-9012:1(config-if)#ipv6 interface enable

### 3.5.1.4 IPv6 Static Route

VSP-9012:1(config) #ipv6 route 4000::/64 cost 1 next-hop 3000::2

### 3.5.1.5 Configuring Ipv6 Static Neighbor

VSP-9012:1 (config) #ipv6 neighbor 3000::3 port 10/11 mac 01:02:03:04:05:06

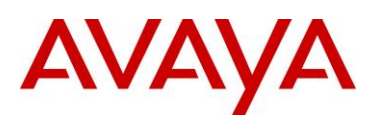

### 3.5.1.6 Configuring Ipv6 Tunneling

a) Example config on Node A
VSP-9012:1(config) #vlan create 3 type port-mstprstp 0
VSP-9012:1(config) #vlan members 3 5/33 portmember
VSP-9012:1(config) #interface vlan 3
VSP-9012:1(config-if) #ip address 11.11.11.1 255.255.255.0 1
VSP-9012:1(config) #exit
VSP-9012:1(config) #ipv6 tunnel 2 source 11.11.11.1 address 3000:0:0:0:0:0:1/64 destination 12.12.12.2
b) Example config on Node B

VSP-9012:1(config)#vlan create 4 type port-mstprstp 0
VSP-9012:1(config)#vlan members 4 3/34 portmember
VSP-9012:1(config)#interface vlan 4
VSP-9012:1(config-if)#ip address 12.12.12.2 255.255.255.0 1
VSP-9012:1(config)#exit
VSP-9012:1(config)#ipv6 tunnel 2 source 12.12.12.2 address 3000:0:0:0:0:0:2/64
destination 11.11.11.1

## 3.5.1.7 Configuring OSPFv3

```
VSP-9012:1(config)#router ospf
VSP-9012:2(config-ospf)#ipv6 router-id 1.1.1.1
VSP-9012:2(config-ospf)#ipv6 area 0.0.0.1 3000::0/16 advertise-mode advertise
VSP-9012:2(config-ospf)#ipv6 area virtual-link 0.0.0.1 2.2.2.2
VSP-9012:2(config-ospf)#ipv6 as-boundary-router
VSP-9012:1(config-ospf)#exit
VSP-9012:1(config)#router ospf ipv6-enable
VSP-9012:1(config)#interface gigabitEthernet 6/24
VSP-9012:1(config-if)#ipv6 ospf area 0.0.0.0
VSP-9012:1(config-if)#ipv6 ospf enable
```

### 3.5.1.8 Configuring OSPFv3 on Ipv6 Configured Tunnels

```
VSP-9012:1(config)#router ospf ipv6-enable
VSP-9012:1(config)#router ospf
VSP-9012:1(config-ospf)#ipv6 router-id 2.2.2.2
VSP-9012:1(config-ospf)#ipv6 area 0.0.0.1
VSP-9012:1(config-ospf)#ipv6 tunnel 2 area 0.0.0.1
VSP-9012:1(config-ospf)#ipv6 tunnel 2 enable
```

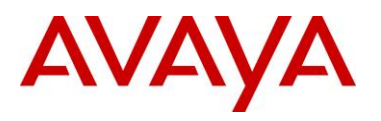

# 3.5.1.9 Configuring IPv6 DHCP Relay

VSP-9012:1(config)#interface gigabitEthernet 6/24 VSP-9012:1(config-if)#ipv6 dhcp-relay VSP-9012:1(config-if)#ipv6 dhcp-relay fwd-path 1234::1234 VSP-9012:1(config-if)#ipv6 dhcp-relay fwd-path 1234::1234 enable

Configure a forwarding path outside the interface

VSP-9012:1(config)#ipv6 dhcp-relay fwd-path 1111::1111 1234::1234 VSP-9012:1(config)#ipv6 dhcp-relay fwd-path 1111::1111 1234::1234 enable

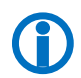

If the forwarding path is configured under interface, the default values will be put as relay address: the smallest IP configured on interface or the first VRRP global address configured, if the relay is VRRP Master.

### 3.5.1.10 Configure the VRRP Master as Relay (under interface)

VSP-9012:1(config-if) #ipv6 dhcp-relay fwd-path 1234::1234 vrid 12

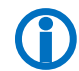

To configure the VRRP Master as Relay outside the interface just put the VRRP address at the Agent Address parameter

# 3.5.1.11 Configuring IPv6 VRRP

```
VSP-9012:1(config)#interface gigabitEthernet 6/24
VSP-9012:1(config-if)#ipv6 vrrp address 12 link-local fe80::1234
VSP-9012:1(config-if)#ipv6 vrrp address 12 enable
VSP-9012:1(config-if)#ipv6 vrrp address 12 global 1111:2222/64
```

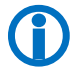

The configuration is the same for brouter and vlan

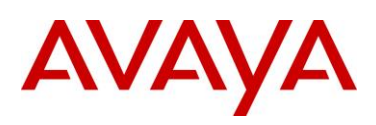

### 3.5.1.12 Configuring IPv6 Route Policies and Route Redistribution

Here is a sample configuration on how the IPv6 route policies and route redistribution are used with BGP and OSPFv3:

a) Configure IPv6 prefix-lists:

```
VSP-9012:1(config-if)#ipv6 prefix-list "pl_o3" 3ffe:0:0:1::/64 ge 64 le 64
VSP-9012:1(config-if)#ipv6 prefix-list "pl_o3" 3ffe:0:0:2::/64 ge 64 le 64
VSP-9012:1(config-if)#ipv6 prefix-list "b" 3ffe:0:0:4::/64 ge 64 le 64
VSP-9012:1(config-if)#ipv6 prefix-list "pl_st6" 8100::/64 ge 48 le 80
VSP-9012:1(config-if)#ipv6 prefix-list "pl_direct" 4444::/64 ge 64 le 64
```

b) Create and configure route-maps that use the previous declared prefix-lists:

```
route-map "rm st6" 50
route-map "rm st6" 50 deny
enable
match network "pl st6"
route-map "rm st6" 51
route-map "rm st6" 51 permit
enable
route-map "rm_direct" 4
route-map "rm_direct" 4 deny
enable
match network "pl_direct"
route-map "rm direct" 14
route-map "rm_direct" 14 permit
enable
route-map "rm_o3" 1
route-map "rm_o3" 1 deny
enable
match network "pl_o3"
route-map "rm o3" 2
route-map "rm o3" 2 permit
enable
exit
```

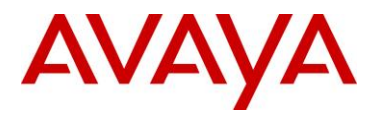

c) Create BGP peers and enable BGP redistribution:

```
router bgp 100 enable
router bgp
neighbor "12.1.1.2"
neighbor "7.1.1.2"
neighbor 12.1.1.2 remote-as 300
neighbor 12.1.1.2 address-family ipv6
neighbor 7.1.1.2 remote-as 200
neighbor 7.1.1.2 address-family ipv6
neighbor 7.1.1.2 enable
exit
```

```
router bgp
redistribute ospfv3
redistribute ospfv3 enable
redistribute ospfv3 route-map "rm_o3"
redistribute ipv6-static
redistribute ipv6-static enable
redistribute ipv6-static route-map "rm_st6"
redistribute ipv6-direct
redistribute ipv6-direct enable
redistribute ipv6-direct route-map "rm_direct"
exit
```

d) Add IPv6 in and out policies to BGP:

router bgp neighbor 7.1.1.2 ipv6-in-route-map <in-route-map name> neighbor 7.1.1.2 ipv6-out-route-map <out-route-map name> exit

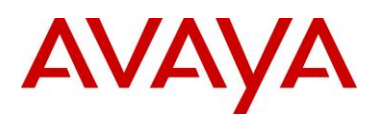

e) Configure and enable redistribution for OSPFv3:

```
router ospf ipv6-enable
router ospf
ipv6 as-boundary-router enable
ipv6 redistribute bgp enable
ipv6 redistribute direct enable
ipv6 redistribute static enable
exit
interface vlan 23
ipv6 ospf area 0.0.0.0
```

ipv6 ospf enable exit

### 3.5.1.13 Configuring IP RSMLT

IPv6 RSMLT using existing IP RSMLT commands
VSP-9012:2(config)#interface vlan 101
VSP-9012:2(config-if)#ip rsmlt
VSP-9012:2(config-if)#no ip rsmlt
VSP-9012:2(config)#ip rsmlt edge-support
VSP-9012:2(config)#no ip rsmlt edge-support
VSP-9012:2(config)#no ip rsmlt peer-address 101

### 3.5.1.14 Configure Radius

VSP-9012:1(config)#radius server host 3000:0:0:0:0:0:0:2 key abc VSP-9012:1(config)#radius enable VSP-9012:1(config)#radius accounting enable

### 3.5.1.15 Configure Syslog

VSP-9012:1(config)#syslog host 1
VSP-9012:1(config)#syslog host 1 address 3000:0:0:0:0:0:0:0:0:0
VSP-9012:1(config)#syslog host 1 enable

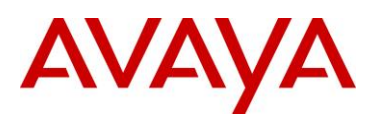

# 3.5.1.16 Configure DNS

VSP-9012:1(config)#ip name-server primary 3000:0:0:0:0:0:0:2 VSP-9012:1(config)#ip name-server secondary 47.17.174.186 VSP-9012:1(config)#ip name-server tertiary 192.32.99.99

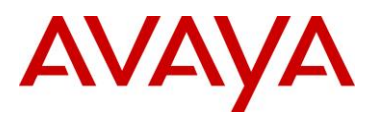

# 3.5.2 Show Commands

### 3.5.2.1 Show IPv6 Interface

VSP-9012:1(config) #show ipv6 interface

| Interface Information |       |        |      |      |                   |       |       |        |        |       |
|-----------------------|-------|--------|------|------|-------------------|-------|-------|--------|--------|-------|
|                       |       |        |      |      |                   |       |       |        |        |       |
| INTER-                | SCOPE | Descr  | VLAN | MTU  | PHYSICAL          | ADMIN | OPER  | RCHBLE | RETRAN | TYPE  |
| FACE                  | ID    |        |      |      | ADDRESS           | STATE | STATE | TIME   | TIME   |       |
|                       |       |        |      |      |                   |       |       |        |        |       |
| Vlan3                 | 2051  | VLAN-3 | 3    | 1500 | 00:24:7f:9c:da:00 | enabl | up    | 30000  | 1000   | ETHER |
|                       |       |        |      |      |                   |       |       |        |        |       |

Legend: NA - Information not available

1 out of 1 Total Num of Interface Entries displayed.

### 3.5.2.2 Show IPv6 Neighbor

VSP-9012:1(config) #**show ipv6 neighbor** 

| Neighbor Information           | Lon   |         |           |      |
|--------------------------------|-------|---------|-----------|------|
|                                |       |         |           |      |
| NET ADDRESS/                   | PHYS  | TYPE    | STATE     | LAST |
| PHYSICAL ADDRESS               | INTF  |         |           | UPD  |
|                                |       |         |           |      |
| 3000:0:0:0:0:0:0:1/            | cpp   | LOCAL   | REACHABLE | 1770 |
| 00:24:7f:9c:da:00              |       |         |           |      |
| 3000:0:0:0:0:0:0:2/            | 10/11 | DYNAMIC | STALE     | 2197 |
| 00:0c:42:07:35:90              |       |         |           |      |
| fe80:0:0:0:20c:42ff:fe07:3590/ | 10/11 | DYNAMIC | STALE     | 2207 |
| 00:0c:42:07:35:90              |       |         |           |      |
| fe80:0:0:0:224:7fff:fe9c:da00/ | срр   | LOCAL   | REACHABLE | 1770 |
| 00:24:7f:9c:da:00              |       |         |           |      |
|                                |       |         |           |      |

4 out of 4 Total Num of Neighbor Entries displayed.

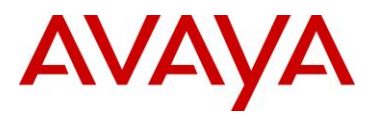

## 3.5.2.3 Show IPv6 Address Interface

VSP-9012:1(config) #show ipv6 address interface

|                                                       | Address | Information |                    |                  |                        |
|-------------------------------------------------------|---------|-------------|--------------------|------------------|------------------------|
| IPV6 ADDRESS                                          |         | VID/BID/TID | TYPE               | ORIGIN           | STATUS                 |
| 3000:0:0:0:0:0:0:0:1<br>fe80:0:0:0:224:7fff:fe9c:da00 |         | V-3<br>V-3  | UNICAST<br>UNICAST | MANUAL<br>RANDOM | PREFERRED<br>PREFERRED |

2 out of 2 Total Num of Address Entries displayed.

### 3.5.2.4 Show IPv6 Nd-prefix

VSP-9012:1(config) #show ipv6 nd-prefix

 Nd-Prefix Address Information

 INTF IPV6
 VLAN VALID
 PREF
 EUI

 INDEX ADDRESS/PREFIX
 ID
 LIFE
 LIFE

 2051
 3000:0:0:0:0:0:0/64
 3
 2592000
 604800
 1

 Legend: EUI: eui-not-used(1), eui-used-with-ul-complement(2)
 EUI
 EUI

eui-used-without-ul-complement(3)

### 3.5.2.5 Show IPv6 Nd Interface

VSP-9012:1(config) #show ipv6 nd interface vlan

|       | Vlan Ipv6 Nd |           |           |           |            |         |        |            |        |
|-------|--------------|-----------|-----------|-----------|------------|---------|--------|------------|--------|
| IFID  | VLAN         | RTR-ADV   | MAX-INT   | MIN-INT   | LIFETIME   | HOP-LIM | M-FLAG | OTHER-CONF | DAD-NS |
| 2051  | V-3          | True      | 600       | 200       | 1800       | 30      | False  | False      | 1      |
| 1 out | of 1 1       | Fotal Num | n of Ipve | 5 ND Entr | ries displ | Layed.  |        |            |        |

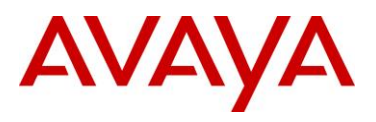

### 3.5.2.6 Show IPv6 Route

#### VSP-9012:1(config)#show ipv6 route

| IPv6 Routing Table Information                  |          |             |  |  |  |  |  |  |
|-------------------------------------------------|----------|-------------|--|--|--|--|--|--|
| Destination Address/PrefixLen<br>PROTO COST MTU | NEXT HOP | VID/BID/TID |  |  |  |  |  |  |
| 3000::/64<br>LOCAL 1                            | ::       | <br>V-3     |  |  |  |  |  |  |
| 3000::1/128<br>LOCAL 1                          | ::       | V-3         |  |  |  |  |  |  |
| 4000::/64<br>STATIC 1                           | 3000::2  | V-3         |  |  |  |  |  |  |

3 out of 3 Total Num of Route Entries displayed.

# 3.5.2.7 Show IPv6 Route Static

VSP-9012:1(config) #show ipv6 route static

|                    | Static Route I | Info | rmatio | n       |     |        |       |             |
|--------------------|----------------|------|--------|---------|-----|--------|-------|-------------|
|                    |                |      |        | ======  |     |        |       |             |
| DEST-IP            | Ν              | NET  | IFINDX | (VID/BR | г/т | UN) EN | NABLE | STATUS      |
| NEXT-HOP           | E              | PREF | ERENCE |         |     |        |       |             |
|                    |                |      |        |         |     |        |       |             |
| 4000:0:0:0:0:0:0:0 | e              | 64   | 0      | (0      | )   | enable | e Rea | chableInRtm |
| 3000:0:0:0:0:0:0:2 | Ę              | 5    |        |         |     |        |       |             |
|                    |                |      |        |         |     |        |       |             |

Total Static Routes: 1

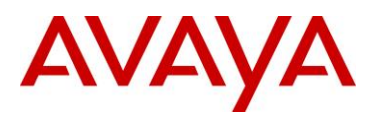

## 3.5.2.8 Show IPv6 DHCP Relay

VSP-9012:1(config-if) #show ipv6 dhcp-relay interface gigabitEthernet 5/1

| Port Dhcpv6                                                 |                 |         |            |              |        |  |  |  |
|-------------------------------------------------------------|-----------------|---------|------------|--------------|--------|--|--|--|
| PORT NUM                                                    | IF INDEX        | MAX HOP | DHCP-RELAY | REMOTE ID    |        |  |  |  |
| 5/1                                                         | 320             | 32      | enable     | disable      |        |  |  |  |
| VSP-9012:1(config-if)# <i>show ipv6 dhcp-relay fwd-path</i> |                 |         |            |              |        |  |  |  |
| DHCPv6 Fwd-path                                             |                 |         |            |              |        |  |  |  |
| INTERFACE                                                   |                 |         | SERVER     |              | ENABLE |  |  |  |
| 1111:0:0:                                                   | 0:0:0:0:111     | 1       | 1234:0:0:0 | enable       |        |  |  |  |
| VSP-9012:1(config-if)# <b>show ipv6 dhcp-relay counters</b> |                 |         |            |              |        |  |  |  |
|                                                             | DHCPv6 Counters |         |            |              |        |  |  |  |
| INTERFACE                                                   |                 |         | REQUE      | ISTS REPLIES |        |  |  |  |
| 1111:0:0:                                                   | 0:0:0:0:111     | 1       | 1          | 1            |        |  |  |  |

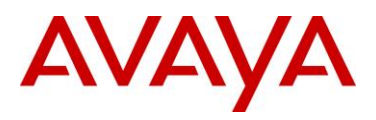

# 3.5.2.9 Show IPv6 VRRP

\*VSP-9012:1(config)#*show ipv6 vrrp* \*

|       | VPPP Clobal Sottings - ClobalPoutor                     |                         |                                          |             |           |                     |            |               |          |  |  |
|-------|---------------------------------------------------------|-------------------------|------------------------------------------|-------------|-----------|---------------------|------------|---------------|----------|--|--|
|       |                                                         |                         |                                          | ======      |           | =========           |            |               |          |  |  |
| send- | send-trap : enabled                                     |                         |                                          |             |           |                     |            |               |          |  |  |
| *VSP- | *VSP-9012:1(config-if)# <i>show ipv6 vrrp address *</i> |                         |                                          |             |           |                     |            |               |          |  |  |
|       | VRRP Info - GlobalRouter                                |                         |                                          |             |           |                     |            |               |          |  |  |
| VRID  | P/V                                                     | IP                      |                                          |             | MAC       |                     | STA        | ΓE            | CONTROL  |  |  |
| 12    | 5/1                                                     | fe80:0:0                | :0:0:0:0:1234                            |             | 00:00:5e  | :00:02:0c           | Ini        | t             | Disabled |  |  |
| VRID  | P/V                                                     | MASTER PRIO ADV UP TIME |                                          |             |           |                     |            |               |          |  |  |
| 12    | 5/1                                                     | 0:0:0:0:                | 0:0:0:0:0:0:0:0 100 1 0 day(s), 00:00:00 |             |           |                     |            |               | 00       |  |  |
| VRID  | P/V                                                     | CRITICAL                | IP                                       |             |           | CRITICAL<br>ENABLED | IP         | ACCEE<br>MODE | PT       |  |  |
| 12    | 5/1                                                     | 0:0:0:0:                | 0:0:0:0                                  |             |           | No                  |            | disak         | ole      |  |  |
| VRID  | P/V                                                     | BACKUP<br>MASTER        | BACKUP-MASTER<br>STATE                   | FAST<br>ADV | (ENABLED) | ACTION              | HLD<br>DWN | RE            | EM       |  |  |
| 12    | 5/1                                                     | disable                 | down                                     | 200         | (NO)      | none                | 0          | 0             |          |  |  |
| VRID  | P/V                                                     | GLOBAL A                | DDRESS                                   |             |           |                     |            |               |          |  |  |
| 12    | 5/1                                                     | 1111::22                | 22/64                                    |             |           |                     |            |               |          |  |  |

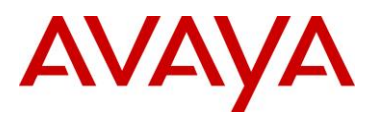

| *VSP-       | VSP-9012:1(config)# <b>show ipv6 vrrp interface vlan 20*</b> |                  |                      |                      |                           |                           |                           |                    |  |  |
|-------------|--------------------------------------------------------------|------------------|----------------------|----------------------|---------------------------|---------------------------|---------------------------|--------------------|--|--|
|             |                                                              |                  | V                    | lan Vrrj             | p for Ipv6                |                           |                           |                    |  |  |
| ULAN        | VRRP<br>ID                                                   | IPv6<br>ADDRESS  | VIRTUA:<br>MAC ADI   | L<br>DRESS           |                           |                           |                           |                    |  |  |
| 20          | 1                                                            | fe80:0:0:0       | :0:0:0:1 00:0        | 00:5e:0              | 0:02:01                   |                           |                           |                    |  |  |
| *VSP-       | -9012                                                        | :1(config-i      | f)# <b>show ipv6</b> | vrrp i               | nterface ve               | erbose*                   |                           |                    |  |  |
|             |                                                              |                  | Vlan V               | rrp for              | IPv6 Exten                | ded                       |                           |                    |  |  |
| VLAN<br>ID  | VRRP<br>ID                                                   | STATE            | CONTROL PRIC         | I<br>DRITY           | MASTER<br>IPADDR          | ADV<br>INT                | ERTISE CRIT               | ICAL<br>DR         |  |  |
| 2<br>0:0:(  | 2<br>D:0:0:0                                                 | master<br>:0:0:0 | enable 100           |                      | fe80:0:0:0:0              | 224:7fff                  | :fe9d:1a03                | 3                  |  |  |
| All 2       | 2 out                                                        | of 1 Total       | Num of Vlan          | Vrrp E:              | xtended Ent               | ries dis                  | played                    |                    |  |  |
| VLAN<br>ID  | VRRP<br>ID                                                   | HO               | LDDWN ACTION<br>TIME | CRITI<br>IP<br>ENABL | CAL BACKUP<br>MASTER<br>E | BACKUP<br>MASTER<br>STATE | FAST ADV<br>INTERVAL      | FAST ADV<br>ENABLE |  |  |
| 2           | 2                                                            | 30               | 0 none               | disab.               | le disable                | down                      | 200                       | disable            |  |  |
| All 3       | l out                                                        | of 1 Total       | Num of Vlan          | Vrrp E:              | xtended Ent               | ries dis                  | played                    |                    |  |  |
|             |                                                              |                  | =========<br>P(      | ort Vrrj             | p Extended                |                           |                           |                    |  |  |
| PORT<br>NUM | VRRI<br>ID                                                   | <br>?<br>STATE   | CONTROL PRIC         | I<br>DRITY           | MASTER<br>IPv6ADDR        | ADV                       | ERTISE CRIT<br>ERVAL IPv6 | ICAL<br>ADDR       |  |  |
| 5/1         | 4                                                            | init             | disable 10           | ·                    | 0:0:0:0:0:0               | 0:0:0 1                   |                           | 0:0:0:0:0:0:0:0    |  |  |

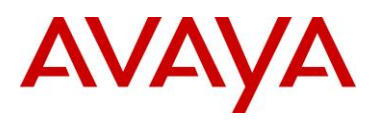

| PORT  | VRRP            | HOLDDWN                 | ACTION   | CRITICAL                               | BACKUP    | BACKUP   | FAST ADV   | FAST ADV |
|-------|-----------------|-------------------------|----------|----------------------------------------|-----------|----------|------------|----------|
| NUM   | ID              |                         | TIME     | IPv6                                   | MASTER    | MASTER   | INTERVAL   | ENABLE   |
|       |                 |                         |          | ENABLE                                 |           | STATE    |            |          |
| 5/1   | 4               | 0                       | none     | disable                                | disable   | down     | 200        | disable  |
| *VSP- | 9012 <b>:</b> 1 | (config)# <b>show i</b> | pv6 vrrp | statisti                               | cs vrid   | 1 *      |            |          |
|       |                 | VR                      | RP Globa | ====================================== | GlobalR   | outer    |            |          |
|       |                 |                         |          |                                        |           |          |            |          |
| CHK_S | UM_ERR          | VERSION_ERR             | VRID_E   | RR                                     |           |          |            |          |
| 0     |                 | 0                       | 0        |                                        |           |          |            |          |
|       |                 |                         |          |                                        |           |          |            |          |
|       |                 | VRRF                    | Interfa  | ce Stats                               | - Globali | Router   |            |          |
|       |                 |                         |          |                                        |           |          |            |          |
|       |                 |                         |          |                                        |           |          |            |          |
| VRID  | P/V             | BECOME_MASTER           | ADVERTIS | E_RCV                                  |           |          |            |          |
|       |                 |                         |          |                                        |           |          |            |          |
| 1     | 20              | 1                       | 0        |                                        |           |          |            |          |
|       |                 |                         |          |                                        |           |          |            |          |
| VRID  | P/V             | ADVERTISE_INT_          | ERR TTL  | ERR                                    | PRIO_0_   | RCV      |            |          |
|       |                 |                         |          |                                        |           |          |            |          |
| 1     | 20              | 0                       | 0        |                                        | 0         |          |            |          |
|       |                 |                         |          |                                        |           |          |            |          |
| VRID  | P/V             | PRIO_0_SENT             | INVALID_ | TYPE_ERR                               | ADDRESS_  | LIST_ERR | UNKNOWN_AU | THTYPE   |
|       |                 |                         |          |                                        |           |          |            |          |
| 1     | 20              | 0                       | 0        |                                        | 0         |          | 0          |          |
|       |                 |                         |          |                                        |           |          |            |          |
| VRID  | P/V             | PACKLEN_ERR             |          |                                        |           |          |            |          |
|       |                 |                         |          |                                        |           |          |            |          |
| 1     | 20              | 0                       |          |                                        |           |          |            |          |

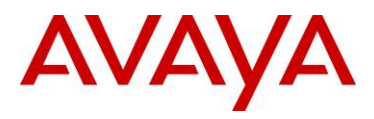

# 3.5.2.10 Show IPv6 Prefix-List

| VSP-901 | VSP-9012:1(config)# <b>show ipv6 prefix-list</b> |               |              |          |          |  |  |  |  |
|---------|--------------------------------------------------|---------------|--------------|----------|----------|--|--|--|--|
|         |                                                  | Prefix List - | GlobalRouter |          |          |  |  |  |  |
|         | PREFIX                                           |               | MASKLEN      | FROM     | TO       |  |  |  |  |
| List 1  | pl_o3:<br>3ffe:0:0:1::                           |               | 64           | 64       | 64       |  |  |  |  |
| List 2  | pl_st6:<br>8100::                                |               | 64           | 64<br>48 | 64<br>80 |  |  |  |  |

### 3.5.2.11 Show commands for IPv6 route redistribution

VSP-9012:1(config) #show ipv6 ospf redistribute

|                  | OSPF Redistribute List |       |          |                             |  |  |  |  |  |  |
|------------------|------------------------|-------|----------|-----------------------------|--|--|--|--|--|--|
|                  |                        |       |          |                             |  |  |  |  |  |  |
| direct           |                        |       |          | : disabled                  |  |  |  |  |  |  |
| static           |                        |       |          | : disabled                  |  |  |  |  |  |  |
| pdb              |                        |       |          | : enabled                   |  |  |  |  |  |  |
|                  |                        |       |          |                             |  |  |  |  |  |  |
| VSP-9012:1 (conf | ig)# <b>sh</b> a       | ow bg | gp ipv6  | redistributed-routes        |  |  |  |  |  |  |
|                  |                        |       |          |                             |  |  |  |  |  |  |
|                  |                        |       |          |                             |  |  |  |  |  |  |
|                  | Η                      | BGPv( | 6 Redist | tribute List - GlobalRouter |  |  |  |  |  |  |
|                  |                        |       |          |                             |  |  |  |  |  |  |
|                  |                        |       |          |                             |  |  |  |  |  |  |
| SRC-VRF          | SRC                    | MET   | ENABLE   | RPOLICY                     |  |  |  |  |  |  |
|                  |                        |       |          |                             |  |  |  |  |  |  |
| GlobalRouter     | OSPF                   | 0     | TRUE     | rm_03                       |  |  |  |  |  |  |
| GlobalRouter     | STAT                   | 0     | TRUE     | rm_st6                      |  |  |  |  |  |  |
| GlobalRouter     | LCL                    | 0     | TRUE     | rm_direct                   |  |  |  |  |  |  |
|                  |                        |       |          |                             |  |  |  |  |  |  |

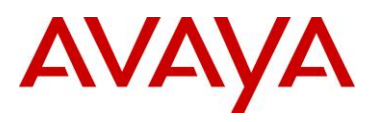

#### VSP-9012:1(config) #*show bgp ipv6 imported-routes*

| BGPv6 Imported Routes -                     | GlobalR | outer     |           |         |
|---------------------------------------------|---------|-----------|-----------|---------|
|                                             |         |           |           |         |
| ROUTE<br>ORIGIN                             | METRIC  | COMMUNITY | LOCALPREF | NEXTHOP |
|                                             |         |           |           |         |
| ::ffff:12.1.1.2/128<br>3                    | 0       | 0         | 100       | ::      |
| 23::/64<br>3                                | 0       | 0         | 100       | ::      |
| lffe::/64                                   | 0       | 0         | 100       |         |
| fe80::200:f2ff:fe2a:2dcd                    | 3       |           |           |         |
| 3ffe::/64                                   | 0       | 0         | 100       |         |
| fe80::200:f2ff:fe2a:2dcd                    | 3       |           |           |         |
| 3ffe:0:0:3::/64<br>fe80::200:f2ff:fe2a:2dcd | 0<br>3  | 0         | 100       |         |
| 5000::/64<br>3                              | 0       | 0         | 100       | ::      |

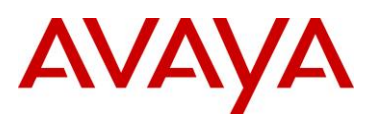

# 3.5.2.12 Show commands for IPv6 OSPF

#### VSP-9012:1#show ipv6 ospf

| <br>OSPFv3 Globa            | <br>al | Information        |
|-----------------------------|--------|--------------------|
| <br>router-id               | :      | 1.1.1.1            |
| admin-state                 | :      | ENABLED            |
| version                     | :      | 3                  |
| area-bdr-rtr-state          | :      | FALSE              |
| as-bdr-rtr-state            | :      | FALSE              |
| as-scope-lsa-count          | :      | 0                  |
| lsa-checksum                | :      | 0                  |
| originate-new-lsas          | :      | 10                 |
| rx-new-lsas                 | :      | 24                 |
| ext-lsa-count               | :      | 0                  |
| ext-area-lsdb-limit         | :      | 0                  |
| multicast-ext               | :      | intraAreaMulticast |
| exit-over-flow-interval     | :      | 4294967295         |
| demand-extensions           | :      | FALSE              |
| traffic-engineering-support | :      | FALSE              |
| reference-bandwidth         | :      | 100000             |
| restart-support             | :      | none               |
| restart-interval            | :      | 1800               |
| restart-status              | :      | notRestarting      |
|                             |        |                    |
| restart-age                 | :      | 1800               |
| restart-exit-reason         | :      | none               |

VSP-9012:1#show ipv6 ospf neighbor

|           |             | OSPF Neighbor                 |            |  |  |  |  |  |  |
|-----------|-------------|-------------------------------|------------|--|--|--|--|--|--|
|           | -           |                               |            |  |  |  |  |  |  |
| INTERFACE | NBRROUTERID | NBRIPADDR                     | PRIO_STATE |  |  |  |  |  |  |
| 2149      | 2.2.2.2     | fe80:0:0:0:224:7fff:fe9e:ea01 | TwoWay     |  |  |  |  |  |  |
| 2149      | 3.3.3.3     | fe80:0:0:0:224:7fff:fe9f:a02  | Full       |  |  |  |  |  |  |
| 2149      | 4.4.4.4     | fe80:0:0:0:3011:7aff:fed6:a02 | Full       |  |  |  |  |  |  |
|           |             |                               |            |  |  |  |  |  |  |

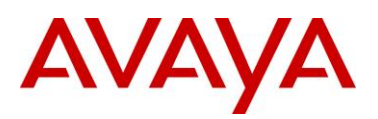

| 2150            | 2.2.2                           | 2.2                               | fe80:0:0:0                      | ):224:7ff; | f:fe9e:e          | ea00        |                        | Full     |      |
|-----------------|---------------------------------|-----------------------------------|---------------------------------|------------|-------------------|-------------|------------------------|----------|------|
| 2150            | 45.19                           | 97.176.0                          | fe80:0:0:0                      | ):280:2df: | f:fec5:k          | 5200        |                        | Full     |      |
| 5 out           | of 5 Tota                       | al Num of N                       | eighbor Ent                     | cries disp | played.           |             |                        |          |      |
|                 |                                 |                                   | OSPF V                          | irtual Ne: | =======<br>ighbor |             |                        |          |      |
| NBRARE<br>STA   | EAID<br>ATE                     | NBRROUTER                         | ID VIR                          | FINTFID N  | SRIPV6AI          | ====<br>DDR |                        |          |      |
| 0 out           | of 0 Tota                       | al Num of V                       | irtual Neig                     | ghbor Ent: | ries dis          | spla        | yed.                   |          |      |
|                 |                                 |                                   | OSPF                            | NBMA Neid  | ghbor<br>======   |             |                        |          |      |
| INTERF          | FACE NBRRC                      | UTERID                            | NBRIPADDR                       |            |                   |             |                        | STATE    |      |
| 0 out<br>VSP-90 | of 0 Tota<br>)12:1# <b>show</b> | al Num of N<br><b>a ipv6 ospf</b> | BMA Neighbo<br><i>interface</i> | or Entrie: | s displa          | ayec        | ι.                     |          |      |
|                 |                                 |                                   | OSI                             | PF Interfa | ace               |             |                        |          |      |
| IFINDX          | (VID/BRT)                       | AREAID                            | ADM                             | IFSTATE    | METRIC            | PRI         | DR/BDR                 | IFTYPE   | 2    |
| 2149            | (101 )                          | 0.0.0.0                           | ena                             | DR_OTHER   | 1                 | 1           | 4.4.4.4                | BROADC   | AS1  |
| 2150            | (102 )                          | 0.0.0.0                           | ena                             | DR_OTHER   | 1                 | 1           | 45.197.176.<br>2.2.2.2 | 0 BROADC | CASI |

-----

#### OSPF Virtual Interface

| AREAID | NBRIPADDR | STATE |
|--------|-----------|-------|
|        |           |       |

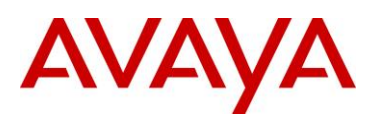

#### VSP-9012:1#show ipv6 ospf 1sdb

|               |                    | Link Scope | LSAs  |     |       |          |
|---------------|--------------------|------------|-------|-----|-------|----------|
| VID/BRT/TU    | <br>N TYPE         | ROUTER ID  | LS ID | AGE | CKSUM | Sequence |
| VID101        | link               | 1.1.1.1    | 2149  | 388 | 892f  | 80000001 |
| # Prefixes    | : 1                |            |       |     |       |          |
| 10            | 10:0:0:0:0:0:0:0:  | 0/64       |       |     |       |          |
| VID101        | link               | 2.2.2.2    | 2149  | 390 | bce7  | 80000001 |
| # Prefixes    | : 1                |            |       |     |       |          |
| 10            | 10:0:0:0:0:0:0:0:  | 0/64       |       |     |       |          |
| VID101        | link               | 3.3.3.3    | 2149  | 386 | 5629  | 80000001 |
| # Prefixes    | : 1                |            |       |     |       |          |
| 10            | 10:0:0:0:0:0:0:0:0 | 0/64       |       |     |       |          |
| VID101        | link               | 4.4.4.4    | 2149  | 386 | b677  | 80000001 |
| # Prefixes    | : 1                |            |       |     |       |          |
| 10            | 10:0:0:0:0:0:0:0:0 | 0/64       |       |     |       |          |
| VID102        | link               | 1.1.1.1    | 2150  | 388 | 970f  | 80000001 |
| # Prefixes    | : 1                |            |       |     |       |          |
| 10            | 20:0:0:0:0:0:0:0:0 | 0/64       |       |     |       |          |
| VID102        | link               | 2.2.2.2    | 2150  | 390 | 9ef5  | 80000001 |
| # Prefixes: 1 |                    |            |       |     |       |          |

1020:0:0:0:0:0:0:0/64

\_\_\_\_\_

|         |         | Area Scope LSAs |       |     |       |          |
|---------|---------|-----------------|-------|-----|-------|----------|
|         |         |                 |       |     |       |          |
| AREA ID | TYPE    | Router ID       | LS ID | AGE | CKSUM | Sequence |
| 0.0.0.0 | router  | 1.1.1.1         | 0     | 341 | a3f5  | 80000004 |
| 0.0.0.0 | router  | 2.2.2.2         | 0     | 342 | 8510  | 80000004 |
| 0.0.0.0 | router  | 3.3.3.3         | 0     | 342 | 84fe  | 80000004 |
| 0.0.0.0 | router  | 4.4.4.4         | 0     | 342 | 6619  | 80000004 |
| 0.0.0.0 | router  | 6.6.6.6         | 1     | 348 | a6a3  | 8000018f |
| 0.0.0.0 | router  | 45.197.176.0    | 0     | 347 | 20f   | 800001e9 |
| 0.0.0.0 | network | 4.4.4.4         | 2149  | 343 | 7dfc  | 80000002 |
| 0.0.0.0 | network | 6.6.6.6         | 2050  | 338 | 7f4d  | 8000003  |
| 0.0.0.0 | network | 45.197.176.0    | 2150  | 343 | 8bd6  | 80000002 |

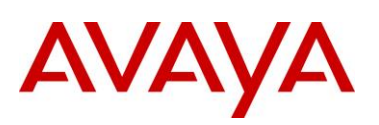

| 0.0.0.0                | intraAreaPrefix | 1.1.1.1       | 1          | 341   | 602  | 8000004  |
|------------------------|-----------------|---------------|------------|-------|------|----------|
| 0.0.0.0                | intraAreaPrefix | 2.2.2.2       | 1          | 342   | 1ae5 | 80000004 |
| 0.0.0.0                | intraAreaPrefix | 3.3.3.3       | 1          | 342   | 2ec9 | 80000004 |
| 0.0.0.0                | intraAreaPrefix | 4.4.4.4       | 1          | 342   | 42ad | 80000004 |
| 0.0.0.0                | intraAreaPrefix | 4.4.4.4       | 2          | 343   | d242 | 80000002 |
|                        |                 |               |            |       |      |          |
| <pre># Prefixes:</pre> | 1               |               |            |       |      |          |
| 1010                   | :0:0:0:0:0:0/64 |               |            |       |      |          |
| 0.0.0.0                | intraAreaPrefix | 6.6.6.6       | 4          | 352   | 321e | 8000018f |
| 0.0.0.0                | intraAreaPrefix | 6.6.6.6       | 5          | 342   | b7bc | 8000003  |
| <pre># Prefixes:</pre> | 1               |               |            |       |      |          |
| 1000                   | :0:0:0:0:0:0/64 |               |            |       |      |          |
| 0.0.0.0                | intraAreaPrefix | 45.197.176.0  | 1          | 351   | b829 | 800001e9 |
| 0.0.0.0                | intraAreaPrefix | 45.197.176.0  | 3          | 347   | 5982 | 80000002 |
| <pre># Prefixes:</pre> | 1               |               |            |       |      |          |
| 1020                   | :0:0:0:0:0:0/64 |               |            |       |      |          |
|                        |                 |               |            |       |      |          |
|                        |                 |               |            |       |      |          |
|                        |                 | AS Scope LSAs |            |       |      |          |
| TYPE                   | Router ID       | LS ID AGE     | CKSUM Sequ | lence |      |          |

\_\_\_\_\_

\_\_\_\_\_

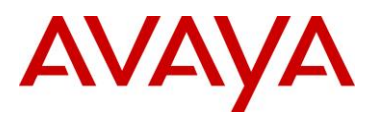

## 3.5.2.13 Show commands for IP RSMLT

VSP-9012:1#show ip rsmlt

| Ip Rsmlt Local Info - GlobalRouter |                 |                      |        |        |       |       |  |
|------------------------------------|-----------------|----------------------|--------|--------|-------|-------|--|
| VID                                | IP              | MAC                  | ADMIN  | OPER   | HDTMR | HUTMR |  |
| 101                                | 101.1.1.32      | 00:24:7f:9e:da:01    | Enable | Up     | 60    | 180   |  |
| 102                                | 102.1.1.32      | 00:24:7f:9e:da:02    | Enable | Up     | 60    | 180   |  |
| VID                                | SMLT ID         |                      |        |        |       |       |  |
| 101                                | 101             |                      |        |        |       |       |  |
| 102                                | 102             |                      |        |        |       |       |  |
| VID                                | IPv6            | MAC                  | ADMIN  | OPER   | HDTMR | HUTMR |  |
| 101                                |                 | 00:24:7f:9e:da:01    | Enable | Up     | 60    | 180   |  |
|                                    | 1010:0:0:0:0:0: | 0:0:0/64             |        |        |       |       |  |
|                                    | 1010:0:0:0:0:0: | 0:0:32/64            |        |        |       |       |  |
|                                    | fe80:0:0:0:22   | 4:7fff:fe9e:da01/128 |        |        |       |       |  |
| 102                                |                 | 00:24:7f:9e:da:02    | Enable | Up     | 60    | 180   |  |
|                                    | 1020:0:0:0:0:0  | 0:0:0/64             |        |        |       |       |  |
|                                    | 1020:0:0:0:0:0: | 0:0:32/64            |        |        |       |       |  |
|                                    | fe80:0:0:0:22   | 4:7fff:fe9e:da02/128 |        |        |       |       |  |
| VID                                | SMLT ID         |                      |        |        |       |       |  |
| 101                                | 101             |                      |        |        |       |       |  |
| 102                                | 102             |                      |        |        |       |       |  |
|                                    |                 |                      |        |        |       |       |  |
|                                    | ===========     | Ip Rsmlt Peer Inf    |        | alRout |       |       |  |
|                                    |                 |                      |        |        |       |       |  |

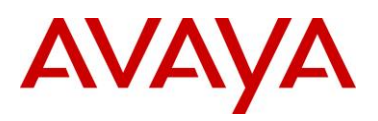

| VID | IP           | MAC          |             | ADMIN  | OPER | HDTMR | HUTMR |
|-----|--------------|--------------|-------------|--------|------|-------|-------|
| 101 | 101.1.1.33   | 00:24:7      | f:9e:ea:01  | Enable | Up   | 60    | 180   |
| 102 | 102.1.1.33   | 00:24:7      | f:9e:ea:00  | Enable | Up   | 60    | 180   |
| VID | HDT REMAIN   | HUT REMAIN   | SMLT ID     |        |      |       |       |
| 101 | 60           | 180          | 101         |        |      |       |       |
| 102 | 60           | 180          | 102         |        |      |       |       |
| VID | IPv6         | MAC          |             | ADMIN  | OPER | HDTMR | HUTMR |
| 101 |              | 00:24:7      | 'f:9e:ea:01 | Enable | Up   | 60    | 180   |
|     | 1010:0:0:0:  | 0:0:0:0/64   |             |        |      |       |       |
|     | 1010:0:0:0:  | 0:0:0:33/64  |             |        |      |       |       |
|     | fe80:0:0:0:0 | 224:7fff:fe9 | e:ea01/128  |        |      |       |       |
| 102 |              | 00:24:7      | f:9e:ea:00  | Enable | Up   | 60    | 180   |
|     | 1020:0:0:0:  | 0:0:0:0/64   |             |        |      |       |       |
|     | 1020:0:0:0:  | 0:0:0:33/64  |             |        |      |       |       |
|     | fe80:0:0:0:0 | 224:7fff:fe9 | e:ea00/128  |        |      |       |       |
| VID | HDT REMAIN   | HUT REMAIN   | SMLT ID     |        |      |       |       |
| 101 | 60           | 180          | 101         |        |      |       |       |
| 102 | 60           | 180          | 102         |        |      |       |       |

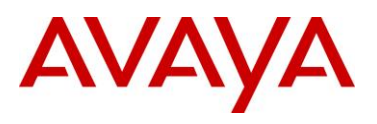

### 3.5.2.14 Show commands for Radius

```
VSP-9012:1 (config) #show radius
acct-attribute-value : 193
acct-enable : true
acct-include-cli-commands : false
access-priority-attribute : 192
auth-info-attr-value : 91
command-access-attribute : 194
cli-commands-attribute : 195
cli-cmd-count : 40
cli-profile-enable : false
enable : true
igap-passwd-attr : standard
igap-timeout-log-fsize : 512
maxserver : 10
mcast-addr-attr-value : 90
sourceip-flag : false
```

```
VSP-9012:1(config)#show radius-server
create :
```

Name Usedby Secret Port Prio Retry Timeout Enabled Acct-port Acct-enabled source-ip 3000:0:0:0:0:0:0:0:2cli \*\*\*\* 1812 10 1 3 true 1813 true 0:0:0:0:0:0:0:0:0:0

```
delete : N/A
set : N/A
```

VSP-9012:1(config) #show radius-server statistics

```
Responses with invalid server address: 0
Radius Server(UsedBy? ) : 3000:0:0:0:0:0:0:2(cli)
------
Access Requests : 0
Access Accepts : 0
Access Rejects : 0
Bad Responses : 0
Client Retries : 0
```
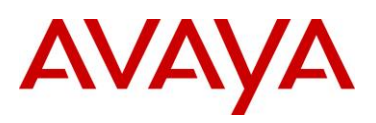

```
Pending Requests : 0
Acct On Requests : 1
Acct Off Requests : 0
Acct Start Requests : 0
Acct Stop Requests : 0
Acct Interim Requests : 0
Acct Bad Responses : 1
Acct Pending Requests : 0
Acct Client Retries : 0
Access Challanges : 0
Round-trip Time :
Nas Ip Address : 3000:0:0:0:0:0:0:1
```

## 3.5.2.15 Show commands for Syslog

```
VSP-9012:1(config) #show syslog host 1
Id : 1
IpAddr? : 3000:0:0:0:0:0:0:2
UdpPort? : 514
Facility : local7
Severity : info|warning|error|fatal
MapInfoSeverity? : info
MapWarningSeverity? : warning
MapErrorSeverity? : error
MapMfgSeverity? : notice
MapFatalSeverity? : emergency
Enable : true
VSP-9012:1(config) #show syslog
Enable : true
Max Hosts : 5
OperState? : active
```

header : default

```
Total number of configured hosts : 1
Total number of enabled hosts : 1
Configured host : 1
```

Enabled host : 1

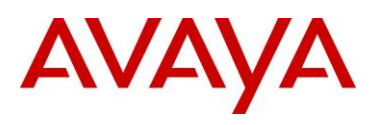

## 3.5.2.16 Show command for DNS

```
VSP-9012:1(config) #show ip dns
DNS Default Domain Name :
Primary DNS server details:
_____
IP address : 3000:0:0:0:0:0:0:2
Status : Inactive
Total DNS Number of request made to this server : 0
Number of Successful DNS : 0
Secondary DNS server details:
_____
IP address : 47.17.174.186
Status : active
Total DNS Number of request made to this server : 0
Number of Successful DNS : 0
Tertiary DNS server details:
_____
IP address : 192.32.99.99
Status : Inactive
Total DNS Number of request made to this server : 0
Number of Successful DNS : 0
```

## 3.5.2.17 Show commands for lpv6 Tunneling

VSP-9012:1#show ipv6 tunnel

| Tunnel If Information |                          |                          |                          |   |  |
|-----------------------|--------------------------|--------------------------|--------------------------|---|--|
| ID                    | LOCAL ADDRESS            | REMOTE ADDRESS           | TYPE TTL                 | - |  |
| 1<br>2                | 10.10.10.1<br>11.11.11.1 | 10.10.10.2<br>12.12.12.2 | manual 255<br>manual 255 | - |  |

2 out of 2 Total number of entries displayed.

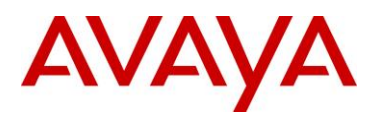

VSP-9012:1#show ipv6 tunnel detail

\_\_\_\_\_ Tunnel Interface Information \_\_\_\_\_ ΤD LOCAL ADDRESS REMOTE ADDRESS OPER STATUS TYPE \_\_\_\_\_ 10.10.10.1 10.10.10.2 1 active manual 2 11.11.11.1 12.12.12.2 active manual 2 out of 2 Total number of entries displayed. \_\_\_\_\_ Address Information \_\_\_\_\_ IPV6 TYPE ORIGIN STATUS ADDRESS \_\_\_\_\_ 2000:0:0:0:0:0:0:1 UNICAST MANUAL PREFERRED fe80:0:0:0:0:0:a0a:a01 UNICAST LINKLAYER PREFERRED 3000:0:0:0:0:0:0:1 UNICAST MANUAL PREFERRED fe80:0:0:0:0:0:b0b:b01 UNICAST LINKLAYER PREFERRED VSP-9012:1#show ipv6 interface Interface Information IF Descr VLAN PHYSICAL ADMIN OPER TYPE MTU HOP RCHBLE RETRAN STATE STATE LMT TIME TIME INDX ADDRESS \_\_\_\_\_ 6656 T-1 30000 1000 enable up TUN 1280 64 0 n/a 6657 T-2 0 n/a enable up TUN 1280 64 1000 30000 Legend: NA - Information not available

2 out of 2 Total Num of Interface Entries displayed.

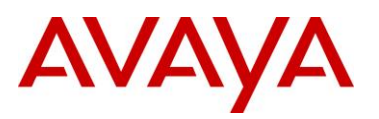

## 4. Reference Documentation

| Document Title                                                        | Publication Number | Description |
|-----------------------------------------------------------------------|--------------------|-------------|
| Configuration — IP<br>Routing Avaya Virtual<br>Services Platform 9000 | NN46250-505        |             |
|                                                                       |                    |             |
|                                                                       |                    |             |
|                                                                       |                    |             |
|                                                                       |                    |             |
|                                                                       |                    |             |

© 2011 Avaya Inc. All Rights Reserved.

Avaya and the Avaya Logo are trademarks of Avaya Inc. and are registered in the United States and other countries. All trademarks identified by ®, TM or SM are registered marks, trademarks, and service marks, respectively, of Avaya Inc. All other trademarks are the property of their respective owners. Avaya may also have trademark rights in other terms used herein. References to Avaya include the Nortel Enterprise business, which was acquired as of December 18, 2009.